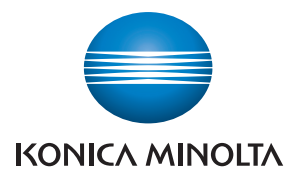

# **SERVICE MANUAL**

FIELD SERVICE

# magicolor 3730DN

2011.05 KONICA MINOLTA BUSINESS TECHNOLOGIES, INC. Ver. 1.1

# FIELD SERVICE TOTAL CONTENTS

| S-1  |
|------|
| S-1  |
| S-1  |
| S-2  |
| S-17 |
| S-20 |
| C-1  |
| C-2  |
|      |

# magicolor 3730DN Main body

| OUTLINE            | 1 |
|--------------------|---|
| MAINTENANCE        | 5 |
| ADJUSTMENT/SETTING |   |
| TROUBLESHOOTING    |   |
| APPENDIX           |   |

Blank Page

# SAFETY AND IMPORTANT WARNING ITEMS

Read carefully the safety and important warning items described below to understand them before doing service work.

### **IMPORTANT NOTICE**

Because of possible hazards to an inexperienced person servicing this product as well as the risk of damage to the product, KONICA MINOLTA BUSINESS TECHNOLOGIES, INC. (hereafter called the KMBT) strongly recommends that all servicing be performed only by KMBT-trained service technicians.

Changes may have been made to this product to improve its performance after this Service Manual was printed. Accordingly, KMBT does not warrant, either explicitly or implicitly, that the information contained in this service manual is complete and accurate.

The user of this service manual must assume all risks of personal injury and/or damage to the product while servicing the product for which this service manual is intended.

Therefore, this service manual must be carefully read before doing service work both in the course of technical training and even after that, for performing maintenance and control of the product properly.

Keep this service manual also for future service.

# DESCRIPTION ITEMS FOR DANGER, WARNING AND CAUTION

In this Service Manual, each of three expressions " $\triangle$  DANGER", " $\triangle$  WARNING", and " $\triangle$  CAUTION" is defined as follows together with a symbol mark to be used in a limited meaning.

When servicing the product, the relevant works (disassembling, reassembling, adjustment, repair, maintenance, etc.) need to be conducted with utmost care.

 $_{
m D}$  DANGER: Action having a high possibility of suffering death or serious injury

WARNING: Action having a possibility of suffering death or serious injury

CAUTION: Action having a possibility of suffering a slight wound, medium trouble, and property damage

Symbols used for safety and important warning items are defined as follows:

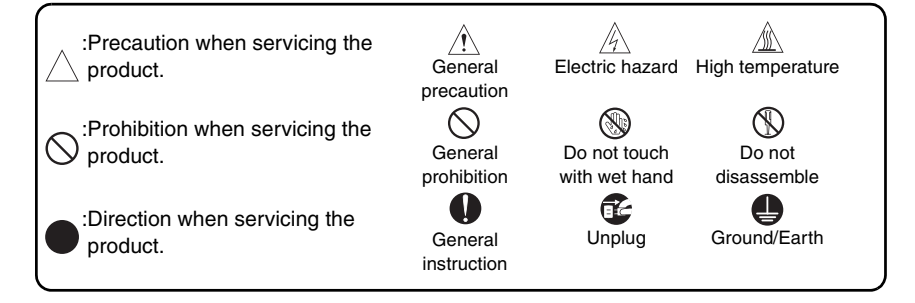

### SAFETY WARNINGS

#### [1] MODIFICATIONS NOT AUTHORIZED BY KONICA MINOLTA BUSINESS TECHNOLOGIES, INC.

KONICA MINOLTA brand products are renowned for their high reliability. This reliability is achieved through high-quality design and a solid service network.

Product design is a highly complicated and delicate process where numerous mechanical, physical, and electrical aspects have to be taken into consideration, with the aim of arriving at proper tolerances and safety factors. For this reason, unauthorized modifications involve a high risk of degradation in performance and safety. Such modifications are therefore strictly prohibited. the points listed below are not exhaustive, but they illustrate the reasoning behind this policy.

| F | Prohibited Actions                                                                                                    |            |  |
|---|----------------------------------------------------------------------------------------------------|------------|--|
|   | A DANGER                                                                                                    |            |  |
| • | Using any cables or power cord not specified by KMBT.                                                                                   | $\bigcirc$ |  |
| • | Using any fuse or thermostat not specified by KMBT.<br>Safety will not be assured, leading to a risk of fire and<br>injury.             | $\bigcirc$ |  |
| • | Disabling fuse functions or bridging fuse terminals with wire, metal clips, solder or similar object.                                   | $\bigcirc$ |  |
| • | Disabling relay functions (such as wedging paper between relay contacts).                                                               | $\bigcirc$ |  |
| • | Disabling safety functions (interlocks, safety circuits, etc.).<br>Safety will not be assured, leading to a risk of fire and<br>injury. | $\bigcirc$ |  |
| • | Making any modification to the product unless instructed by KMBT.                                                                       | $\bigcirc$ |  |
| • | Using parts not specified by KMBT.                                                                                                    | $\bigcirc$ |  |

### [2] POWER PLUG SELECTION

In some countries or areas, the power plug provided with the product may not fit wall outlet used in the area. In that case, it is obligation of customer engineer (hereafter called the CE) to attach appropriate power plug or power cord set in order to connect the product to the supply.

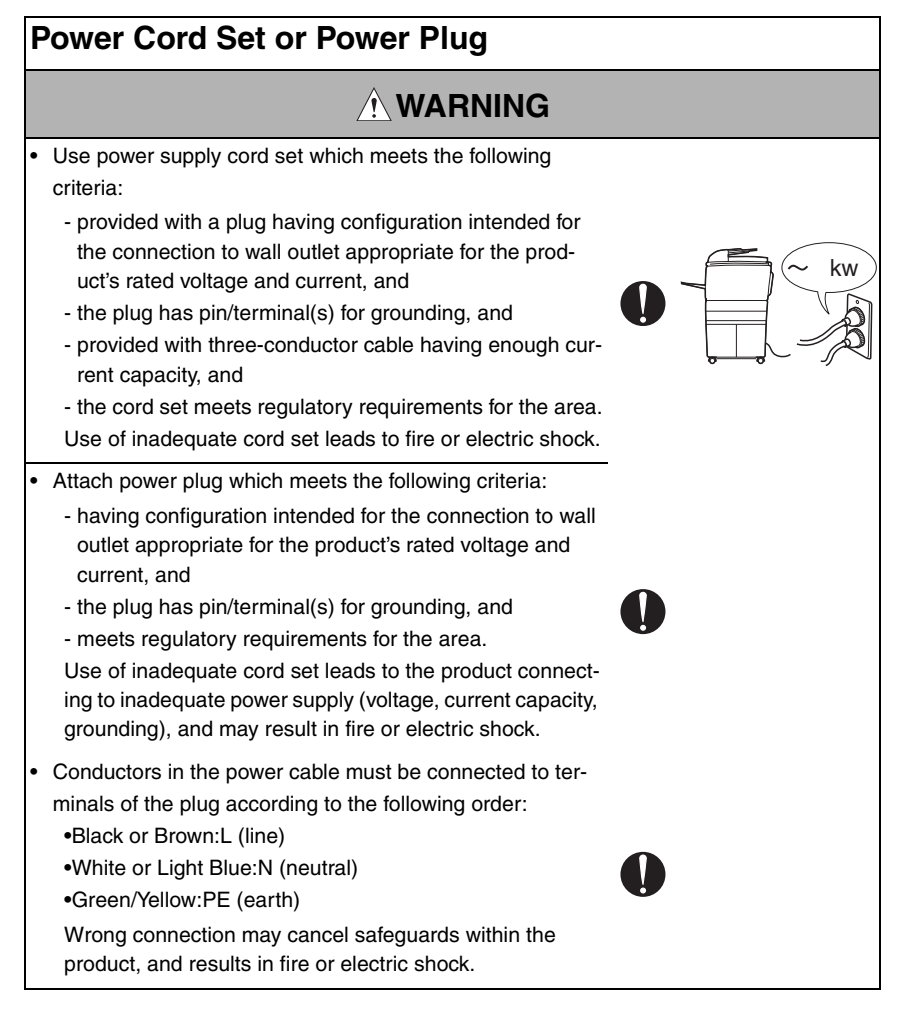

#### [3] CHECKPOINTS WHEN PERFORMING ON-SITE SERVICE

KONICA MINOLTA brand products are extensively tested before shipping, to ensure that all applicable safety standards are met, in order to protect the customer and customer engineer (hereafter called the CE) from the risk of injury. However, in daily use, any electrical equipment may be subject to parts wear and eventual failure. In order to maintain safety and reliability, the CE must perform regular safety checks.

1. Power Supply

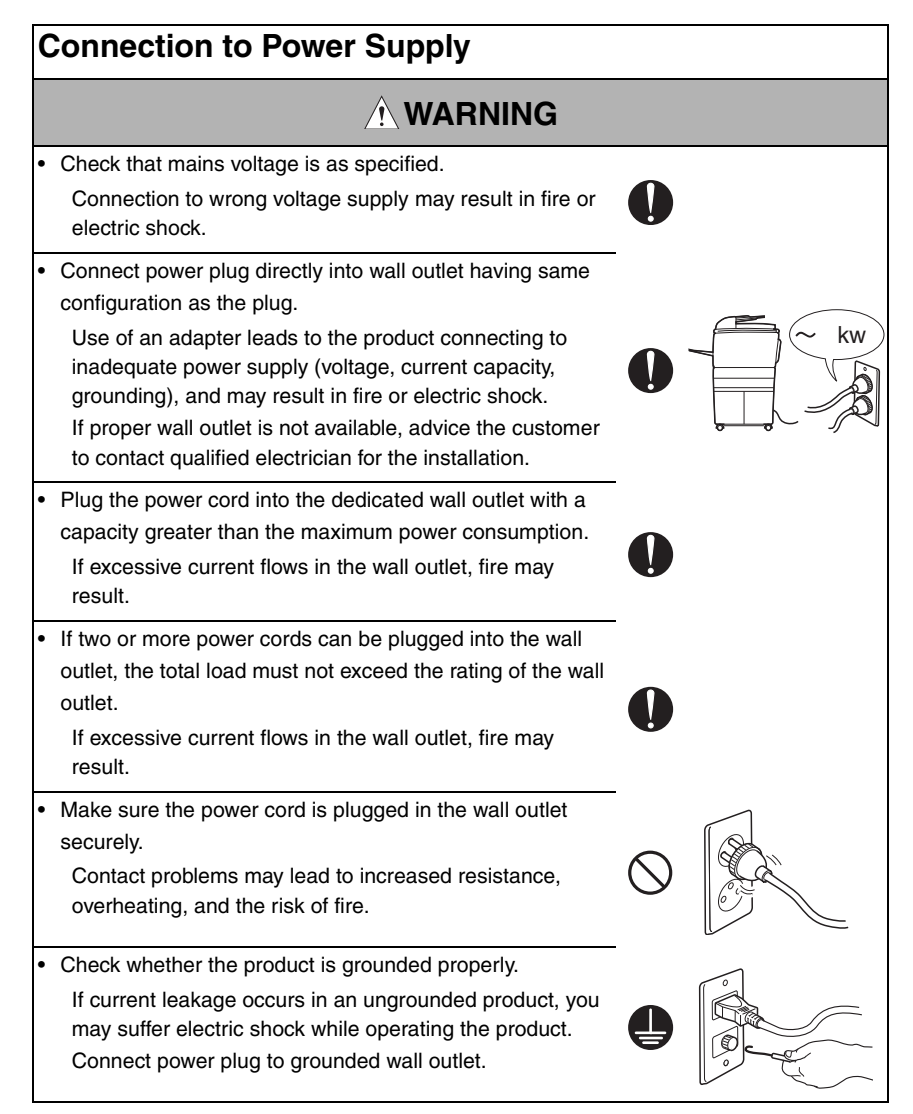

| Power Plug an | d Cord |
|---------------|--------|
|---------------|--------|

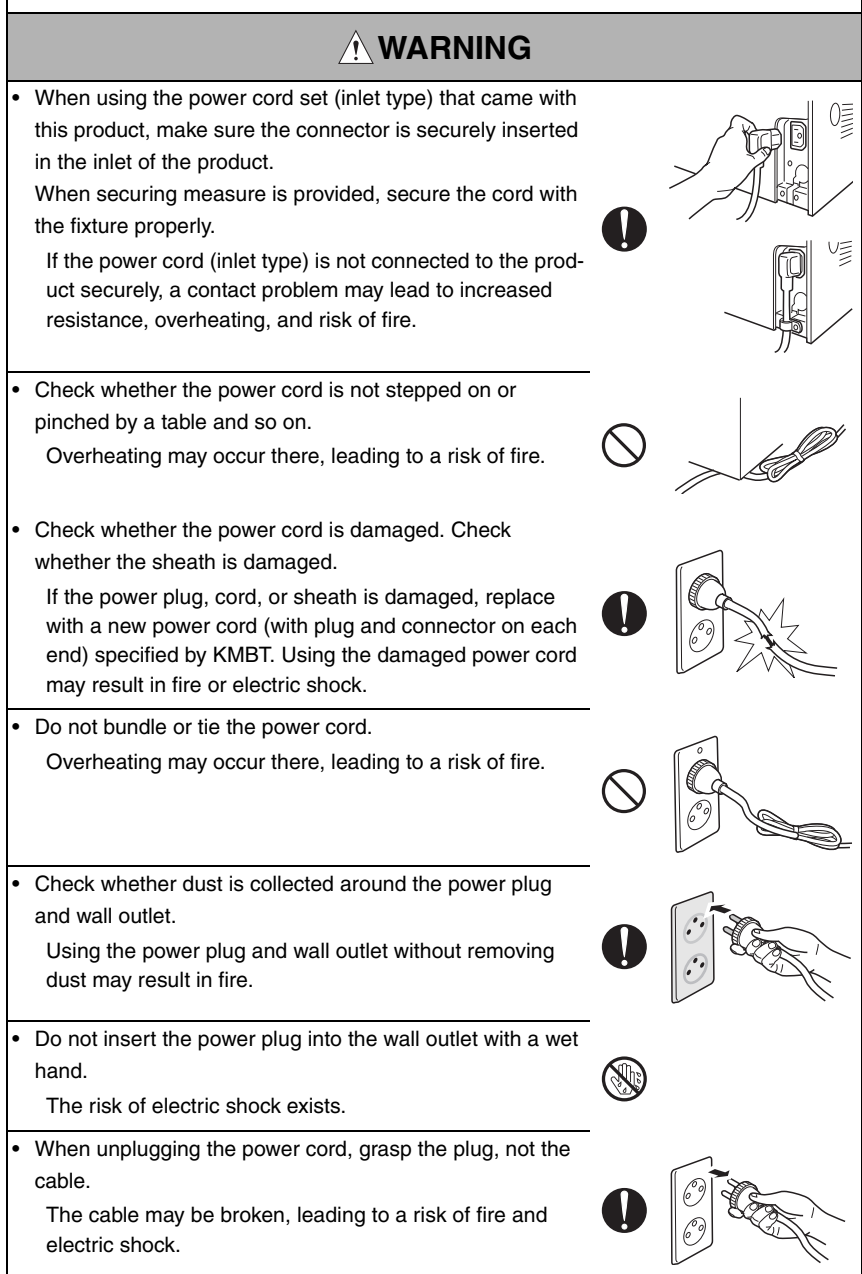

### Wiring

# WARNING Never use multi-plug adapters to plug multiple power cords in the same outlet. If used, the risk of fire exists. When an extension cord is required, use a specified one. Current that can flow in the extension cord is limited, so using a too long extension cord may result in fire. Do not use an extension cable reel with the cable taken up. Fire may result.

2. Installation Requirements

# **Prohibited Installation Places**

# 

- Do not place the product near flammable materials or volatile materials that may catch fire.
   A risk of fire exists.
- Do not place the product in a place exposed to water such as rain.
  - A risk of fire and electric shock exists.

# When not Using the Product for a long time

# 

• When the product is not used over an extended period of time (holidays, etc.), switch it off and unplug the power cord.

Dust collected around the power plug and outlet may cause fire.

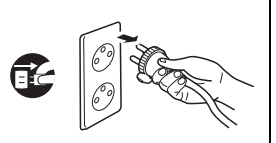

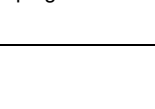

### Ventilation

# 

· The product generates ozone gas during operation, but it will not be harmful to the human body.

If a bad smell of ozone is present in the following cases, ventilate the room.

- a. When the product is used in a poorly ventilated room
- b. When taking a lot of copies
- c. When using multiple products at the same time

## Stability

# 

Be sure to lock the caster stoppers. In the case of an earthquake and so on, the product may slide, leading to a injury.

# Inspection before Servicina

# 

Before conducting an inspection, read all relevant documentation (service manual, technical notices, etc.) and proceed with the inspection following the prescribed procedure in safety clothes, using only the prescribed tools. Do not make any adjustment not described in the documentation.

If the prescribed procedure or tool is not used, the product may break and a risk of injury or fire exists.

· Before conducting an inspection, be sure to disconnect the power plugs from the product and options.

When the power plug is inserted in the wall outlet, some units are still powered even if the POWER switch is turned OFE A risk of electric shock exists.

· The area around the fixing unit is hot. You may get burnt.

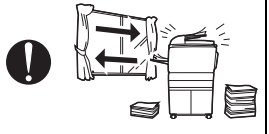

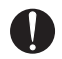

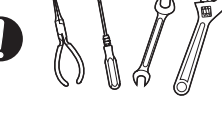

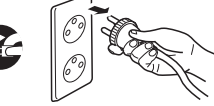

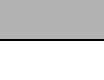

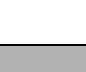

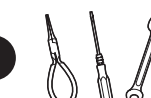

### Inspection before Servicing

# 

 Do not leave the machine unattended during transportation, installation, and inspection of the machine. If it is to be unavoidably left unattended, face protrusions toward the wall or take other necessary risk reducing action.
 The user may stumble over a protrusion of the machine or be caught by a cable, falling to the floor or being injured.

# Work Performed with the Product Powered On

# 

• Take every care when making adjustments or performing an operation check with the product powered.

If you make adjustments or perform an operation check with the external cover detached, you may touch live or high-voltage parts or you may be caught in moving gears or the timing belt, leading to a risk of injury.

• Take every care when servicing with the external cover detached.

High-voltage exists around the drum unit. A risk of electric shock exists.

 If it is absolutely necessary to service the machine with the door open or external covers removed, always be attentive to the motion of the internal parts.

A normally protected part may cause unexpected hazards.

# Safety Checkpoints

# 

Check the exterior and frame for edges, burrs, and other damage.

The user or CE may be injured.

• Whenever mounting an option on the machine, be attentive to the motion of the fellow worker of the joint work.

The fellow worker may be injured with his or her finger or hand pinched between the machine and the option.

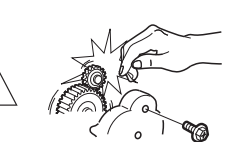

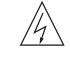

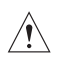

# Safety Checkpoints

| • | When mounting an option on the machine, be careful<br>about the clearance between the machine and the option.<br>You may be injured with your finger or hand pinched<br>between the machine and the option.                                                                                                    | 0          |  |
|---|----------------------------------------------------------------------------------------------------|------------|--|
| • | When removing a part that secures a motor, gear, or other<br>moving part, disassembling a unit, or reinstalling any of<br>such parts and units, be careful about moving parts and<br>use care not to drop any part or unit. During the service<br>procedure, give sufficient support for any heavy unit.<br>You may be injured by a falling part or unit. | 0          |  |
| • | Check the external covers and frame for possible sharp<br>edges, burrs, and damage.<br>They can be a cause of injury during use or servicing.                                                                                                    | 0          |  |
| • | When accessing a hard-to-view or narrow spot, be careful<br>about sharp edges and burrs of the frame and parts.<br>They may injure your hands or fingers.                                                                                                    | 0          |  |
| • | Do not allow any metal parts such as clips, staples, and<br>screws to fall into the product.<br>They can short internal circuits and cause electric shock<br>or fire.                                                                                                    | $\bigcirc$ |  |
| • | Check wiring for squeezing and any other damage.<br>Current can leak, leading to a risk of electric shock or<br>fire.                                                                                                    | 0          |  |
| • | Carefully remove all toner remnants and dust from electri-<br>cal parts and electrode units such as a charging corona<br>unit.<br>Current can leak, leading to a risk of product trouble or<br>fire.                                                                                                    | 0          |  |
| • | Check high-voltage cables and sheaths for any damage.<br>Current can leak, leading to a risk of electric shock or<br>fire.                                                                                                    |            |  |
| • | Check electrode units such as a charging corona unit for deterioration and sign of leakage.<br>Current can leak, leading to a risk of trouble or fire.                                                                                                    | 0          |  |

# Safety Checkpoints

| • | Before disassembling or adjusting the write unit (P/H unit)<br>incorporating a laser, make sure that the power cord has<br>been disconnected.<br>The laser light can enter your eye, leading to a risk of<br>loss of eyesight.                                                                                                    | 0          |       |
|---|----------------------------------------------------------------------------------------------------|------------|-------|
| • | Do not remove the cover of the write unit. Do not supply<br>power with the write unit shifted from the specified mount-<br>ing position.<br>The laser light can enter your eye, leading to a risk of<br>loss of eyesight.                                                                                                    | $\bigcirc$ |       |
| • | When replacing a lithium battery, replace it with a new lith-<br>ium battery specified in the Parts Guide Manual. Dispose<br>of the used lithium battery using the method specified by<br>local authority.<br>Improper replacement can cause explosion.                                                                                   | 0          |       |
| • | After replacing a part to which AC voltage is applied (e.g.,<br>optical lamp and fixing lamp), be sure to check the installa-<br>tion state.<br>A risk of fire exists.                                                                                                    |            |       |
| • | Check the interlock switch and actuator for loosening and<br>check whether the interlock functions properly.<br>If the interlock does not function, you may receive an<br>electric shock or be injured when you insert your hand in<br>the product (e.g., for clearing paper jam).                                                        | 0          |       |
| • | Make sure the wiring cannot come into contact with sharp<br>edges, burrs, or other pointed parts.<br>Current can leak, leading to a risk of electric shock or<br>fire.                                                                                                    | 0          |       |
| • | Make sure that all screws, components, wiring, connec-<br>tors, etc. that were removed for safety check and mainte-<br>nance have been reinstalled in the original location. (Pay<br>special attention to forgotten connectors, pinched cables,<br>forgotten screws, etc.)<br>A risk of product trouble, electric shock, and fire exists. | 0          | ×pcs? |

# Handling of Consumables

| Ľ |                                                                                                    |            |      |
|---|----------------------------------------------------------------------------------------------------|------------|------|
|   |                                                                                                    |            |      |
| • | Toner and developer are not harmful substances, but care<br>must be taken not to breathe excessive amounts or let the<br>substances come into contact with eyes, etc. It may be<br>stimulative.<br>If the substances get in the eye, rinse with plenty of water<br>immediately. When symptoms are noticeable, consult a<br>physician. | Ń          |      |
| • | Never throw the used cartridge and toner into fire.<br>You may be burned due to dust explosion.                                                                                                    | $\bigcirc$ |      |
| ŀ | Handling of Service Materials                                                                                                    |            |      |
|   |                                                                                                    |            |      |
| • | Unplug the power cord from the wall outlet.<br>Drum cleaner (isopropyl alcohol) and roller cleaner (ace-<br>tone-based) are highly flammable and must be handled<br>with care. A risk of fire exists.                                                                                                    | æ          | O Co |
| • | Do not replace the cover or turn the product ON before<br>any solvent remnants on the cleaned parts have fully<br>evaporated.<br>A risk of fire exists.                                                                                                    | $\bigcirc$ |      |
| • | Use only a small amount of cleaner at a time and take<br>care not to spill any liquid. If this happens, immediately<br>wipe it off.<br>A risk of fire exists.                                                                                                    | Ĺ          |      |
| • | When using any solvent, ventilate the room well.<br>Breathing large quantities of organic solvents can lead to<br>discomfort.                                                                                                    | 0          |      |

#### [4] LASER SAFETY

 This is a digital machine certified as a Class 1 laser product. There is no possibility of danger from a laser, provided the machine is serviced according to the instruction in this manual.

#### 4.1 Internal Laser Radiation

| semiconductor laser                 |              |  |
|-------------------------------------|--------------|--|
| Maximum power of the laser diode    | 15 mW        |  |
| Maximum average radiation power (*) | 11.2 µW      |  |
| Wavelength                          | 770 - 800 nm |  |

\*at laser aperture of the Print Head Unit

- This product employs a Class 3B laser diode that emits an invisible laser beam. The laser diode and the scanning polygon mirror are incorporated in the print head unit.
- The print head unit is NOT A FIELD SERVICEABLE ITEM. Therefore, the print head unit should not be opened under any circumstances.

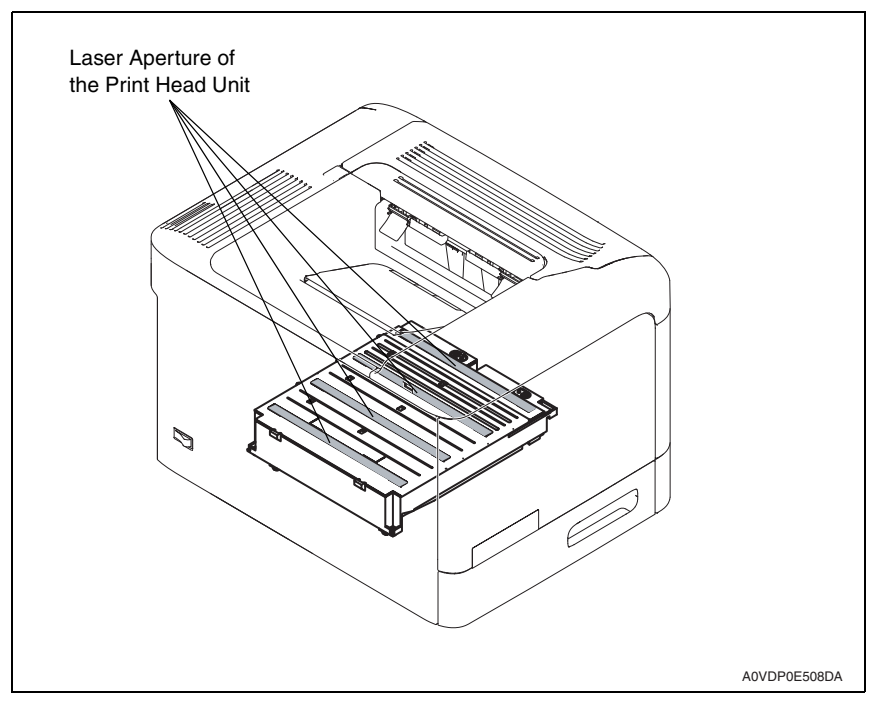

#### U.S.A., Canada (CDRH Regulation)

- This machine is certified as a Class 1 Laser product under Radiation Performance Standard according to the Food, Drug and Cosmetic Act of 1990. Compliance is mandatory for Laser products marketed in the United States and is reported to the Center for Devices and Radiological Health (CDRH) of the U.S. Food and Drug Administration of the U.S. Department of Health and Human Services (DHHS). This means that the device does not produce hazardous laser radiation.
- The label shown on page S-16 indicates compliance with the CDRH regulations and must be attached to laser products marketed in the United States.

#### CAUTION

• Use of controls, adjustments or performance of procedures other than those specified in this manual may result in hazardous radiation exposure.

| semiconductor laser              |              |  |
|----------------------------------|--------------|--|
| Maximum power of the laser diode | 15 mW        |  |
| Wavelength                       | 770 - 800 nm |  |

#### All Areas

#### CAUTION

• Use of controls, adjustments or performance of procedures other than those specified in this manual may result in hazardous radiation exposure.

| semiconductor laser              |              |  |
|----------------------------------|--------------|--|
| Maximum power of the laser diode | 15 mW        |  |
| Wavelength                       | 770 - 800 nm |  |

#### Denmark

#### ADVARSEL

 Usynlig laserstråling ved åbning, når sikkerhedsafbrydere er ude af funktion. Undgå udsættelse for stråling. Klasse 1 laser produkt der opfylder IEC60825-1 sikkerheds kravene.

| halvlederlaser              |              |  |
|-----------------------------|--------------|--|
| Laserdiodens højeste styrke | 15 mW        |  |
| bølgelængden                | 770 - 800 nm |  |

#### Finland, Sweden

#### LUOKAN 1 LASERLAITE KLASS 1 LASER APPARAT

#### VAROITUS!

 Laitteen käyttäminen muulla kuin tässä käyttöohjeessa mainitulla tavalla saattaa altistaa käyttäjän turvallisuusluokan 1 ylittävälle näkymättömälle lasersäteilylle.

| puolijohdelaser         |              |  |
|-------------------------|--------------|--|
| Laserdiodin suurin teho | 15 mW        |  |
| aallonpituus            | 770 - 800 nm |  |

#### VARNING!

 Om apparaten används på annat sätt än i denna bruksanvisning specificerats, kan användaren utsättas för osynlig laserstrålning, som överskrider gränsen för laserklass 1.

| halvledarlaser                        |              |  |
|---------------------------------------|--------------|--|
| Den maximala effekten för laserdioden | 15 mW        |  |
| våglängden                            | 770 - 800 nm |  |

#### VARO!

 Avattaessa ja suojalukitus ohitettaessa olet alttiina näkymättomälle lasersäteilylle. Älä katso säteeseen.

#### VARNING!

 Osynlig laserstråining när denna del är öppnad och spärren är urkopplad. Betrakta ej stråien.

#### Norway

#### ADVERSEL

 Dersom apparatet brukes på annen måte enn spesifisert i denne bruksanvisning, kan brukeren utsettes för unsynlig laserstrålning, som overskrider grensen for laser klass 1.

| halvleder laser                 |              |  |
|---------------------------------|--------------|--|
| Maksimal effekt till laserdiode | 15 mW        |  |
| bølgelengde                     | 770 - 800 nm |  |

#### 4.2 Laser Safety Label

• A laser safety label is attached to the outside of the machine as shown below.

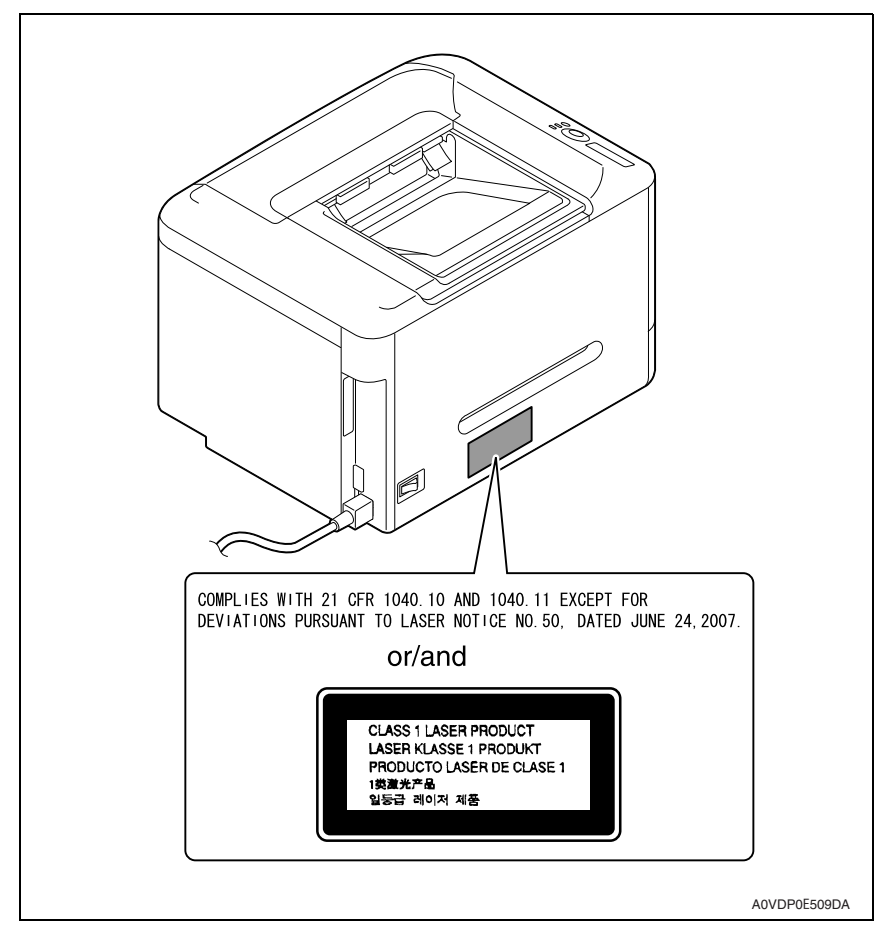

#### 4.3 Laser Caution Label

• A laser caution label is attached to the inside of the machine as shown below.

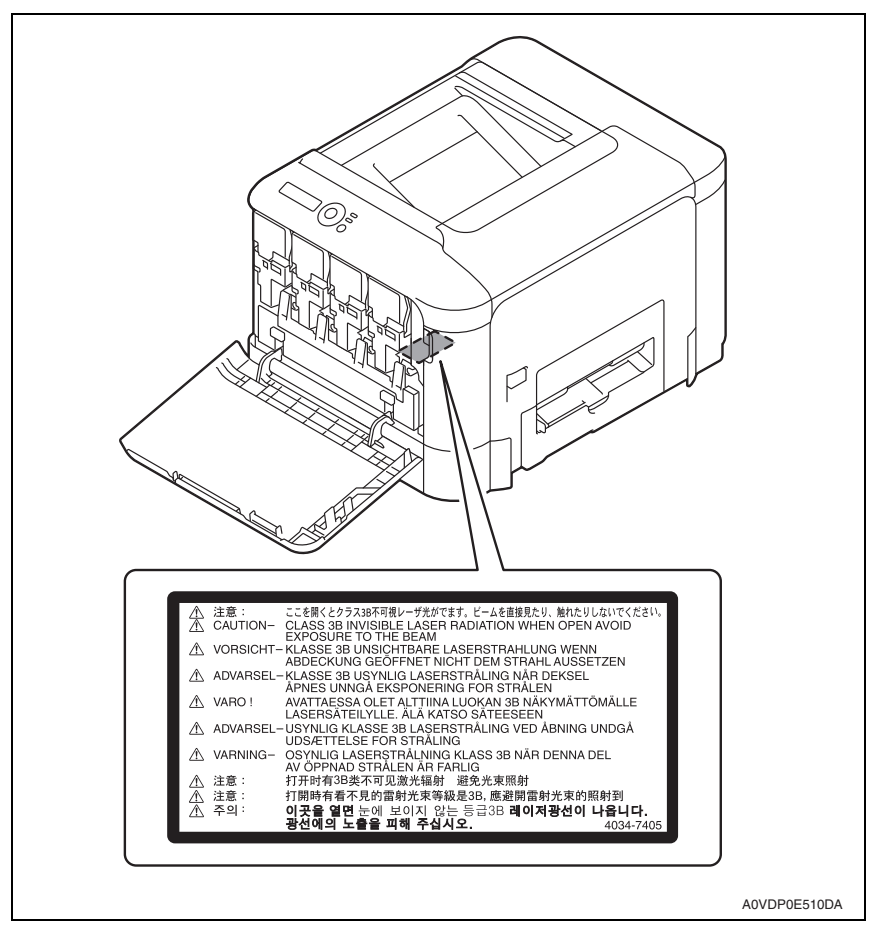

### 4.4 PRECAUTIONS FOR HANDLING THE LASER EQUIPMENT

- When laser protective goggles are to be used, select ones with a lens conforming to the above specifications.
- When a disassembly job needs to be performed in the laser beam path, such as when working around the printerhead and PC Drum, be sure first to turn the printer OFF.
- If the job requires that the printer be left ON, take off your watch and ring and wear laser protective goggles.
- A highly reflective tool can be dangerous if it is brought into the laser beam path. Use utmost care when handling tools on the user's premises.

## INDICATION OF WARNING ON THE MACHINE

Caution labels shown below are attached in some areas on/in the machine. When accessing these areas for maintenance, repair, or adjustment, special care should be taken to avoid burns and electric shock.

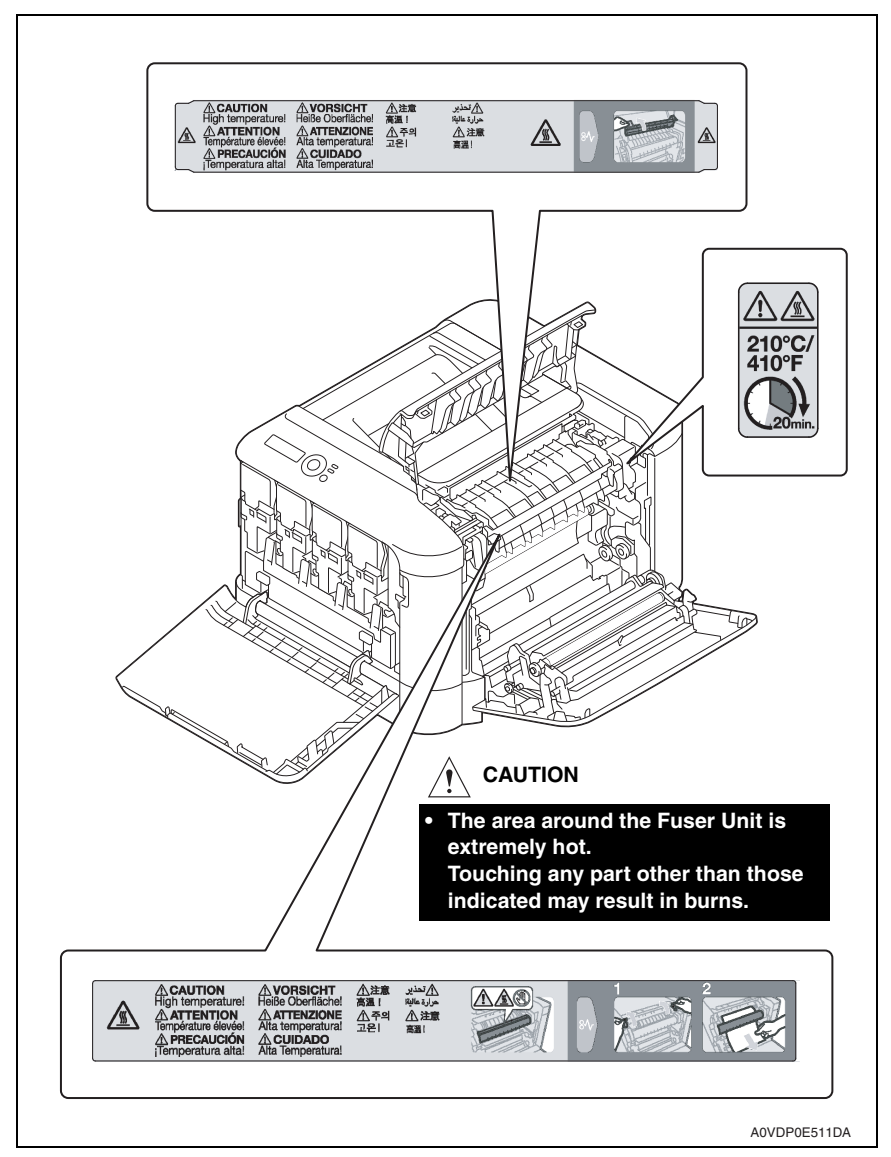

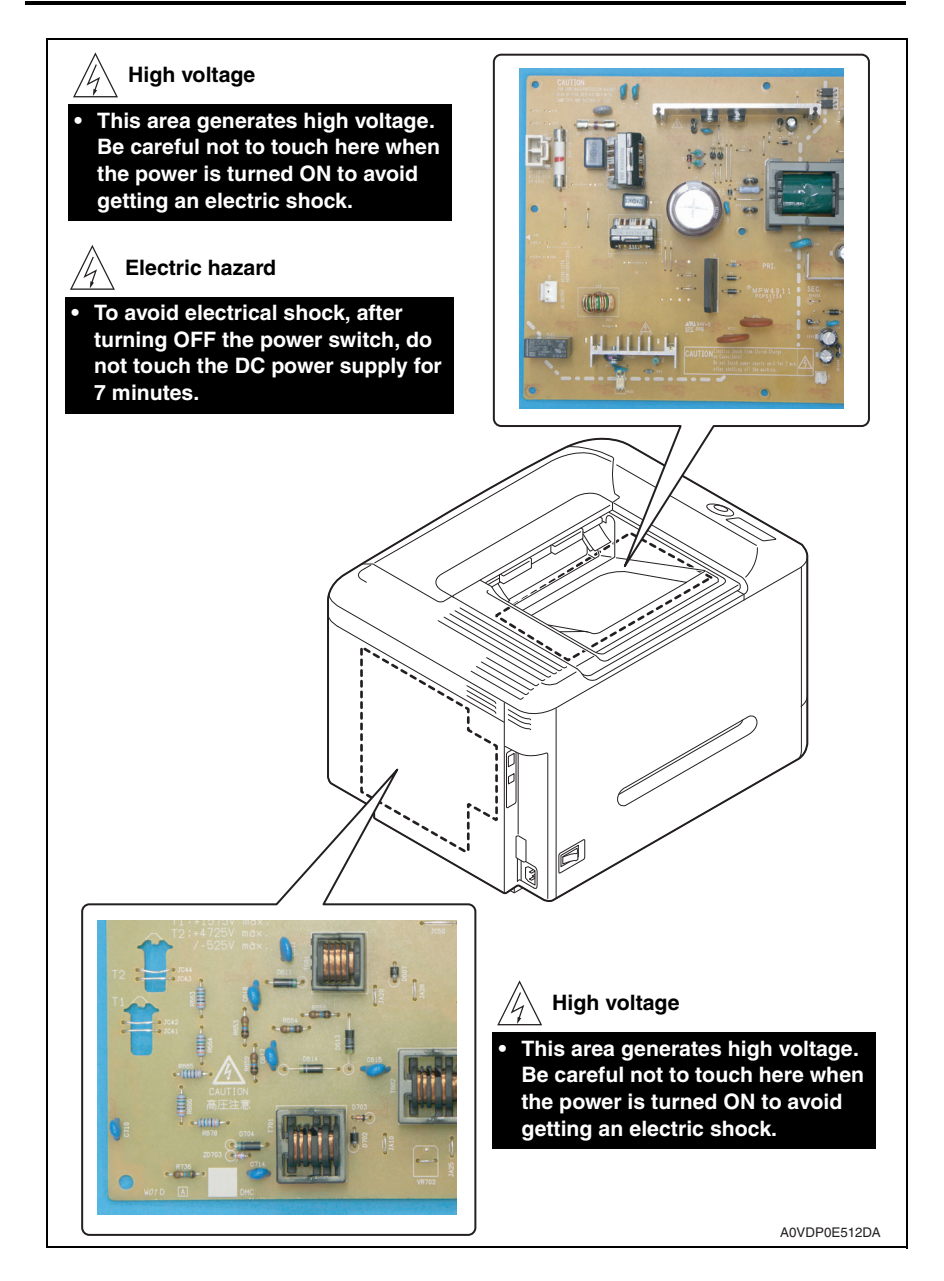

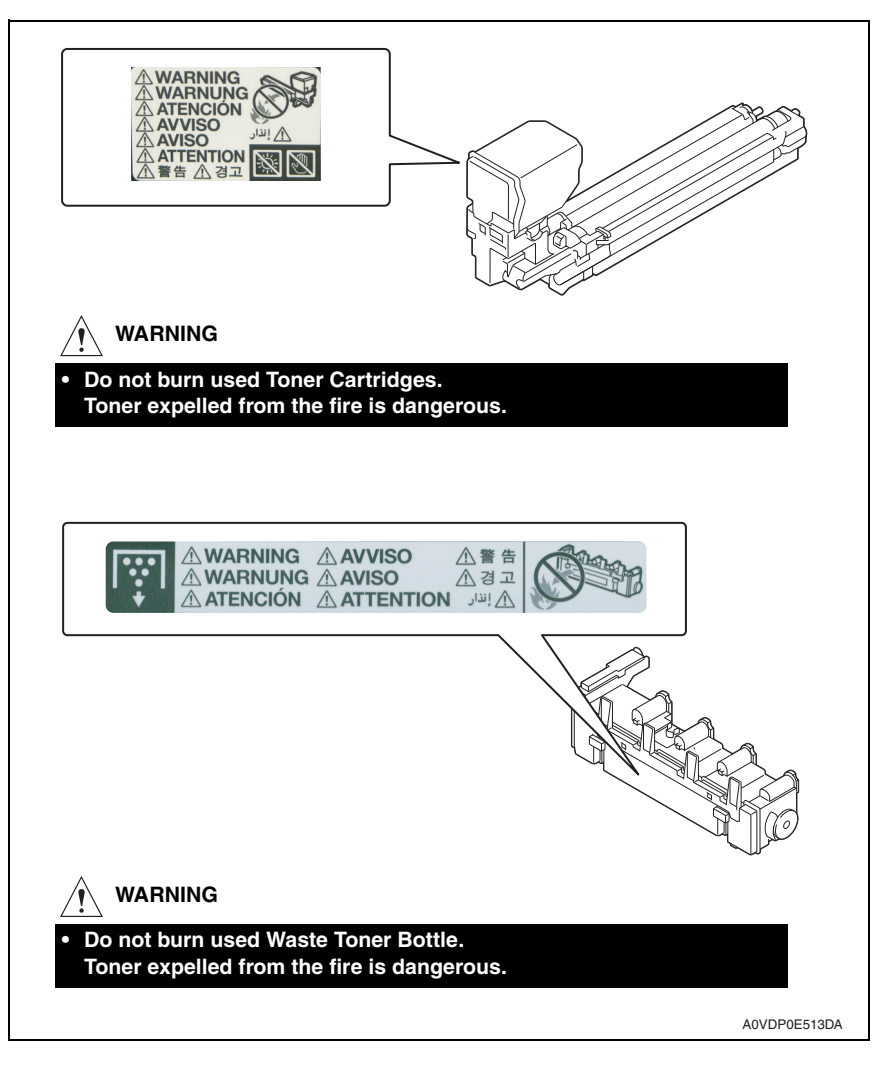

#### A CAUTION:

 You may be burned or injured if you touch any area that you are advised by any caution label to keep yourself away from. Do not remove caution labels. And also, when the caution label is peeled off or soiled and cannot be seen clearly, replace it with a new caution label.

# MEASURES TO TAKE IN CASE OF AN ACCIDENT

- If an accident has occurred, the distributor who has been notified first must immediately take emergency measures to provide relief to affected persons and to prevent further damage.
- 2. If a report of a serious accident has been received from a customer, an on-site evaluation must be carried out quickly and KMBT must be notified.
- 3. To determine the cause of the accident, conditions and materials must be recorded through direct on-site checks, in accordance with instructions issued by KMBT.
- 4. For reports and measures concerning serious accidents, follow the regulations specified by every distributor.

# Composition of the service manual

This service manual consists of Theory of Operation section and Field Service section to explain the main machine and its corresponding options.

Theory of Operation section gives, as information for the CE to get a full understanding of the product, a rough outline of the object and role of each function, the relationship between the electrical system and the mechanical system, and the timing of operation of each part.

Field Service section gives, as information required by the CE at the site (or at the customer's premise), a rough outline of the service schedule and its details, maintenance steps, the object and role of each adjustment, error codes and supplementary information.

The basic configuration of each section is as follows. However some options may not be applied to the following configuration.

#### <Theory of Operation section>

| OUTLINE:                              | Explanation of system configuration, product specifications, unit configuration, and paper path                                                       |
|---------------------------------------|----------------------------------------------------------------------------------------------------|
| COMPOSITION/OPERATION:                | Explanation of configuration of each unit, operating system, and control system                                                                       |
| <field section="" service=""></field> |                                                                                                    |
| OUTLINE:                              | Explanation of system configuration, and product specifications                                                                                       |
| MAINTENANCE:                          | Explanation of service schedule, maintenance steps, service tools, removal/reinstallation methods of major parts, and firmware version up method etc. |
| ADJUSTMENT/SETTING:                   | Explanation of utility mode, service mode, and mechanical adjustment etc.                                                                             |
| TROUBLESHOOTING:                      | Explanation of lists of jam codes and error codes, and their countermeasures etc.                                                                     |
| APPENDIX:                             | Parts layout drawings, connector layout drawings, timing chart, overall layout drawing are attached.                                                  |

# Notation of the service manual

#### A. Product name

In this manual, each of the products is described as follows:

| (1) | magicolor 3730DN                       | Main body                           |
|-----|----------------------------------------|-------------------------------------|
| (2) | Microsoft Windows NT 4.0:              | Windows NT 4.0 or Windows NT        |
|     | Microsoft Windows 2000:                | Windows 2000                        |
|     | Microsoft Windows XP:                  | Windows XP                          |
|     | Microsoft Windows Vista:               | Windows Vista                       |
|     | Microsoft Windows 7:                   | Windows 7                           |
|     | When the description is made in combin | nation of the OS's mentioned above: |
|     |                                        | Windows NT 4.0/2000                 |
|     |                                        | Windows NT/2000/XP/Vista/7          |

#### B. Brand name

The company names and product names mentioned in this manual are the brand name or the registered trademark of each company.

#### C. Feeding direction

- When the long side of the paper is parallel with the feeding direction, it is called short edge feeding. The feeding direction which is perpendicular to the short edge feeding is called the long edge feeding.
- Short edge feeding will be identified with [S (abbreviation for Short edge feeding)] on the paper size. No specific notation is added for the long edge feeding. When the size has only the short edge feeding with no long edge feeding, [S] will not be added to the paper size.

<Sample notation>

| Paper size | Feeding direction  | Notation |
|------------|--------------------|----------|
| Δ1         | Long edge feeding  | A4       |
| ~~         | Short edge feeding | A4S      |
| A3         | Short edge feeding | A3       |

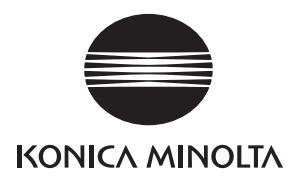

# SERVICE MANUAL

FIELD SERVICE

# magicolor 3730DN Main body

2011.05 KONICA MINOLTA BUSINESS TECHNOLOGIES, INC. Ver. 1.1

# **Revision history**

After publication of this service manual, the parts and mechanism may be subject to change for improvement of their performance.

Therefore, the descriptions given in this service manual may not coincide with the actual machine.

When any change has been made to the descriptions in the service manual, a revised version will be issued with a revision mark added as required.

Revision mark:

- To indicate clearly a section revised, <u>A</u> is shown at the left margin of the revised section. The number inside <u>A</u> represents the number of times the revision has been made.
- To indicate clearly a page that contains the revision, **A** is shown near the page number of the corresponding page.

The number inside  $\mathbf{\Lambda}$  represents the number of times the revision has been made.

#### NOTE

Revision marks shown in a page are restricted only to the latest ones with the old ones deleted.

- When a page revised in Ver. 2.0 has been changed in Ver. 3.0: The revision marks for Ver. 3.0 only are shown with those for Ver. 2.0 deleted.
- When a page revised in Ver. 2.0 has not been changed in Ver. 3.0: The revision marks for Ver. 2.0 are left as they are.

| 2011/05 | 1.1                 | Â             | Error corrections          |
|---------|---------------------|---------------|----------------------------|
| 2010/06 | 1.0                 | _             | Issue of the first edition |
| Date    | Service manual Ver. | Revision mark | Descriptions of revision   |

# CONTENTS

# magicolor 3730DN Main body

## OUTLINE

| 1. | SYSTEM CONFIGURATION   | 1 |
|----|------------------------|---|
| 2. | PRODUCT SPECIFICATIONS | 2 |

## MAINTENANCE

| 3.  | PERI | ODICAL MAINTENANCE ITEM                        | . 5 |
|-----|------|------------------------------------------------|-----|
| 3.1 | Peri | odical replacement parts list (CRU)            | . 5 |
| 3.2 | Peri | odical replacement parts list (FRU)            | . 5 |
| 3.2 | 2.1  | Main body                                      | . 5 |
| 3.3 | Con  | cept of parts life                             | . 5 |
| 4.  | PERI | ODICAL MAINTENANCE PROCEDURE                   | . 6 |
| 4.1 | Proc | cessing section                                | . 6 |
| 4.1 | 1.1  | Replacing the toner cartridge (C, M, Y, K)     | . 6 |
| 4.2 | Trar | sfer section                                   | 10  |
| 4.2 | 2.1  | Replacing the waste toner bottle               | 10  |
| 4.2 | 2.2  | Replacing the transfer roller                  | 11  |
| 4.2 | 2.3  | Replacing the transfer belt unit               | 12  |
| 4.3 | Fus  | ing section                                    | 15  |
| 4.3 | 3.1  | Replacing the fuser unit                       | 15  |
| 4.4 | Fee  | d section                                      | 18  |
| 4.4 | 4.1  | Replacing the tray2 feed roller                | 18  |
| 5.  | SERV | ICE TOOL                                       | 19  |
| 5.1 | Serv | vice material list                             | 19  |
| 5.2 | CE   | tool list                                      | 19  |
| 6.  | FIRM | WARE REWRITING                                 | 20  |
| 6.1 | Che  | cking the current firmware version             | 20  |
| 6.2 | Firm | ware rewriting procedure by updater            | 20  |
| 6.2 | 2.1  | Controller firmware rewriting                  | 20  |
| 6.2 | 2.2  | Engine firmware rewriting                      | 22  |
| 7.  | OTHE | R MAINTENANCE ITEM                             | 25  |
| 7.1 | Item | is not allowed to be disassembled and adjusted | 25  |
| 7.1 | 1.1  | PH unit                                        | 26  |
| 7.1 | 1.2  | Fusing unit                                    | 26  |
| 7.2 | Disa | assembly/reassembly parts list                 | 27  |
|     |      |                                                |     |

i

| 7.3  | Clea | aning parts list                                                                                                    | 27           |
|------|------|----------------------------------------------------------------------------------------------------|--------------|
| 7.4  | Disa | assembly/reassembly procedure                                                                                          | 28           |
| 7.4. | .1   | Left cover                                                                                                    | 28           |
| 7.4. | .2   | Rear right cover                                                                                                    | 28           |
| 7.4  | .3   | Exit cover                                                                                                    | 28           |
| 7.4. | .4   | Front right cover                                                                                                    | 29           |
| 7.4  | .5   | Operation panel                                                                                                    | 29           |
| 7.4  | .6   | Upper cover                                                                                                    | 30           |
| 7.4. | .7   | Tray2                                                                                                    | 31           |
| 7.4  | .8   | Tray1                                                                                                    | 31           |
| 7.4  | .9   | MFP board (MFPB)                                                                                                    | 32           |
| 7.4  | .10  | Printer control board (PRCB)                                                                                           | 33           |
| 7.4  | .11  | DC power supply (DCPU)                                                                                                 | 35           |
| 7.4. | .12  | High voltage unit (HV1)                                                                                                | 37           |
| 7.4  | .13  | PH Unit                                                                                                    | 40           |
| 7.4  | .14  | Developing motor (M1)                                                                                                  | 41           |
| 7.4. | .15  | Main motor (M2)                                                                                                    | 42           |
| 7.4  | .16  | DC power supply fan motor (FM10)                                                                                       | 42           |
| 7.4. | .17  | Cooling fan motor (FM11)                                                                                               | 43           |
| 7.4  | .18  | Tray2 media feed clutch (CL1)                                                                                          | 43           |
| 7.4  | .19  | Registration clutch (CL3)                                                                                              | 44           |
| 7.4. | .20  | Toner supply clutch/Y (CL4) / Toner supply clutch/M (CL5)<br>Toner supply clutch/C (CL6) / Toner supply clutch/K (CL7) | 45           |
| 7.4. | .21  | Loop detection clutch (CL8)                                                                                            | 47           |
| 7.4. | .22  | Switchback roller feed clutch (CL11) / Switchback roller reverse (CL12)                                                | clutch<br>49 |
| 7.4. | .23  | Duplex conveyance roller clutch (CL13)                                                                                 | 52           |
| 7.4. | .24  | Installation of the duplex conveyance roller clutch (CL13)                                                             | 53           |
| 7.4. | .25  | 2nd transfer release solenoid (SD2)                                                                                    | 57           |
| 7.4. | .26  | Temperature/ humidity sensor (TEM/HUMS)                                                                                | 59           |
| 7.4. | .27  | IDC sensor (IDC)                                                                                                    | 60           |
| 7.5  | Clea | aning procedure                                                                                                    | 62           |
| 7.5. | .1   | Tray2 feed roller                                                                                                    | 62           |
| 7.5. | .2   | Laser irradiation section                                                                                              | 62           |

# ADJUSTMENT/SETTING

| 8. | HOW TO USE THE ADJUSTMENT/SETTING |    |
|----|-----------------------------------|----|
|    | SECTION                           | 65 |
| 9. | MENU                              | 66 |

| 9.1   | List | of menu functions                | 66 |
|-------|------|----------------------------------|----|
| 9.2   | COI  | NFIG PAGE                        | 67 |
| 9.2.  | 1    | Sample of the configuration page | 67 |
| 9.3   | RES  | STORE USER DEFAULT               | 72 |
| 10. 0 | USEF | SERVICE                          | 73 |
| 10.1  | List | of user service                  | 73 |
| 10.2  | Star | ting/Exiting                     | 73 |
| 10.2  | 2.1  | Starting procedure               | 73 |
| 10.2  | 2.2  | Exiting procedure                | 73 |
| 11. 9 | SERV | /ICE PERSON                      | 74 |
| 11.1  | List | of service person                | 74 |
| 11.2  | Star | ting/Exiting                     | 75 |
| 11.2  | 2.1  | Starting procedure               | 75 |
| 11.2  | 2.2  | Exiting procedure                | 75 |
| 11.3  | FAC  | TORY DEFAULT                     | 76 |
| 11.4  | E. S | AVE OFF                          | 77 |
| 11.5  | ADJ  | IUST                             | 78 |
| 11.5  | 5.1  | FLICKER                          | 78 |
| 11.8  | 5.2  | THICK MODE                       | 78 |
| 11.5  | 5.3  | TOP ADJUSTMENT                   | 79 |
| 11.5  | 5.4  | TOP ADJ DUPLEX                   | 79 |
| 11.5  | 5.5  | LEFT ADJUSTMENT                  | 80 |
| 11.   | 5.6  | LEFT ADJ DUPLEX                  | 81 |
| 11.8  | 5.7  | TRANSFER POWER-SIMPLEX PASS      | 82 |
| 11.8  | 5.8  | TRANSFER POWER-DUPLEX PASS       | 82 |
| 11.5  | 5.9  | FINE LINE ADJ                    | 83 |
| 11.   | 5.10 | IMAGE ADJ PARAM                  | 83 |
| 11.   | 5.11 | TEMPERATURE                      | 83 |
| 11.5  | 5.12 | AIDC MODE                        | 84 |
| 11.5  | 5.13 | MAIN-SCAN SCALE                  | 84 |
| 11.5  | 5.14 | SUPPLIES REPLACE                 | 86 |
| 11.5  | 5.15 | BK CLEAR                         | 87 |
| 11.6  | COL  | JNTER                            | 87 |
| 11.6  | 6.1  | TOTAL PRINT                      | 87 |
| 11.6  | 6.2  | TRAY                             | 87 |
| 11.6  | 6.3  | PAPER SIZE                       | 87 |
| 11 6  | 6.4  | PAPER TYPE                       | 87 |
| 11.6  | 6.5  | APPLICATION                      | 87 |

| 11.6.6   | JAM COUNTER     | 88 |
|----------|-----------------|----|
| 11.6.7   | TROUBLE COUNTER | 88 |
| 11.7 DI  | SPLAY           | 88 |
| 11.7.1   | MAIN RAM SIZE   | 88 |
| 11.7.2   | SERIAL NO       | 88 |
| 11.7.3   | BOOT VER        | 88 |
| 11.7.4   | FPGA VER        | 88 |
| 11.7.5   | CONTROLLER VER  | 88 |
| 11.7.6   | ENGINE VER      | 88 |
| 11.8 PF  | RINTER TEST     | 89 |
| 11.8.1   | SENSOR          | 89 |
| 11.8.2   | ELECTRIC PARTS  | 90 |
| 11.8.3   | PRINT           |    |
| 11.9 SC  | DFT SW          | 91 |
| 11.10 EN | IGINE SW        |    |
|          |                 |    |

# TROUBLESHOOTING

| 12. JAM   | DISPLAY                                   | 93  |
|-----------|-------------------------------------------|-----|
| 12.1 Mist | feed display                              | 93  |
| 12.2 Mist | feed display resetting procedure          | 93  |
| 12.3 Sen  | sor layout                                | 94  |
| 12.4 Solu | ution                                     | 95  |
| 12.4.1    | Initial check items                       | 95  |
| 12.4.2    | Misfeed at fusing/exit section            |     |
| 12.4.3    | Misfeed at transfer section               | 97  |
| 12.4.4    | Misfeed at tray1 media feed section       | 98  |
| 12.4.5    | Misfeed at tray 2 media feed section      | 99  |
| 12.4.6    | Misfeed at duplex media transport section | 100 |
| 12.4.7    | Misfeed at duplex media feed section      | 101 |
| 12.4.8    | Media misfeed in control logic            | 102 |
| 13. ERR0  | OR MESSAGE                                | 103 |
| 13.1 Erro | or message                                | 103 |
| 13.2 List |                                           | 103 |
| 13.3 Solu | ution                                     | 103 |
| 13.3.1    | ERROR/VIDEO UNDER RUN                     | 103 |
| 13.3.2    | ERROR/MEMORY OVERFLOW                     | 103 |
| 13.3.3    | FW DOWNLOAD                               | 103 |
| 13.3.4    | ERROR/ENV. SENSER                         | 104 |

| 13.3.5    | ERROR/IDC SENSOR104                                       |
|-----------|-----------------------------------------------------------|
| 13.3.6    | ERROR/COLOR REGIST. 1 104                                 |
| 13.3.7    | ERROR/COLOR REGIST. 2 105                                 |
| 14. MALF  | FUNCTION CODE                                             |
| 14.1 FAT  | AL ERROR codes (service call)106                          |
| 14.1.1    | Trouble code list                                         |
| 14.2 Res  | etting a malfunction                                      |
| 14.3 Solu | ution                                                     |
| 14.3.1    | 0017H: Main motor malfunction 109                         |
| 14.3.2    | 0018H: Developing motor malfunction 109                   |
| 14.3.3    | 004AH: Cooling fan motor malfunction 110                  |
| 14.3.4    | 004EH: DC power supply fan motor malfunction110           |
| 14.3.5    | 0094H: 2nd image transfer pressure/retraction failure 111 |
| 14.3.6    | 0096H: 1st image transfer pressure/retraction failure 112 |
| 14.3.7    | 0300H: Polygon motor malfunction 112                      |
| 14.3.8    | 0310H: Laser malfunction 113                              |
| 14.3.9    | 0500H: Heating roller warm-up failure 113                 |
| 14.3.10   | 0502H: Thermistor open-circuit failure 113                |
| 14.3.11   | 0503H: Thermistor resistance failure 113                  |
| 14.3.12   | 0510H: Abnormally low heating roller temperature 113      |
| 14.3.13   | 0520H: Abnormally high heating roller temperature113      |
| 14.3.14   | 0F52H: Toner level sensor/Y malfunction114                |
| 14.3.15   | 0F53H: Toner level sensor/M malfunction 114               |
| 14.3.16   | 0F54H: Toner level sensor/C malfunction114                |
| 14.3.17   | 0F55H: Toner level sensor/K malfunction114                |
| 14.3.18   | 13DDH: Backup data error114                               |
| 14.3.19   | 13E2H: Engine flash ROM write error114                    |
| 14.3.20   | 13E3H: Engine flash ROM device fault 114                  |
| 14.3.21   | 13F0H: Engine control failure115                          |
| 14.3.22   | C002H: RAM error at startup (standard memory)115          |
| 14.3.23   | C023H: Controller EEPROM access error                     |
| 14.3.24   | C025H: Controller ROM access error 115                    |
| 14.3.25   | C101H: Communication error of USB/Ethernet                |
| 14.3.26   | CFFFH: Controller undefined error                         |
| 14.3.27   | FFFFH: Interface Communication error                      |
| 15. POW   | ER SUPPLY TROUBLE 117                                     |
| 15.1 Mac  | chine is not energized at all (DCPU operation check) 117  |
| 15.2 Con  | trol panel indicators do not light 117                    |

| 15.3 Fus               | ing heaters do not operate 118                                                                          |  |  |  |
|------------------------|----------------------------------------------------------------------------------------------------|--|--|--|
| 16. IMAG               | E QUALITY PROBLEMS 119                                                                                  |  |  |  |
| 16.1 How               | v to identify problematic part 119                                                                      |  |  |  |
| 16.1.1                 | Initial check item 119                                                                                  |  |  |  |
| 16.2 Solu              | ution 120                                                                                               |  |  |  |
| 16.2.1                 | Printer monocolor: white lines, white bands, colored lines and colored bands in sub scan direction      |  |  |  |
| 16.2.2                 | Printer monocolor: white lines, white bands, colored lines and colored bands in main scan direction 121 |  |  |  |
| 16.2.3                 | Printer monocolor: uneven density in sub scan direction 122                                             |  |  |  |
| 16.2.4                 | Printer monocolor: uneven density in main scan direction 123                                            |  |  |  |
| 16.2.5                 | Printer monocolor: low image density 124                                                                |  |  |  |
| 16.2.6                 | Printer monocolor: gradation reproduction failure                                                       |  |  |  |
| 16.2.7                 | Printer monocolor: foggy background 126                                                                 |  |  |  |
| 16.2.8                 | Printer monocolor: void areas, white spots                                                              |  |  |  |
| 16.2.9                 | Printer monocolor: colored spots                                                                        |  |  |  |
| 16.2.10                | Printer monocolor: blurred image                                                                        |  |  |  |
| 16.2.11                | Printer monocolor: blank copy, black copy 130                                                           |  |  |  |
| 16.2.12                | Printer monocolor: uneven image 131                                                                     |  |  |  |
| 16.2.13                | Printer 4-color: white lines, white bands, colored lines and colored bands in sub scan direction        |  |  |  |
| 16.2.14                | Printer 4-color: white lines, white bands, colored lines and colored bands in main scan direction       |  |  |  |
| 16.2.15                | Printer 4-color: uneven density in sub scan direction                                                   |  |  |  |
| 16.2.16                | Printer 4-color: uneven density in main scan direction                                                  |  |  |  |
| 16.2.17                | Printer 4-color: low image density 136                                                                  |  |  |  |
| 16.2.18                | Printer 4-color: poor color reproduction                                                                |  |  |  |
| 16.2.19                | Printer 4-color: incorrect color image registration                                                     |  |  |  |
| 16.2.20                | Printer 4-color: void areas, white spots                                                                |  |  |  |
| 16.2.21                | Printer 4-color: colored spots                                                                          |  |  |  |
| 16.2.22                | Printer 4-color: poor fusing performance, offset                                                        |  |  |  |
| 16.2.23                | Printer 4-color: brush effect, blurred image 142                                                        |  |  |  |
| 16.2.24                | Printer 4-color: back marking 143                                                                       |  |  |  |
| 16.2.25                | Printer 4-color: uneven image                                                                           |  |  |  |
| 17. IC pro             | otector                                                                                                 |  |  |  |
| 17.1 Out               | line 145                                                                                                |  |  |  |
| 17.2 IC protector list |                                                                                                    |  |  |  |
| 17.2.1                 | Main body 145                                                                                           |  |  |  |

# APPENDIX

| 18.  | PARTS LAYOUT DRAWING         | 147 |
|------|------------------------------|-----|
| 18.1 | Main body                    | 147 |
| 19.  | CONNECTOR LAYOUT DRAWING     | 150 |
| 19.1 | Printer control board (PRCB) | 150 |
| 19.2 | 2 MFP board (MFPB)           | 151 |
| 20.  | CONNECTOR LAYOUT DRAWING     | 152 |
| 21.  | TIMING CHART                 | 153 |

Blank Page

# OUTLINE 1. SYSTEM CONFIGURATION

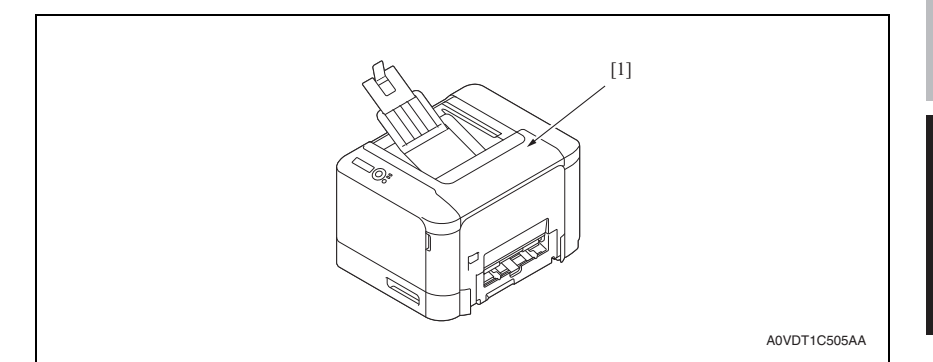

[1] magicolor 3730DN
# 2. PRODUCT SPECIFICATIONS

# А. Туре

| Туре                     | Desktop tandem full-color A4 laser beam printer                                          |
|--------------------------|------------------------------------------------------------------------------------------|
| Printing system          | Semiconductor laser and electrostatic image transfer to plain paper                      |
| Exposure system          | 4 laser diode and 1 polygon mirror                                                       |
| PC drum type             | OPC (organic photo conductor)                                                            |
| Print resolution         | 2400 dpi x 600 dpi x 1 bit<br>1200 dpi x 600 dpi x 1 bit<br>600 x 600 dpi x 1bit         |
| Paper feeding system     | Tray1: Manual paper feeding<br>Tray2: Small roller separation system with torque limiter |
| Developing system        | Single-element developing system                                                         |
| Charging system          | Charge roller system                                                                     |
| Image transfer<br>system | Intermediate transfer belt system                                                        |
| Paper separating system  | Curvature separation + charge-neutralizing system                                        |
| Fusing system            | Belt fusing                                                                              |
| Paper exit system        | Face down (Output tray capacity: 200 sheets (A4S/LetterS))                               |

## **B.** Functions

| Warm-up time           | 120 V: Avg. 38 seconds<br>220 V: Avg. 41 seconds<br>240 V: Avg. 36 seconds<br>(Time until the printer can start printing after being turned on at room temper-<br>ature (23 °C))                                                                                                    |
|------------------------|----------------------------------------------------------------------------------------------------|
| Process speed          | 185 mm/sec. (plain paper)<br>92.5 mm/sec. (thick paper1/2, envelope, post card, label)                                                                                                    |
| First-page-output time | Simplex (Monochrome/Full color)<br>16.0 seconds for A4 (plain paper)<br>15.9 seconds for Letter (plain paper)                                                                                                    |
| Print speed            | Simplex<br>Monochrome/Full color:<br>24.0 page per minutes for A4 (plain paper)<br>25.0 page per minutes for Letter (plain paper)<br>Duplex (double-sided)<br>Monochrome/Full color:<br>24.0 sheet per minutes for A4 (plain paper)<br>25.0 sheet per minutes for Letter (plain paper) |

## C. Media

|            | Turpo                                                        | Paper source (max                   | imum tray capacity)                 |
|------------|--------------------------------------------------------------|-------------------------------------|-------------------------------------|
|            | туре                                                         | Tray 1                              | Tray 2                              |
|            | Plain paper<br>(60 to 90 g/m <sup>2</sup> ; 16 to 24 lb)     |                                     | 250 sheets                          |
|            | Thick 1<br>(91 to 150 g/m <sup>2</sup> / 24.25 to 40 lb)     |                                     |                                     |
|            | Thick 2<br>(151 to 210 g/m <sup>2</sup> / 40.25 to 55.75 lb) |                                     |                                     |
|            | Label                                                        |                                     |                                     |
| Media type | Letterhead                                                   | 1 sheet                             | 20 sheets                           |
|            | Glossy 1<br>(100 to 128 g/m² / 26.75 to 34 lb)               |                                     |                                     |
|            | Glossy 2<br>(129 to 158 g/m² / 34.5 to 42 lb)                |                                     |                                     |
|            | Postcard                                                     |                                     |                                     |
|            | Envelope                                                     |                                     | -                                   |
| Media      | Width                                                        | 92 to 216 mm*<br>(3.6 to 8.5 inch)  | 92 to 216 mm*<br>(3.6 to 8.5 inch)  |
| dimensions | Length                                                       | 148 to 356 mm<br>(5.8 to 14.0 inch) | 148 to 356 mm<br>(5.8 to 14.0 inch) |

\*: If the width set 210 mm to 216 mm (8.27 inch to 8.51 inch), the max. length is to 279.6 mm (11 inch).

#### D. Maintenance

# E. Machine specifications

| Power requirements    | Voltage:   | AC 110V, 127V, 120 V, 220 to 240 V                                                                          |
|-----------------------|------------|----------------------------------------------------------------------------------------------------|
| rower requirements    | Frequency: | 50 to 60 Hz                                                                                                 |
| Max power consumption | I          | 900 W or less (110 V)<br>1,000 W or less (120 V)<br>1,100 W or less (127 V, 220-240 V)                      |
| Dimensions            |            | 419 (W) x 523 (D) x 330 (H) mm<br>16.5 (W) x 20.6 (D) x 13.0 (H) inch                                       |
| Weight                |            | Approximately 22.0 kg (48.5 lb) (without consumables)<br>Approximately 26.8 kg (59.1 lb) (with consumables) |
| Operating noise       |            | Printing: 52 dB or less<br>Standby: 39 dB or less                                                           |

### F. Operating environment

| Temperature | 10 to 30 °C (50 to 86 °F)<br>Fluctuations of no more than 10 °C (18 °F) within an hour. |
|-------------|-----------------------------------------------------------------------------------------|
| Humidity    | 15% to 85% (Fluctuations of no more than 10% within an hour.)                           |

### G. Print functions

| Туре                | Built-in printer controller                                                                                                    |
|---------------------|----------------------------------------------------------------------------------------------------|
| RAM                 | 32 MB                                                                                                    |
| Interface           | USB 2.0 (High Speed) compliant, 10Base-T/100Base-TX Ethernet                                                                                                    |
| Printer<br>language | PDL<br>• PageScope Raster Language<br>Emulation<br>• Printer Job Language (PJL)<br>Job Control Language<br>• PJL Command Language                                                                                                    |
| Supported computer  | Microsoft Windows 7 Home Premium/Professional/Ultimate, Windows 7 Home Pre-<br>mium/Professional/Ultimate x64 Edition, Windows Server 2008 Standard/Enterprise,<br>Windows Server 2008 Standard/Enterprise x64 Edition, Windows Vista Home Basic/<br>Home Premium/Ultimate/Business/Enterprise, Windows Vista Home Basic /Home<br>Premium / Ultimate/Business /Enterprise x64 Edition, Windows XP Home Edition/Pro-<br>fessional (Service Pack 2 or later), Windows XP Professional x64 Edition, Windows<br>Server 2003, Windows Server 2003 x64 Edition, Windows 2000 (Service Pack 4 or<br>later) RedHat Enterprise Linux 5 Desktop, SUSE Linux Enterprise Desktop 10<br>Mac OS X (10.2.8/10.3.9/10.4/10.5/10.6; We recommend installing the newest patch) |
| Printer driver      | Windows GDI Base driver<br>• Windows 7/Vista/Server 2008/XP/Server 2003/2000 (32bit)<br>• Windows 7/Vista/Server 2008/XP/Server 2003 (64bit)<br>Mac OS-X<br>• CUPS 1.1.15 or later<br>• GhostScript (Mac OS-X 10.2 only)                                                                                                    |

# NOTE

• These specifications are subject to change without notice.

# MAINTENANCE

# 3. PERIODICAL MAINTENANCE ITEM

# 3.1 Periodical replacement parts list (CRU)

| Class             | Part to be replaced                              | Number of prints                             | Description | Ref.<br>page |
|-------------------|--------------------------------------------------|----------------------------------------------|-------------|--------------|
|                   | Standard in-box toner car-<br>tridge (K)         | 2,000 (Continuous printing)                  |             |              |
| Processing        | Standard in-box toner car-<br>tridge (C,M,Y)     | 1,000 (Continuous printing)                  |             | Pe           |
| section           | Standard-capacity toner car-<br>tridge (C,M,Y,K) | 3,000 (Continuous printing)                  |             | F.0          |
|                   | High-capacity toner<br>cartridge (C,M,Y,K)       | 5,000 (Continuous printing)                  |             |              |
|                   | Waste toner bottle                               | 20,000 (monochrome)<br>(Continuous printing) |             | <b>P10</b>   |
| Image<br>transfer | (WB-P03)                                         | 9,000 (full color)<br>(Continuous printing)  |             | F. 10        |
| section           | Transfer roller (TF-P04)                         | 100,000 (2P/J)                               | *1          | P.11         |
|                   | Transfer belt unit (in-box)                      | 50,000 (2P/J)                                | *1          | D10          |
|                   | Transfer belt unit (TF-P05)                      | 100,000 (2P/J)                               |             | F. 12        |
| Fusing section    | Fuser unit (FU-P02)                              | 100,000 (2P/J)                               | *1          | P.15         |

\*1: 2 pages/job

# 3.2 Periodical replacement parts list (FRU)

#### 3.2.1 Main body

| Class | Part to be replaced | Quantity | Parts No.    | Actual<br>durable cycle | Description | Ref.<br>page |
|-------|---------------------|----------|--------------|-------------------------|-------------|--------------|
| Tray2 | Tray2 feed roller   | 1        | 4138 3032 ## | 300,000                 |             | P.18         |

# 3.3 Concept of parts life

• See the accompanying sheet "magicolor 3730DN Concept of parts life" for details.

#### 4. PERIODICAL MAINTENANCE PROCEDURE

#### 4.1 **Processing section**

#### 4.1.1 Replacing the toner cartridge (C, M, Y, K)

# A. Periodically replaced parts/cycle

- Standard-in box toner cartridge (K): Every 2,000 images A
- Standard-in box toner cartridge (C, M, Y): Every 1,000 images Æ A
  - Standard-capacity toner cartridge (C, M, Y, K): Every 3,000 images •
- High-capacity toner cartridge (C, M, Y, K): Every 5,000 images

# B. Removal procedure

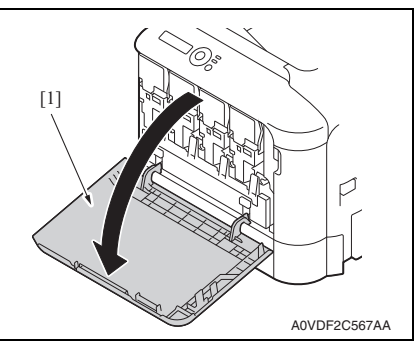

A0VDF2C568AA

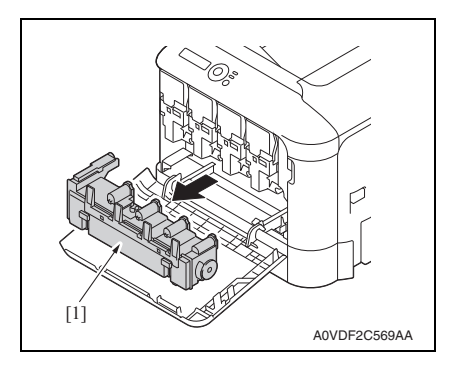

1. Open the front door [1].

2. Raise the left and right handles [1] to unlock the waste toner bottle.

3. Grab the left and right handles, remove the waste toner bottle [1].

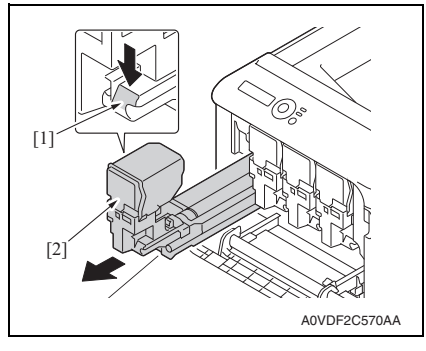

C. Reinstallation procedure

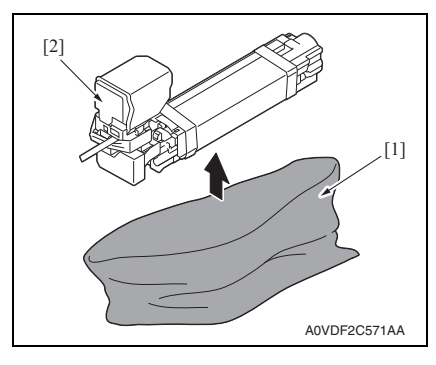

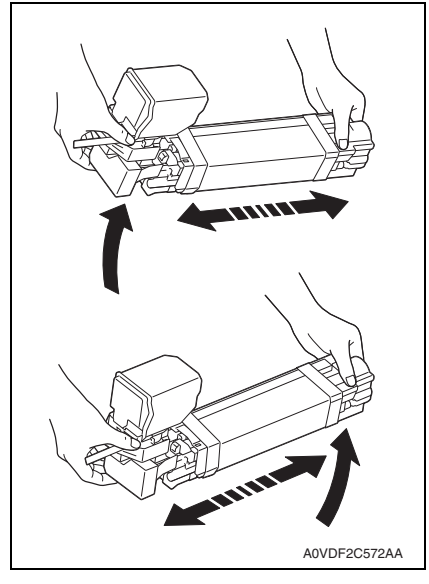

 While pressing down the area marked "Push" [1] on the toner cartridge to be replaced, slide the cartridge [2] completely out of the printer.

1. Remove the toner cartridge [2] from the bag [1].

2. Hold the toner cartridge with both hands, and then shake it twice as shown in the illustration.

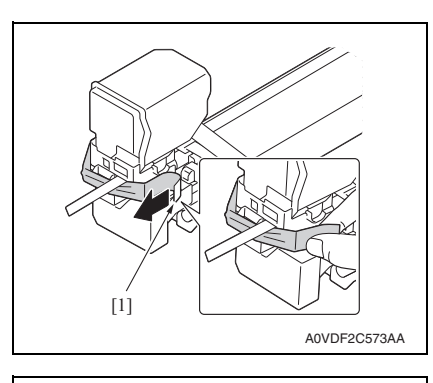

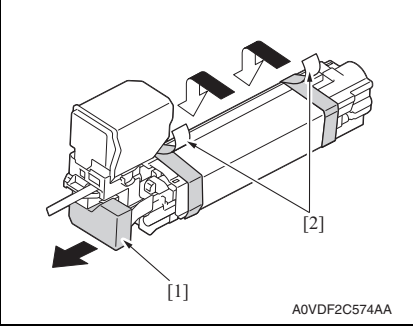

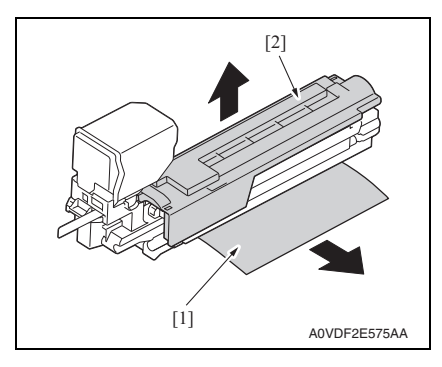

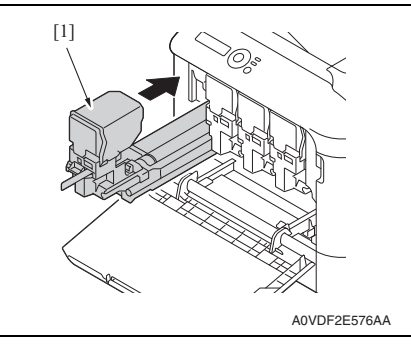

*3.* Peel off the tape [1] from the right side of the toner cartridge.

- 4. Remove the protective cover [1] from the toner cartridge.
- 5. Remove all packing tape [2] from the toner cartridge.

 Remove the paper [1] from the toner cartridge.Remove the protective cover [2] from the toner cartridge.

 Make sure that the new toner cartridge to be installed is the same color as the printer compartment, and then install the toner cartridge [1] in the printer.

# NOTE

• Fully insert the toner cartridge [1].

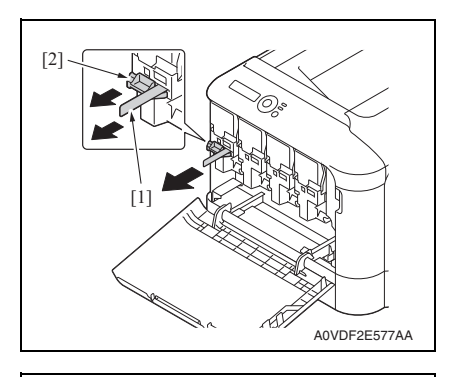

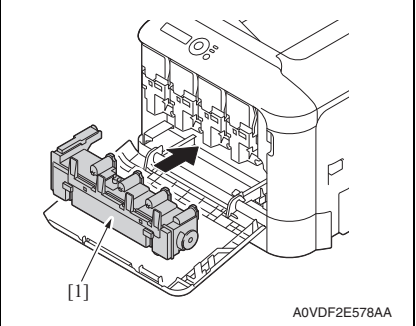

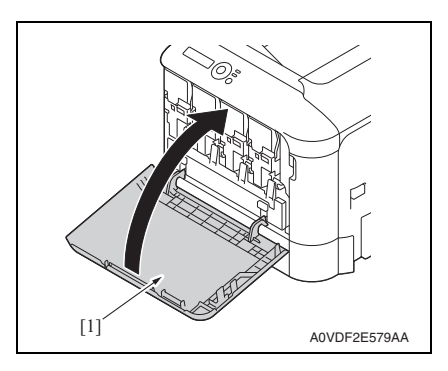

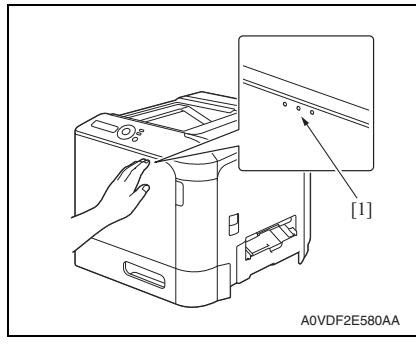

8. Make sure that the toner cartridge is securely installed, and then remove the protective film [1] and the bracket [2].

9. Press in on the waste toner bottle [1] until it locks into place.

10. Close the front door [1].

# NOTE

• When closing the front cover, press the area [1] of the cover with small projections.

# 4.2 Transfer section

# 4.2.1 Replacing the waste toner bottle

# A. Periodically replaced parts/cycle

• Waste toner bottle: Every 20,000 images (monochrome) /

9,000 images (full color)

# B. Removal procedure

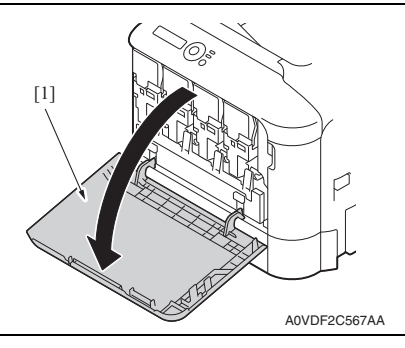

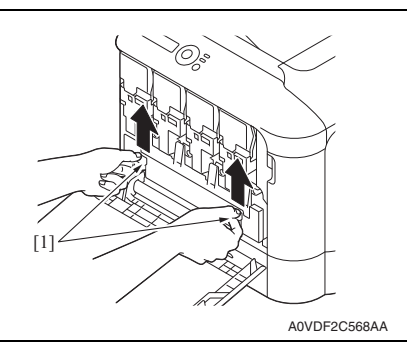

- (1) AVUDF2C569AA
- 4. To reinstall, reverse the order of removal.

1. Open the front door [1].

2. Raise the left and right handles [1] to unlock the waste toner bottle.

3. Grab the left and right handles, remove the waste toner bottle [1].

# magicolor 3730DN

## 4.2.2 Replacing the transfer roller

### A. Periodically replaced parts/cycle

Transfer roller: Every 100,000 images

### B. Removal procedure

# [1] AVVDF2C514DA

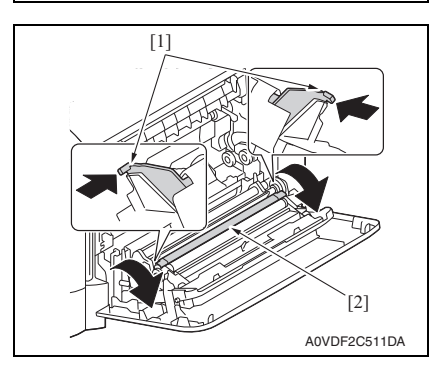

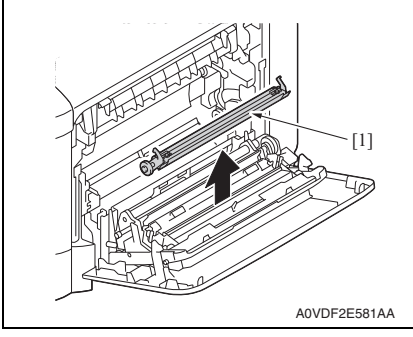

- 5. To reinstall, reverse the order of removal.
- 6. From the Menu, select [ENGINE] → [ENGINE SERVICE] → [ENGINE SUPPLIES REPLACE] → [SUPPLIES REPLACE TRANS. ROLLER] and execute this function to reset the transfer roller counter value.
- 7. From the Menu, select [ENGINE]  $\rightarrow$  [ENGINE SERVICE]  $\rightarrow$  [COLOR CALIBRATION] and execute this function.

1. Open the right door [1].

- 2. Push two levers [1] inside to unlock the transfer roller.
- 3. Rotate the transfer roller [2] in the direction of the arrow.

4. While continuing to press the levers, remove the transfer roller [1].

## 4.2.3 Replacing the transfer belt unit

## A. Periodically replaced parts/cycle

- Transfer belt unit (in-box): Every 50,000 images
- Transfer belt unit: Every 100,000 images

# B. Removal procedure

- 1. Turn OFF the power switch.
- 2. Remove the waste toner bottle. See P.10
- 3. Remove the toner cartridge (C,M,Y,K). See P.6

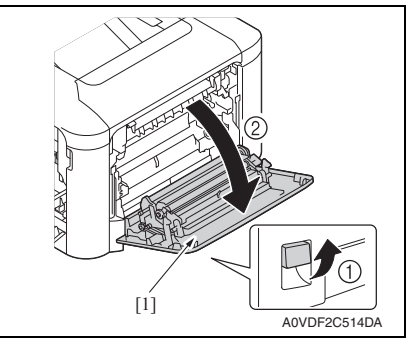

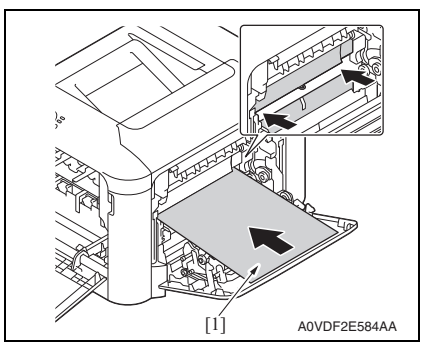

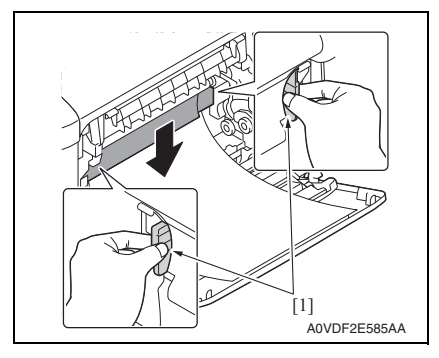

4. Open the right door [1].

 Insert the protective sheet [1] into the unit in the direction of the arrow until it stops.

#### NOTE

If the protective sheet is not supplied, use two sheets of A4 or Letter paper.

6. Push down the guides [1].

12

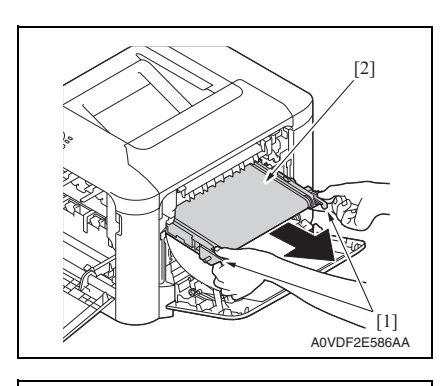

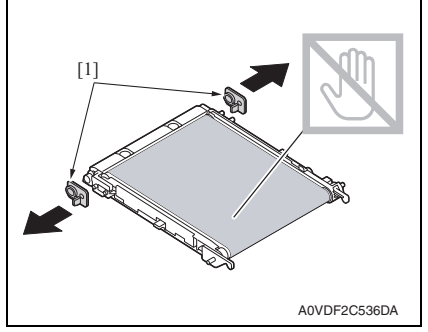

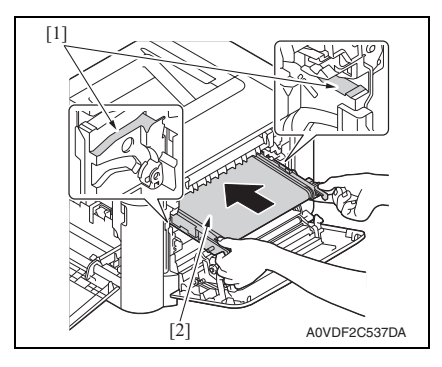

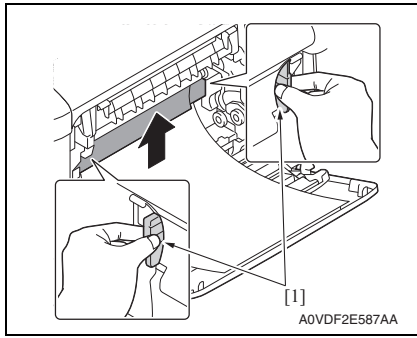

 Hold the handles [1], and then carefully pull out the transfer belt unit [2].

8. Remove the protective cover [1] from the new transfer belt.

#### NOTE

• Be careful not to touch the surface of the belt.

9. Insert the transfer belt unit [2] along the rail [1].

10. Push up the guides [1].

magicolor 3730DN

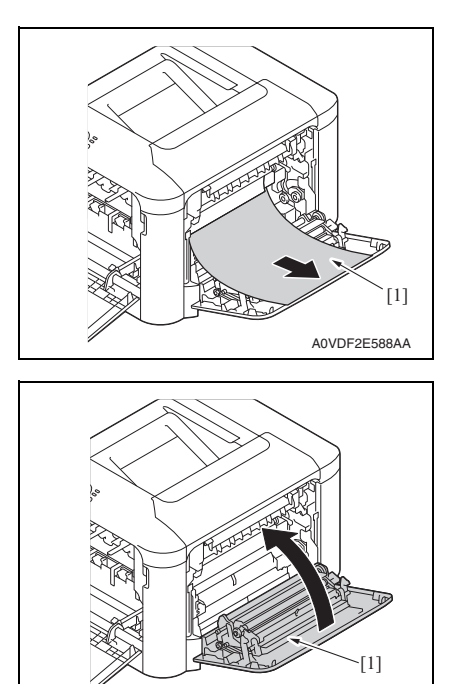

11. Pull out the protective sheet [1].

12. Close the right door [1].

13. From the Menu, select [ENGINE]  $\rightarrow$  [ENGINE SERVICE]  $\rightarrow$  [ENGINE SUPPLIES REPLACE]  $\rightarrow$  [SUPPLIES REPLACE TRANS. BELT] and execute this function to reset the transfer belt unit counter value.

A0VDF2E589AA

14. From the Menu, select [ENGINE]  $\rightarrow$  [ENGINE SERVICE]  $\rightarrow$  [COLOR CALIBRATION] and execute this function.

# 4.3 Fusing section

#### 4.3.1 Replacing the fuser unit

#### 

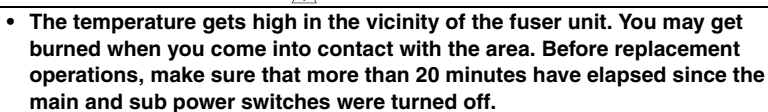

#### A. Periodically replacing parts/cycle

• Fuser unit: Every 100,000 images (2 pages print/job)

#### B. Procedure

SSS

1. Turn OFF the power switch, unplug the power cord from the power outlet, and let the machine to stand idle for about 20 min.

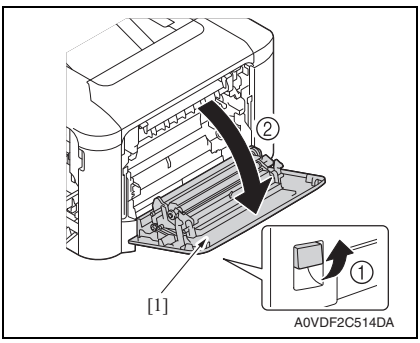

2. Open the right door [1].

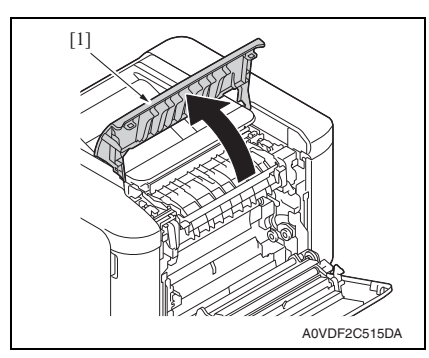

3. Open the eject cover [1].

### 4. PERIODICAL MAINTENANCE PROCEDURE

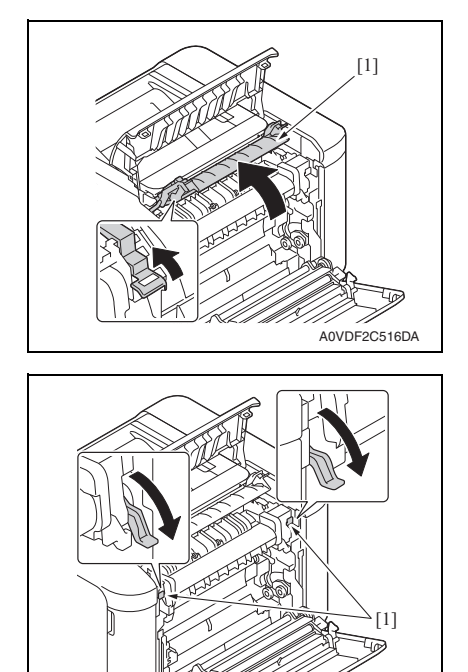

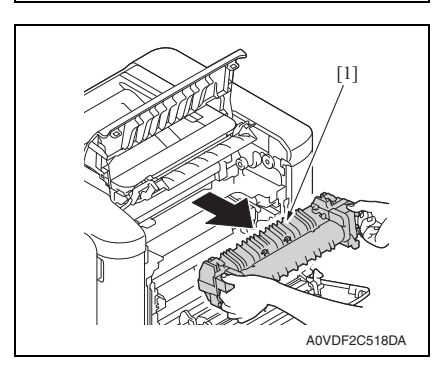

A0VDF2C517DA

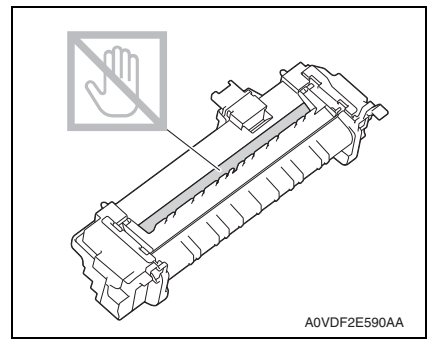

4. Open the fuser unit cover [1].

5. Pull down two levers [1].

6. Remove the fuser unit [1].

- 7. Prepare a new fuser unit. **NOTE**
- Be careful not to touch the surface of the fuser roller.

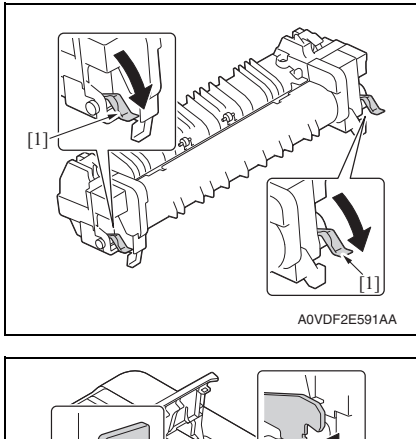

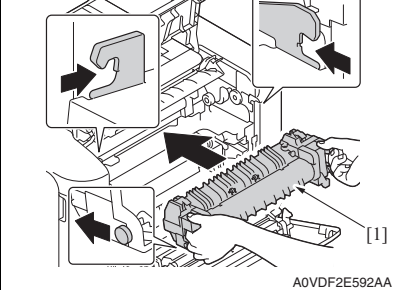

8. Pull down two levers [1] of a new fuser unit.

- 9. Insert the fuser unit [1] until it locks into place.
- MAINTENANCE

- 10. To reinstall, reverse the order of removal.
- 11. From the Menu, select [ENGINE] → [ENGINE SERVICE] → [ENGINE SUPPLIES REPLACE] → [SUPPLIES REPLACE FUSER UNIT] and execute this function to reset the fuser unit counter value.

# 4.4 Feed section

# 4.4.1 Replacing the tray2 feed roller

# A. Periodically replaced parts/cycle

Tray2 feed roller: Every 300,000 counts

# B. Procedure

1. Remove the tray2.

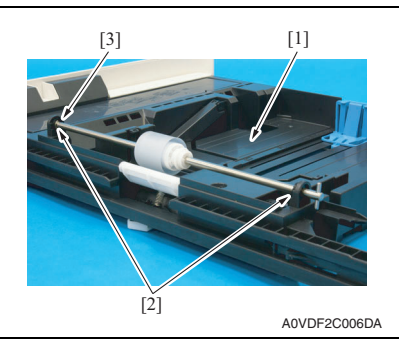

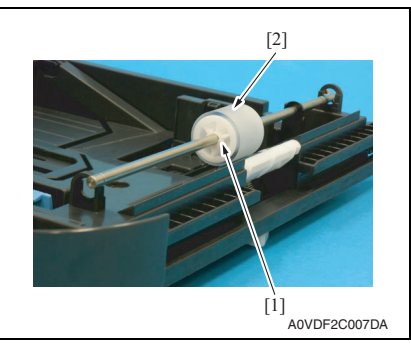

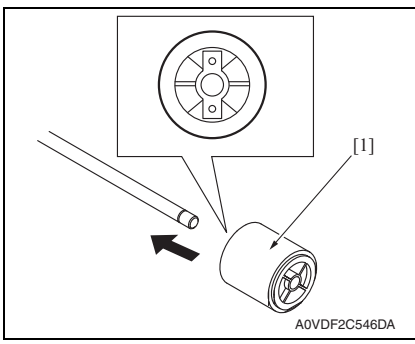

5. To reinstall, reverse the order of removal.

- 2. Lock the media lift metal plate [1].
- 3. Remove two E-rings [2] and the bushing [3].

4. Remove the C-ring [1], and remove the tray2 feed roller [2].

# NOTE

• When reinstalling the feed roller [1], make sure that it is mounted in the direction shown in the illustration on the left.

# 5. SERVICE TOOL

# 5. SERVICE TOOL

# 5.1 Service material list

| Tool name         | Shape        | Material No. | Remarks     |
|-------------------|--------------|--------------|-------------|
| Cleaning pad      | A02EF2C526DA | 000V-18-1    | 10pcs/1pack |
| Isopropyl alcohol | A00KF2C506DA | 000V-19-0    |             |

# 5.2 CE tool list

| Tool name                | Shape        | Quantity | Parts No.    |
|--------------------------|--------------|----------|--------------|
| Laser lens cleaning tool | A0VDF2C553DA | 1        | A0VD 1089 ## |

# 6. FIRMWARE REWRITING

# 6.1 Checking the current firmware version

 Select [SPECIAL PAGES] - [CONFIG PAGE] from the menu and output the "Configuration Page" to check the current firmware version. See P.67

# NOTE

 The current firmware version may also be checked on a panel display that is made available by selecting [ENGINE] - [ENGINE SERVICE] - [CONTROLLER VER.] or [ENGINE VER.].

# 6.2 Firmware rewriting procedure by updater

#### 6.2.1 Controller firmware rewriting

• To rewrite the firmware, perform "Firmware Updater."

#### NOTE

- Make sure that the printer driver has been installed in the PC.
- Before starting the firmware updater, turn on the printer, and make sure that it is correctly connected.
- 1. Download the firmware updater.
- 2. Double-click "DownLoader.exe."
- 3. The license agreement is displayed. Select "I accept the teams of the license agreement.", and then click the [OK].

| KONICA MINOLTA magicolor 3730                                                                                                    |        |              |
|----------------------------------------------------------------------------------------------------|--------|--------------|
| Please read the following licence agreement. Press the PAGE DUWN key to see the re<br>the agreement.                                                                                                    | est of |              |
| Software End User License Agreement PLASE READ CAREFULY THE LICENSE AGREEMENT BELOW BEFORE INSTALLING ON LISING THE SOFTWARE ("SOFTWARE") INSTALLING ON THE TERKS AND CONDITIONS BELOW IF YOU DO NOT AGREE TO THEM, DO NOT INSTALL NOR USE THE SOFTWARE. 1. ODP/RIGHT AND INTELLECTUAL, PROPERTY RIGHTS The is a license agreement of and a agreement to ada.  C I do not accept the terms of the licence agreement.  C Laccept the terms of the licence agreement.  DK | ×      |              |
|                                                                                                    |        | A0VDF2E626AA |

4. From "Driver List:", select [KONICA MINOLTA magicolor 3730].

| Daissen Links | KONICA MINOL | TA             | 700         |              |
|---------------|--------------|----------------|-------------|--------------|
| Driver List:  |              | TA magicolor 3 | 3730        | <br><b>_</b> |
| Port List:    | USB001       | ▼ Do           | wnload File | ad           |

 From "Port List:", select [USB00X] (USB connection) or [IP\_XXX.XXX.XXX.XXX] (network connection). 6. Click [Download File].

| Driver List:                      | KONICA MINOLTA magicolor 3730       |
|-----------------------------------|-------------------------------------|
| Port List:                        | USB001 Download File Start Download |
|                                   |                                     |
|                                   |                                     |
| Citrine FW                        | Downloader V0.07                    |
| <b>Citrine FW</b><br>Driver List: | Down loader VD.07                   |

- 7. Select the file (that has an extension of .dwn) with which the firmware is to be upgraded and click [Open].
- 8. Click [Start Download].

| 🧸 D:¥Citrine F | %¥FW¥cont¥FW_V0.31¥A0VD35E0003100.d | wn 🔀           |
|----------------|-------------------------------------|----------------|
| Driver List:   | KONICA MINOLTA magicolor 3730       | •              |
| Port List:     | USB001  Download File               | Start Download |
|                |                                     |                |
|                |                                     | A              |

9. Click [OK].

Ē

| Informat | ion 🔀                                            |           |
|----------|--------------------------------------------------|-----------|
| 1        | Finish sending the firmware file to the printer. |           |
|          | (OK                                              |           |
|          |                                                  | A0VDF2J62 |

10. When the message "CONTROLLER FW DWLD COMPLETE" appears on the screen, turn OFF and ON the printer's power switch.

NOTE

• Do not turn the printer's power switch OFF while the firmware is rewriting.

magicolor 3730DN

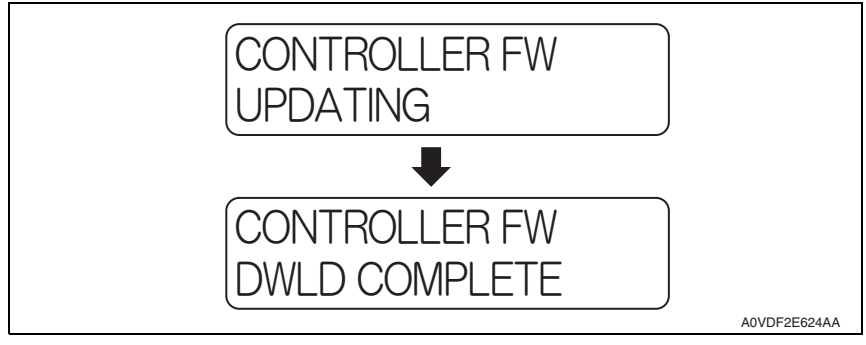

 Select [SPECIAL PAGES] - [CONFIG PAGE] from the menu and output the "Configuration Page" to check the firmware version. See P.67

### 6.2.2 Engine firmware rewriting

• To rewrite the firmware, perform "Firmware Updater."

#### NOTE

- Make sure that the printer driver has been installed in the PC.
- Before starting the firmware updater, turn on the printer, and make sure that it is correctly connected.
- 1. Download the firmware updater.
- 2. Double-click "DownLoader.exe."
- The license agreement is displayed. Select "I accept the teams of the license agreement.", and then click the [OK].

| KONICA MINOLTA magicolor 3730                                                                                                    |           |
|----------------------------------------------------------------------------------------------------|-----------|
| Please read the following licence agreement. Press the PAGE DOWN key to see the re-<br>the agreement.                                                                                                    | est of    |
| Software End User Licence Agreement<br>PL6.662 READ CAREFULLY THE UNEXAGE ASREEMENT BELOW BEFORE<br>INSTALLING DURING THE SOFTWARE ("SDFWARE") INVALUABE OD<br>INSTALLING DURING THE SOFTWARE (SDFWARE) THE INVALUABE OD<br>INVESTOR THE SOFTWARE SHOLD BE DEEMED YOURI AWYTLL ACCEPTANCE OF<br>THE TERMS AND CONDITIONS BELOW IF YOU OD NOT AGREE TO THEM. DO |           |
| NOT INSTALL NOR USE THE SOFTWARE.<br>1. COPYRIGHT AND INTELLECTUAL PROPERTY RIGHTS<br>This is a locence agreement and can agreement for sale.                                                                                                    |           |
| I do not accept the terms of the locnce agreement.     I accept the terms of the locnce agreement.     OK                                                                                                    |           |
|                                                                                                    | A0VDF2E62 |

4. From "Driver List:", select [KONICA MINOLTA magicolor 3730].

| Citrine FW   | Jownloader VU.07                     |          |
|--------------|--------------------------------------|----------|
| Driver List: | KONICA MINOLTA magicolor 3730        | <b>•</b> |
| Port List:   | USB001   Download File  Start Downlo | ad       |
|              |                                      |          |

- From "Port List:", select [USB00X] (USB connection) or [IP\_XXX.XXX.XXX.XXX] (network connection).
- 6. Click [Download File].

| Driver List:                      | KONICA MINOLTA magicolor 3730                      | <b>-</b> |
|-----------------------------------|----------------------------------------------------|----------|
| Port List:                        | USB001 Ownload File Start Download                 | _        |
|                                   |                                                    |          |
|                                   |                                                    |          |
|                                   |                                                    |          |
|                                   | D                                                  |          |
| Citrine FW                        | Downloader V0.07                                   | X        |
| <b>Citrine FW</b><br>Driver List: | Down loader V0.07<br>KONICA MINOLTA magicolor 3730 | ×        |

- 7. Select the file (that has an extension of .bin) with which the firmware is to be upgraded and click [Open].
- 8. Click [Start Download].

| Driver List: | KONICA MINOLTA magicolor 3730 | -              |
|--------------|-------------------------------|----------------|
|              |                               |                |
| Port List:   | USB001    Download File       | Start Download |
|              |                               |                |

### 9. Click [OK].

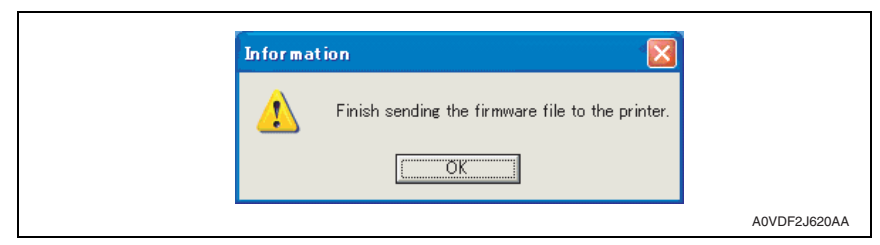

10. When the message "ENGINE FW DWLD COMPLETE" appears on the screen, turn OFF and ON the printer's power switch.

#### NOTE

#### • Do not turn the printer's power switch OFF while the firmware is rewriting.

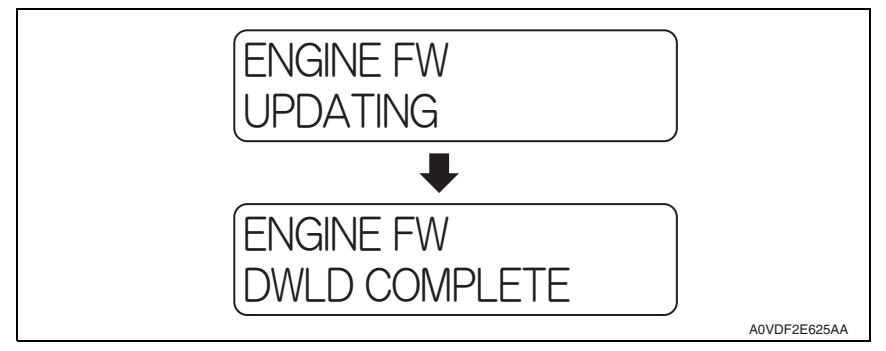

 Select [SPECIAL PAGES] - [CONFIG PAGE] from the menu and output the "Configuration Page" to check the firmware version. See P.67

# magicolor 3730DN

# 7. OTHER MAINTENANCE ITEM

# 7.1 Items not allowed to be disassembled and adjusted

### A. Paint-locked screws

#### NOTE

- To prevent loose screws, a screw lock in blue or green series color is applied to the screws.
- The screw lock is applied to the screws that may get loose due to the vibrations and loads created by the use of machine or due to the vibrations created during transportation.
- If the screw lock coated screws are loosened or removed, be sure to apply a screw lock after the screws are tightened.

#### B. Red-painted screws

#### NOTE

- The screws which are difficult to be adjusted in the field are painted in red in order to prevent them from being removed by mistake.
- Do not remove or loosen any of the red-painted screws in the field. It should also be noted that, when two or more screws are used for a single part, only one representative screw may be marked with the red paint.

#### C. Variable resistors on board

#### NOTE

- Do not turn the variable resistors on boards for which no adjusting instructions are given in Adjustment/Setting.
- D. Removal of PWBs

#### 

- To avoid electrical shock, after turning OFF the power switch, do not touch the DC power supply for 7 minutes.
- When removing a circuit board or other electrical component, refer to "Handling of PWBs" and follow the corresponding removal procedures.
- The removal procedures given in the following omit the removal of connectors and screws securing the circuit board support or circuit board.
- Where it is absolutely necessary to touch the ICs and other electrical components on the board, be sure to ground your body.

#### E. Precautions for disassembly

- When accessing a hard-to-view or narrow spot, be careful about sharp edges and burrs of the frame and parts.
  - They may injure your hands or fingers.
- If it is absolutely necessary to service the machine with the door open or external covers removed, always be attentive to the motion of the internal parts. A normally protected part may cause unexpected hazards.
- When removing a part that secures a motor, gear, or other moving part, disassembling a unit, or reinstalling any of such parts and units, be careful about moving parts and use care not to drop any part or unit. During the service procedure, give sufficient support for any heavy unit.

You may be injured by a falling part or unit.

- F. Precautions during setup or transportation
- Whenever mounting an option on the machine, be attentive to the motion of the fellow worker of the joint work.
   The fellow worker may be injured with his or her finger or hand pinched between
  - The fellow worker may be injured with his or her finger or hand pinched between the machine and the option.
- When mounting an option on the machine, be careful about the clearance between the machine and the option.
   You may be injured with your finger or hand pinched between the machine and the option.
- Do not leave the machine unattended during transportation, installation, and inspection of the machine. If it is to be unavoidably left unattended, face protrusions toward the wall or take other necessary risk reducing action.
   The user may stumble over a protrusion of the machine or be caught by a cable, falling to the floor or being injured.

## 7.1.1 PH unit

### A. Reason for prohibition

• The laser runs inside the PH unit. Opening the cover may cause dust to enter and interrupt the laser. Do no remove any screw which may disassemble the PH unit.

### 7.1.2 Fusing unit

### A. Reason for prohibition

• Inner part of the fusing unit and the position of the fusing roller are adjusted prior to shipping. Do not remove any screw which may disassemble the fusing unit.

# 7.2 Disassembly/reassembly parts list

| Section         | Part name                               | Ref.Page |  |
|-----------------|-----------------------------------------|----------|--|
|                 | Left cover                              | P.28     |  |
|                 | Rear right cover                        | P.28     |  |
| Extorior porto  | Front right cover                       | P.29     |  |
| Exterior parts  | Upper cover                             | P.30     |  |
|                 | Exit cover                              | P.28     |  |
|                 | Operation panel                         | P.29     |  |
| Pearda and eta  | MFP board (MFPB)                        | P.32     |  |
|                 | Printer control board (PRCB)            | P.33     |  |
|                 | DC power supply (DCPU)                  | P.35     |  |
| boards and elc. | High voltage unit/1 (HV1)               | P.37     |  |
|                 | Temperature/ humidity sensor (TEM/HUMS) | P.59     |  |
|                 | IDC sensor (IDC)                        | P.60     |  |
|                 | Tray1                                   | P.31     |  |
| Units           | Tray2                                   | P.31     |  |
|                 | PH unit                                 | P.40     |  |
|                 | Developing motor (M1)                   | P.41     |  |
|                 | Main motor (M2)                         | P.42     |  |
|                 | DC power supply fan motor (FM10)        | P.42     |  |
| Other parts     | Cooling fan motor (FM11)                | P.43     |  |
|                 | Tray2 media feed clutch (CL1)           | P.43     |  |
|                 | Registration clutch (CL3)               | P.44     |  |
|                 | Toner supply motor/Y (CL4)              |          |  |
|                 | Toner supply motor/M (CL5)              | P.45     |  |
|                 | Toner supply motor/C (CL6)              |          |  |
|                 | Toner supply motor/K (CL7)              | 1        |  |
|                 | Loop detection clutch (CL8)             | P.47     |  |
|                 | Switchback roller feed clutch (CL11)    | P.49     |  |
|                 | Switchback roller reverse clutch (CL12) |          |  |
|                 | Duplex conveyance roller clutch (CL13)  | P.52     |  |
|                 | 2nd transfer release solenoid (SD2)     | P.57     |  |

# 7.3 Cleaning parts list

| Section            | Part name                 | Ref.Page |
|--------------------|---------------------------|----------|
| Tray2              | Tray2 feed roller         | P.62     |
| Processing section | Laser irradiation section | P.62     |

# 7.4 Disassembly/reassembly procedure

## 7.4.1 Left cover

- 1. Open the front cover.
- 2. Slide out tray2.

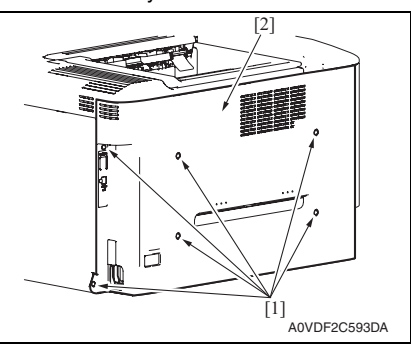

# 7.4.2 Rear right cover

1. Open the right door.

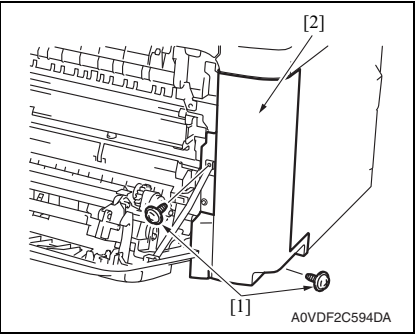

# 7.4.3 Exit cover

1. Open the right door.

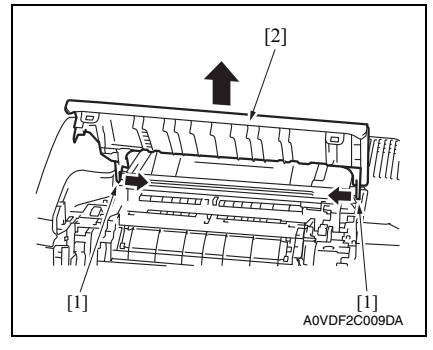

3. Remove six screws [1], and remove the left cover [2].

2. Remove two screws [1], and remove the rear right cover [2].

2. Unlock two tabs [1], and remove the exit cover [2].

# magicolor 3730DN

- 1. Remove the exit cover. See P.28
- 2. Remove the operation panel. See P.29
- 3. Open the right door.
- 4. Open the front door.

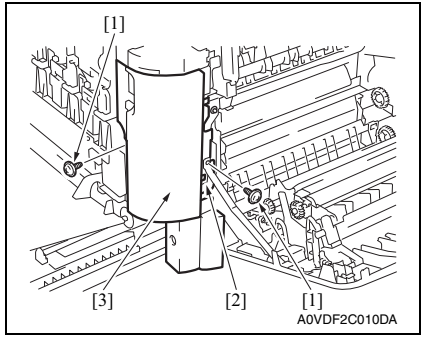

6. To reinstall, reverse the order of removal.

# 7.4.5 Operation panel

- 1. Remove the exit cover. See P.28
- 2. Remove the left cover. See P.28
- 3. Open the front door.

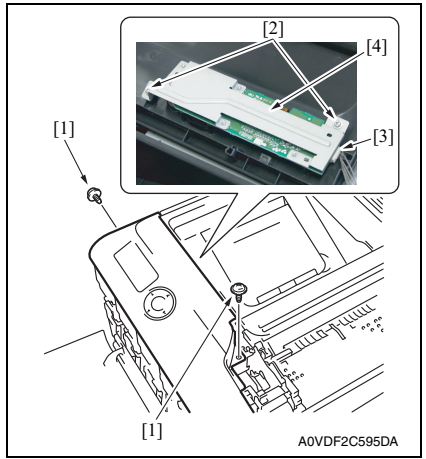

7. To reinstall, reverse the order of removal.

5. Remove two screws [1] and unlock the tab [2], and remove the front right cover [3].

- 4. Remove two screws [1].
- 5. Remove two screws [2], and disconnect the connector [3].
- 6. Remove the operation panel [4].

### 7.4.6 Upper cover

- 1. Remove the exit cover. See P.28
- 2. Remove the operation panel. See P.29
- *3.* Remove the left cover. See P.28
- 4. Remove the rear right cover. See P.28

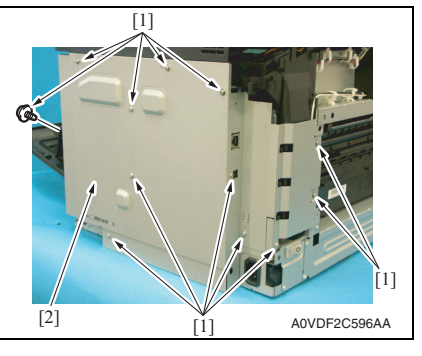

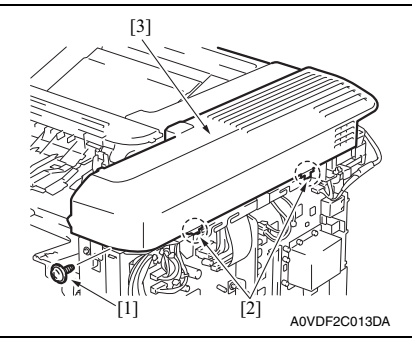

8. To reinstall, reverse the order of removal.

 Remove twelve screws [1], and remove the board protective shield [2].

- 6. Remove the screw [1].
- 7. Unlock two tabs [2], and remove the upper cover [3].

#### 7.4.7 Tray2

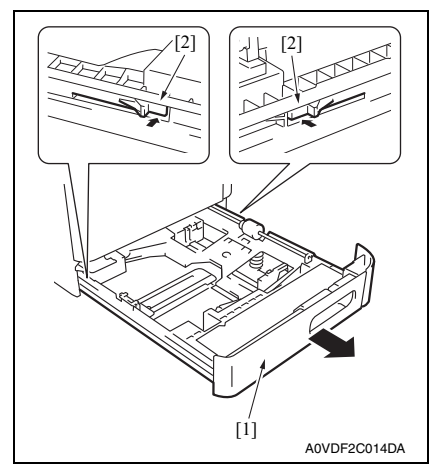

3. To reinstall, reverse the order of removal.

## 7.4.8 Tray1

1. Open the right door.

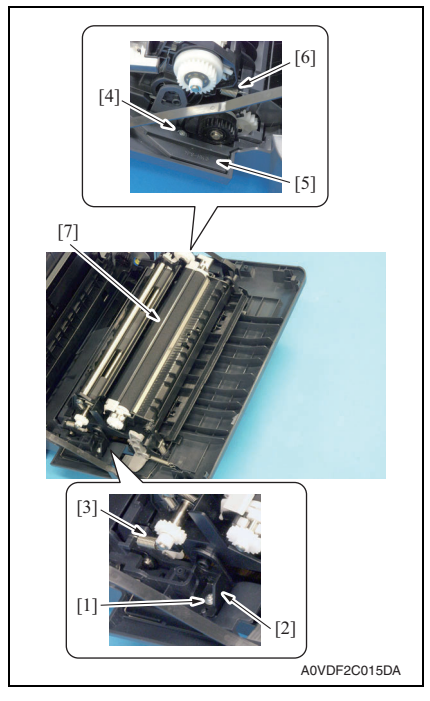

- 1. Pull out the tray 2 [1].
- 2. While pushing the left and right tabs [2], remove the tray 2 [1].

magicolor 3730DN

- 2. Remove the screw [1], and remove the fixed cover [2].
- 3. Remove the spring [3].
- 4. Remove the screw [4], and remove the harness cover [5].
- 5. Remove the spring [6].
- 6. Remove the conveyance unit [7].

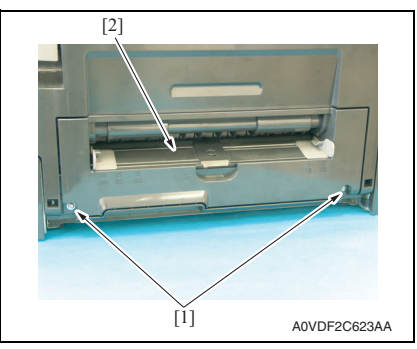

8. To reinstall, reverse the order of removal.

# 7.4.9 MFP board (MFPB)

### NOTE

- When the MFP board is replaced, upgrade the firmware to the latest version. See P20
- When the MFP board is replaced with a new one, be sure to execute [BK CLEAR]. See P.87
- 1. Remove the left cover. See P.28
- 2. Remove the rear right cover. See P.28

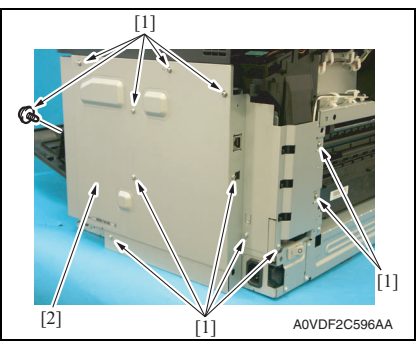

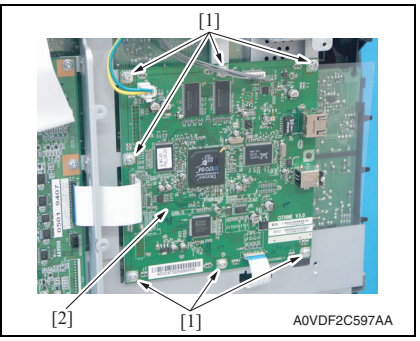

6. To reinstall, reverse the order of removal.

7. Remove two screws [1], and remove the tray 1 [2].

*3.* Remove twelve screws [1], and remove the board protective shield [2].

- 4. Disconnect all connectors and flat cables.
- 5. Remove seven screws [1], and remove the MFP board [2].

### 7.4.10 Printer control board (PRCB)

# NOTE

• When the printer control board is replaced with a new one, be sure to execute [BK CLEAR].

See P.87

- 1. Remove the left cover. See P.28
- 2. Remove the rear right cover. See P.28

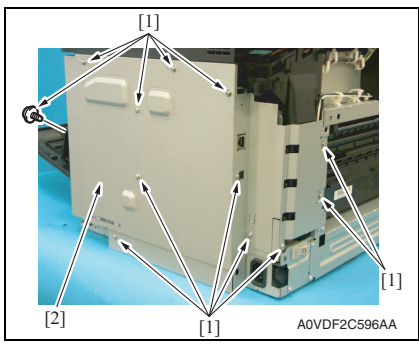

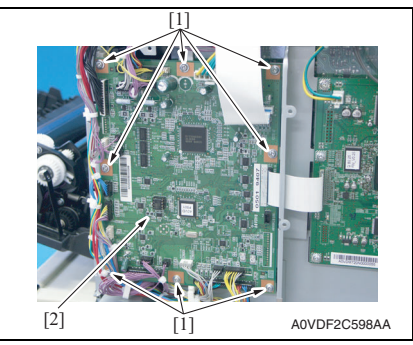

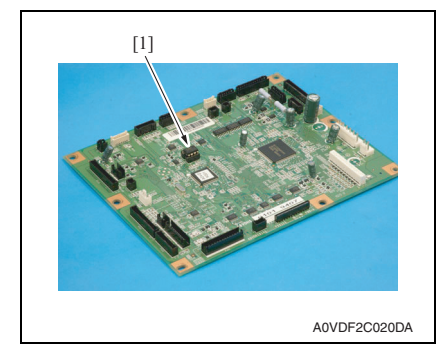

 Remove twelve screws [1], and remove the board protective shield [2].

- 4. Disconnect all connectors and flat cables.
- 5. Remove eight screws [1], remove the printer control board [2].

#### NOTE

 When the printer control board (PRCB) has been replaced, be sure to remount EEPROM (ICS1). Unmount EEPROM (ICS1) from the old printer control board and mount it on the new printer control board.

## 7. OTHER MAINTENANCE ITEM

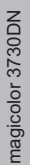

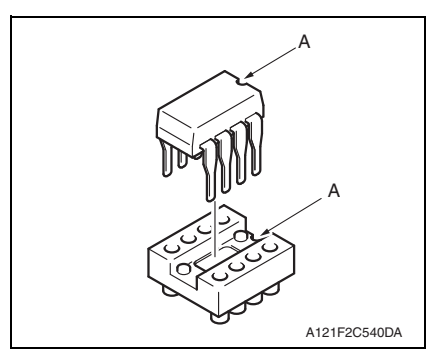

6. To reinstall, reverse the order of removal.

# NOTE

• When mounting EEPROM (ICS1), make sure the notches "A" are precisely lined up.

#### 7.4.11 DC power supply (DCPU)

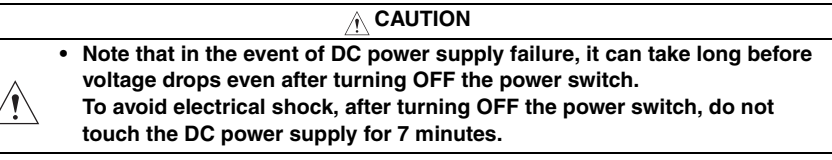

- 1. Remove the fuser unit. See P.15
- 2. Remove the exit cover. See P.28
- 3. Remove the left cover. See P.28
- 4. Remove the rear right cover. See P.28
- 5. Remove the operation panel. See P.29
- 6. Remove the upper cover. See P.30
- 7. Remove the cooling fan motor. See P.43

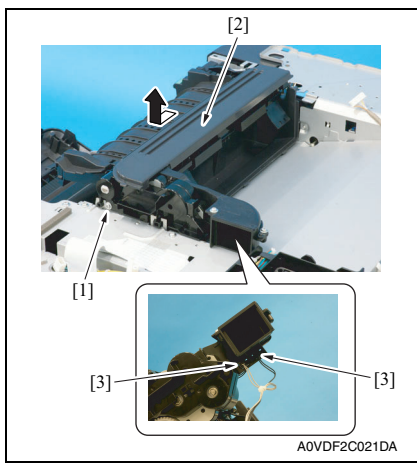

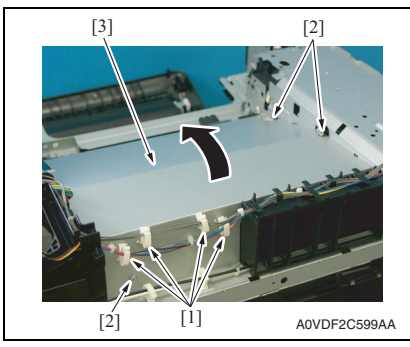

- 8. Remove the screw [1], and remove the exit drive assy [2].
- 9. Disconnect two connectors [3].

- *10.* Remove the harness from four wire saddles [1].
- Remove three screws [2], and remove the DC power supply protective cover [3].

# 7. OTHER MAINTENANCE ITEM

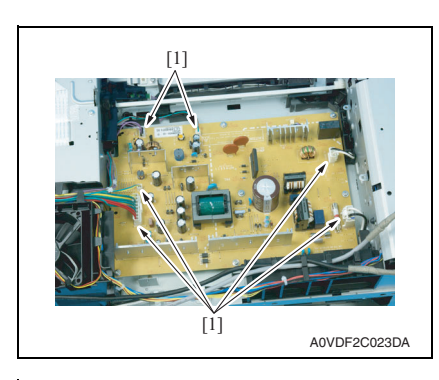

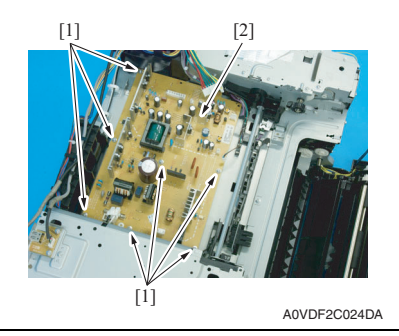

14. To reinstall, reverse the order of removal.

12. Disconnect six connectors [1].

13. Remove seven screws [1], and remove the DC power supply [2].

# magicolor 3730DN

## 7.4.12 High voltage unit (HV1)

- 1. Remove the fuser unit. See P.15
- 2. Remove the exit cover. See P.28
- 3. Remove the left cover. See P.28
- 4. Remove the rear right cover. See P.28
- 5. Remove the operation panel. See P.29
- 6. Remove the MFP board. See P.32
- 7. Remove the printer control board. See P.33
- 8. Remove the upper cover. See P.30
- 9. Remove the DC power supply fan motor. See P.35
- 10. Remove the cooling fan motor. See P.43

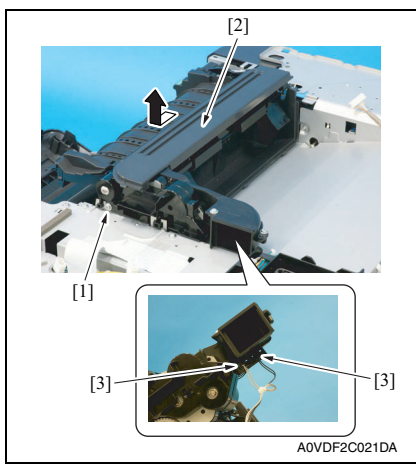

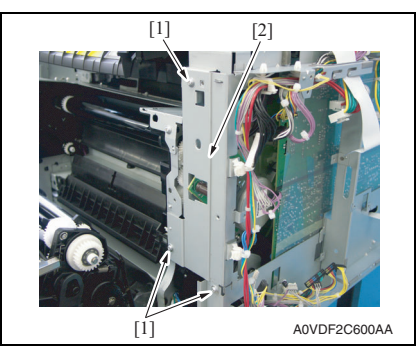

- 11. Remove the screw [1], and remove the exit drive assy [2].
- 12. Disconnect two connectors [3].

*13.* Remove three screws [1], and remove the metal plate [2].
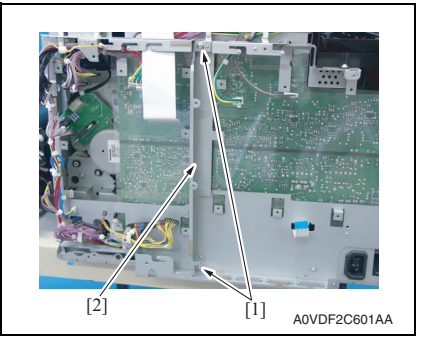

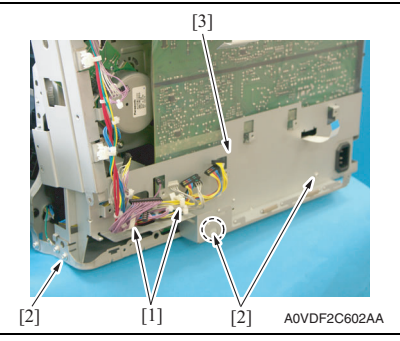

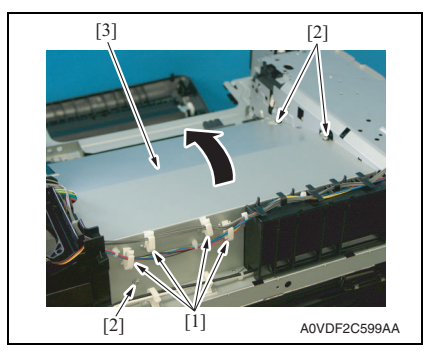

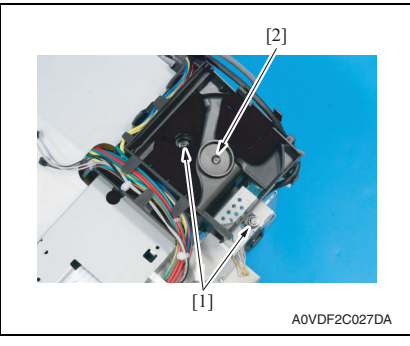

14. Remove two screws [1], and remove the mounting metal plate [2].

- 15. Remove the harness from two wire saddles [1].
- 16. Remove three screws [2], and remove the metal plate [3].

- 17. Remove the harness from four wire saddles [1].
- Remove three screws [2], and remove the DC power supply protective cover [3].

- 19. Remove two screws [1].
- 20. Remove the harness from the guide, and remove the duct [2].

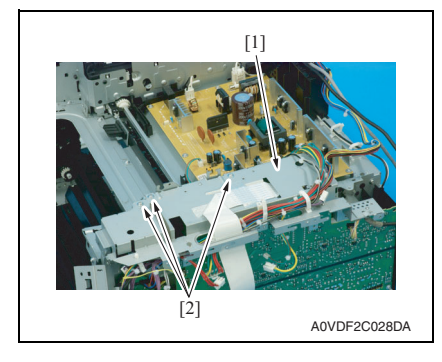

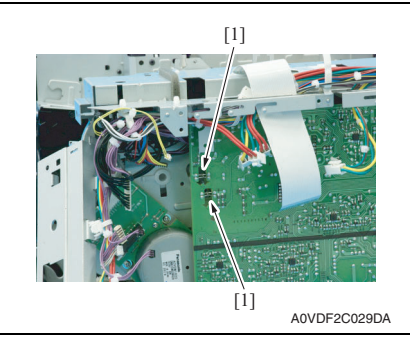

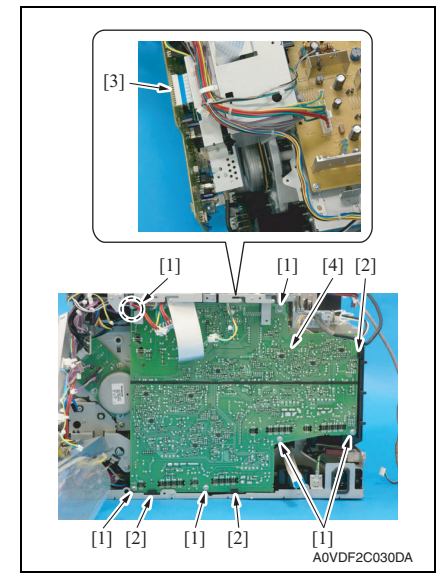

25. To reinstall, reverse the order of removal.

21. Remove three screws [2] of the metal plate [1].

22. Detach the spring from two hooks [1].

- 23. Remove six screws [1] and three tabs [2].
- 24. Disconnect the flat cable [3], and remove the high voltage unit [4].

## 7.4.13 PH Unit

MAINTENANCE

CAUTION
 Do not replace the printer head unit while the power is ON.
 Laser beam generated during the above mentioned activity may cause blindness.

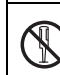

Do not disassemble or adjust the printer head unit.

Laser beam generated during the above mentioned activity may cause blindness.

- 1. Remove the waste toner bottle. See P.10
- 2. Remove the toner cartridge (C, M, Y, K). See P.6
- 3. Remove the fuser unit. See P.15
- 4. Remove the exit cover. See P.28
- 5. Remove the left cover. See P.28
- 6. Remove the rear right cover. See P.28
- 7. Remove the upper cover. See P.30
- 8. Remove the operation panel. See P.29
- 9. Remove the MFP board. See P.32
- 10. Remove the printer control board. See P.33
- 11. Remove the high voltage unit. See P.37

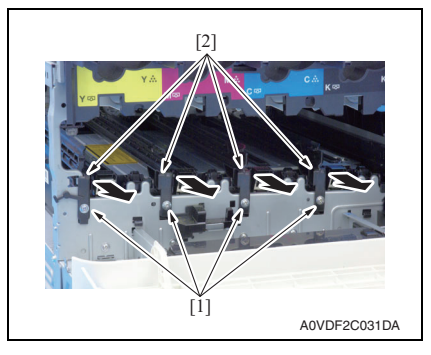

12. Remove four screws [1], and remove four rails [2].

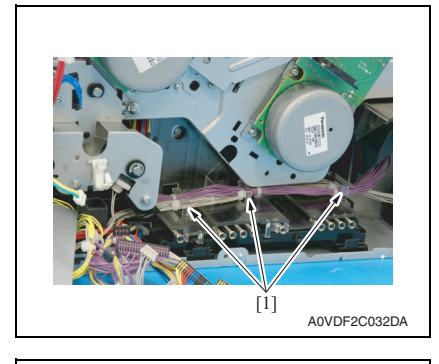

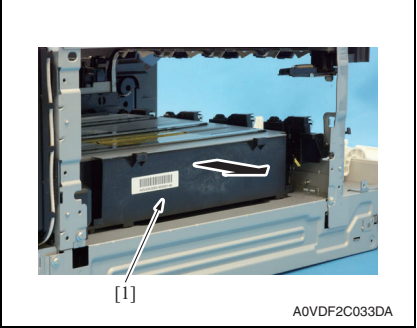

15. To reinstall, reverse the order of removal.

# 7.4.14 Developing motor (M1)

1. Remove the high voltage unit. See P.37

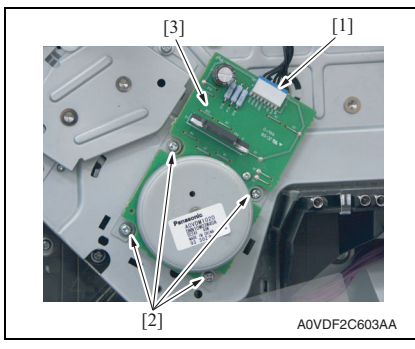

*13.* Remove the harness from three harness guides [1].

7. OTHER MAINTENANCE ITEM

14. Remove the PH unit [1].

- 2. Disconnect the connector [1].
- 3. Remove four screws [2], and remove the developing motor [3].

# NOTE

- When installing the motor, try to insert it straight, and take care not to damage the gears.
- 4. To reinstall, reverse the order of removal.

# 7.4.15 Main motor (M2)

1. Remove the high voltage unit. See P.37

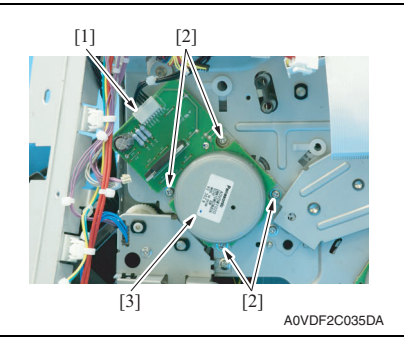

# 7.4.16 DC power supply fan motor (FM10)

- 1. Remove the exit cover. See P.28
- 2. Remove the operation panel. See P.29
- 3. Remove the left cover. See P.28
- 4. Remove the rear right cover. See P.28
- 5. Remove the upper cover. See P.30

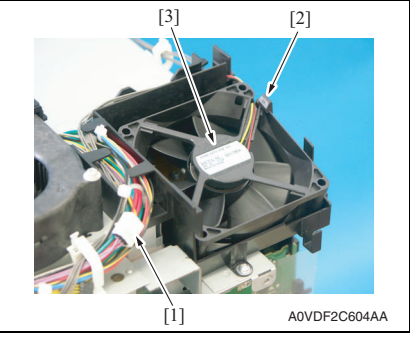

8. To reinstall, reverse the order of removal.

- 2. Disconnect the connector [1].
- 3. Remove four screws [2], and remove the main motor [3].

## NOTE

- When installing the motor, try to insert it straight, and take care not to damage the gears.
- 4. To reinstall, reverse the order of removal.

- 6. Disconnect the connector [1].
- 7. Unlock the tab [2], and remove the DC power supply fan motor [3].

# 7.4.17 Cooling fan motor (FM11)

- 1. Remove the exit cover. See P.28
- 2. Remove the operation panel. See P.29
- 3. Remove the left cover. See P.28
- 4. Remove the rear right cover. See P.28
- 5. Remove the upper cover. See P.30

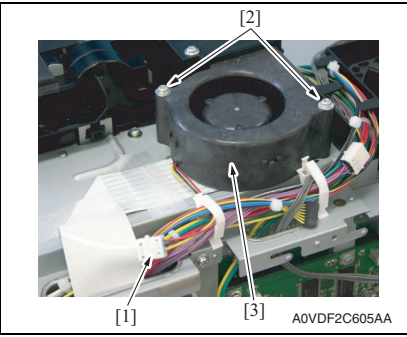

8. To reinstall, reverse the order of removal.

# 7.4.18 Tray2 media feed clutch (CL1)

- 1. Remove the high voltage unit. See P.37
- 2. Remove the main motor. See P.42

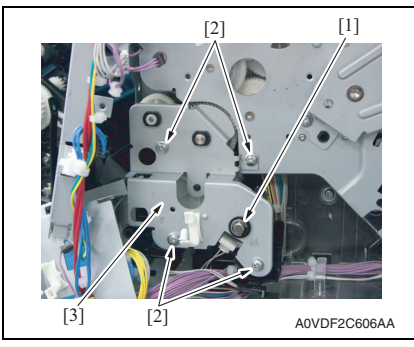

- 6. Disconnect the connector [1].
- 7. Remove two screws [2], and remove the cooling fan motor [3].

magicolor 3730DN

- 3. Remove the E-ring [1].
- 4. Remove four screws [2], and remove the fixing metal plate [3].

43

# 7. OTHER MAINTENANCE ITEM

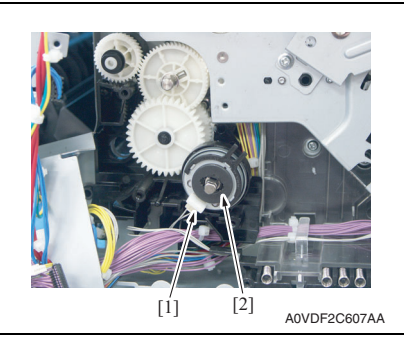

6. To reinstall, reverse the order of removal.

# 7.4.19 Registration clutch (CL3)

1. Open the right door.

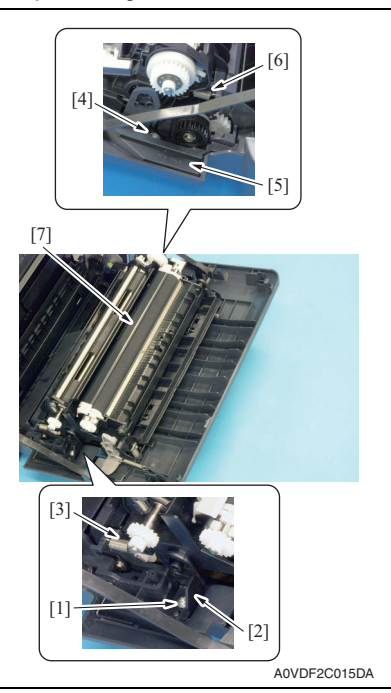

 Disconnect the connector [1], and remove the tray2 media feed clutch [2].

- 2. Remove the screw [1], and remove the fixed cover [2].
- 3. Remove the spring [3].
- 4. Remove the screw [4], and remove the harness cover [5].
- 5. Remove the spring [6].
- 6. Remove the conveyance unit [7].

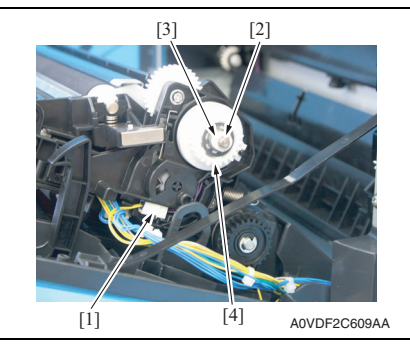

9. To reinstall, reverse the order of removal.

# 7.4.20 Toner supply clutch/Y (CL4) / Toner supply clutch/M (CL5) Toner supply clutch/C (CL6) / Toner supply clutch/K (CL7)

- 1. Remove the waste toner bottle. See P.10
- 2. Remove the toner cartridge (C,M,Y,K). See P.6
- 3. Remove the fuser unit. See P.15
- 4. Remove the exit cover. See P.28
- 5. Remove the left cover. See P.28
- 6. Remove the rear right cover. See P.28
- 7. Remove the upper cover. See P.30
- 8. Remove the operation panel. See P.29
- *9.* Remove the cooling fan motor. See P.43

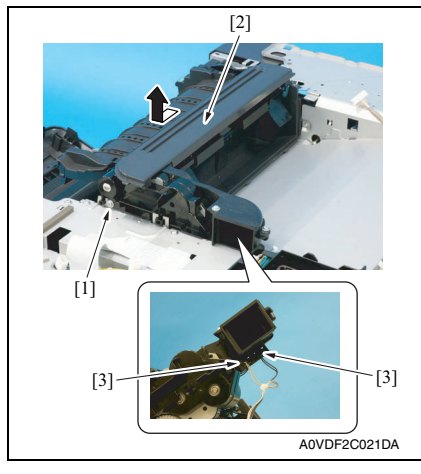

- 10. Remove the screw [1], and remove the exit drive assy [2].
- 11. Disconnect two connectors [3].

- 7. Disconnect the connector [1].
- 8. Remove the E-ring [2] and the bushing [3], and remove the registration clutch [4].

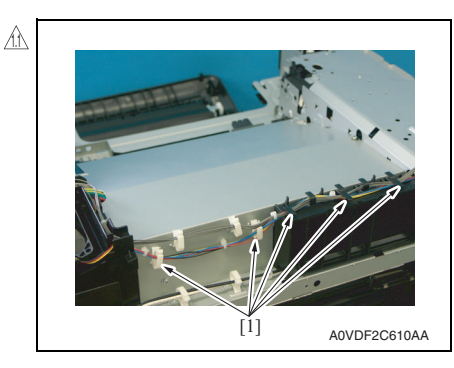

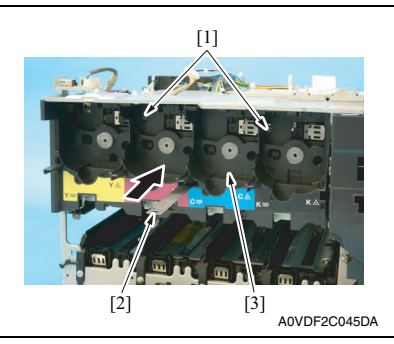

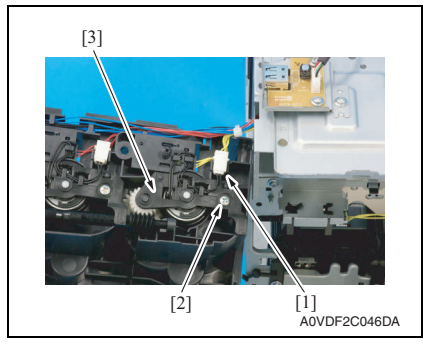

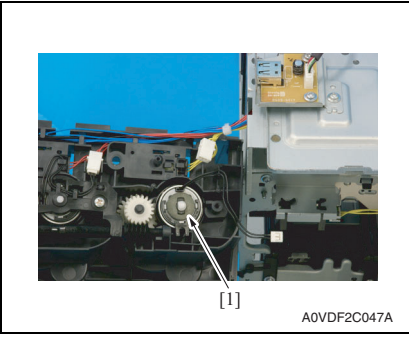

*12.* Remove the harness from five wire saddles [1].

- 13. Remove two screws [1].
- 14. While releasing the lock with the inserted scale [2] or another similar tool as shown in the illustration, remove the toner cartridge drive Assy [3].

- 15. Remove the harness from guide, and disconnect the connector [1].
- 16. Remove the screw [2], and remove the cover [3].

- 17. Remove the toner supply clutch [1].
- 18. To reinstall, reverse the order of removal.

# 7.4.21 Loop detection clutch (CL8)

1. Remove the high voltage unit. See P.37

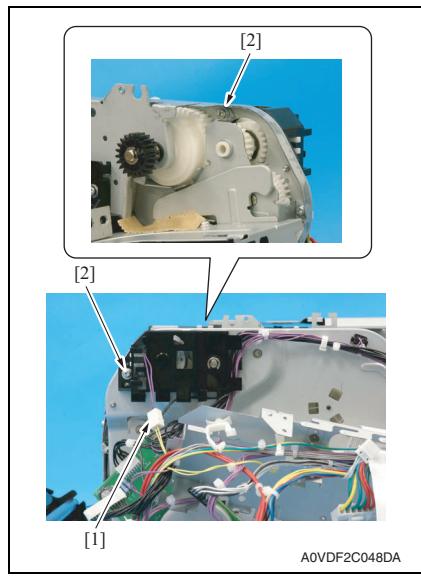

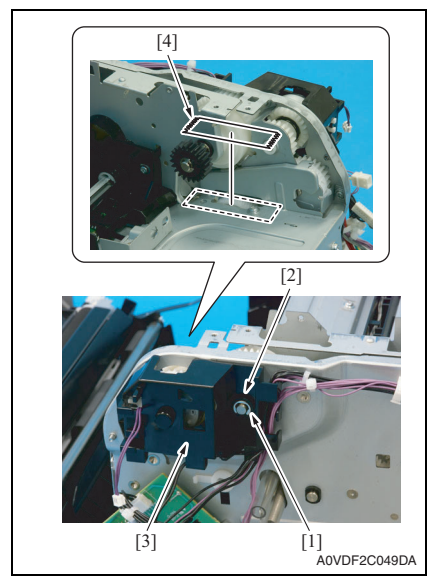

- 2. Disconnect the connector [1].
- 3. Remove two screws [2].

4. Remove the E-ring [1] and bushing [2], and remove the holder [3].

# NOTE

 Before removing the holder [3], attach tape or similar material [4] to the section shown in the illustration to prevent the shaft from falling down and being lost.

# 7. OTHER MAINTENANCE ITEM

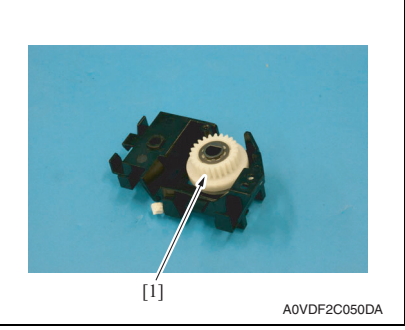

6. To reinstall, reverse the order of removal.

### 7. OTHER MAINTENANCE ITEM

# 7.4.22 Switchback roller feed clutch (CL11) / Switchback roller reverse clutch (CL12)

- 1. Remove the fuser unit. See P.15
- 2. Remove the exit cover. See P.28
- *3.* Remove the left cover. See P.28
- 4. Remove the rear right cover. See P.28
- 5. Remove the operation panel. See P.29
- 6. Remove the upper cover. See P.30
- 7. Remove the cooling fan motor. See P.43

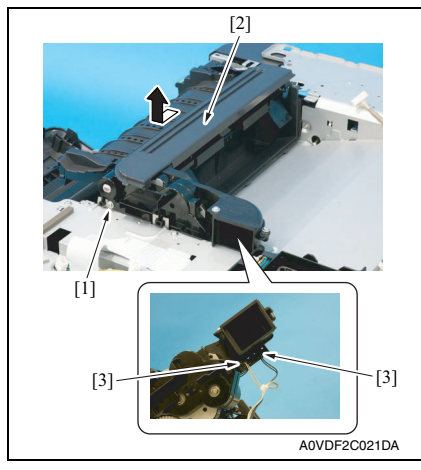

- 8. Remove the screws [1], and remove the exit drive assy [2].
- 9. Disconnect two connectors [3].

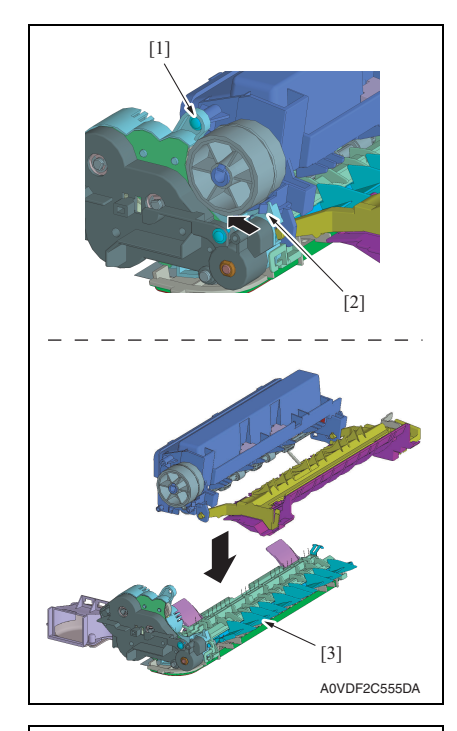

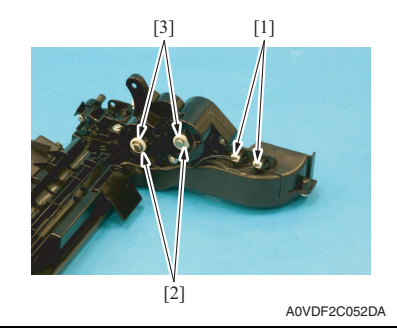

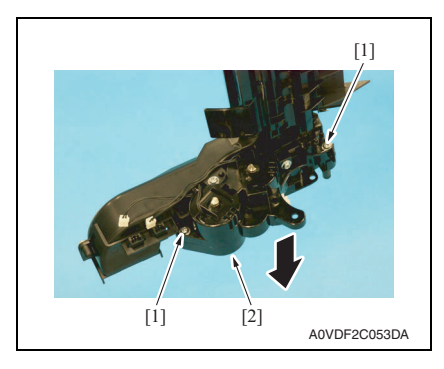

- 10. Remove the screw [1].
- 11. While pushing the tab [2] in the direction of the arrow to unlock it, disassemble and remove the exit drive assy [3].

- 12. Disconnect two connectors [1].
- 13. Remove two E-rings [2] and two bushings [3].

14. Remove two screws [1], and remove the gear assy [2].

magicolor 3730DN

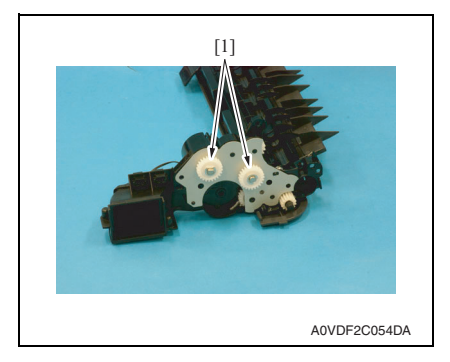

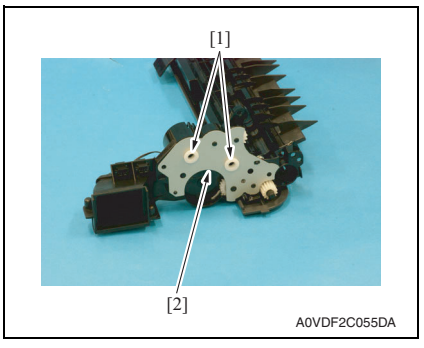

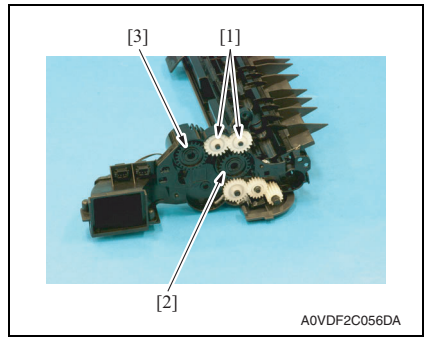

18. To reinstall, reverse the order of removal.

15. Remove two gears assy [1].

7. OTHER MAINTENANCE ITEM

*16.* Remove two bushings [1], and remove the metal plate [2].

17. Remove two gears [1] and remove the switchback roller feed clutch [2] or the switchback roller reverse clutch [3].

# 7.4.23 Duplex conveyance roller clutch (CL13)

1. Open the right door.

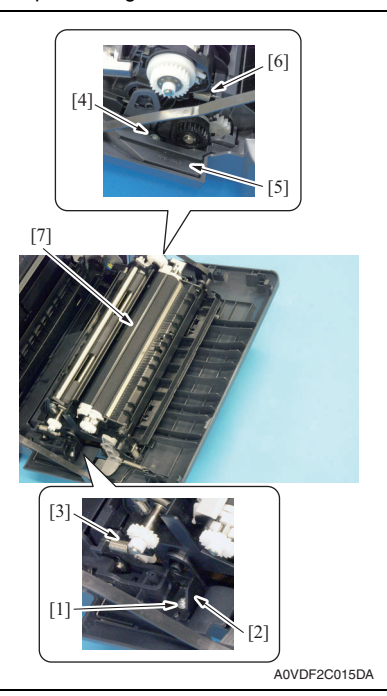

- 2. Remove the screw [1], and remove the fixed cover [2].
- 3. Remove the spring [3].
- 4. Remove the screw [4], and remove the harness cover [5].
- 5. Remove the spring [6].
- 6. Remove the conveyance unit [7].

- A121F2C708AA
- 7. Remove the heavy sponge.

<u>A</u>A

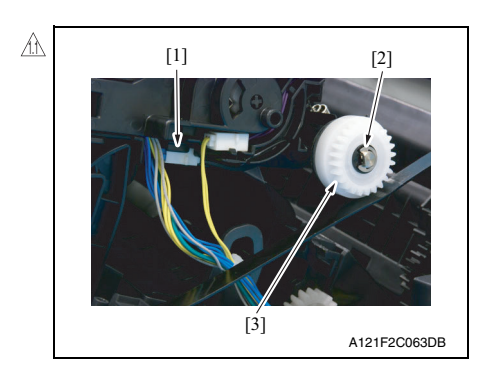

- Remove the hookup connector from the holder and pull out the connector [1].
- Remove the E-ring [2] and remove the duplex conveyance roller clutch [3].

# 7.4.24 Installation of the duplex conveyance roller clutch (CL13)

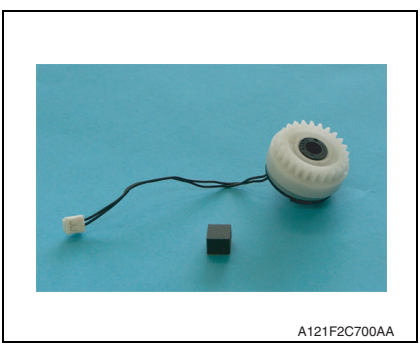

1. Prepare the heavy sponge shipped with the replacement clutch.

 Install the duplex conveyance roller clutch [1] and fix it with the E-ring.

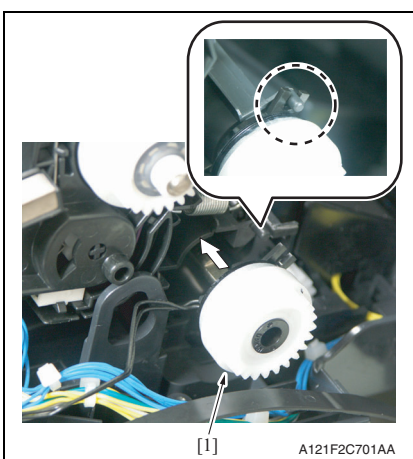

53

magicolor 3730DN

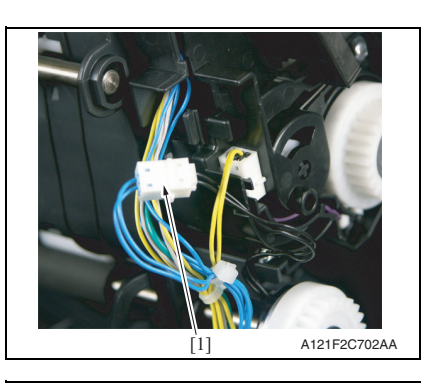

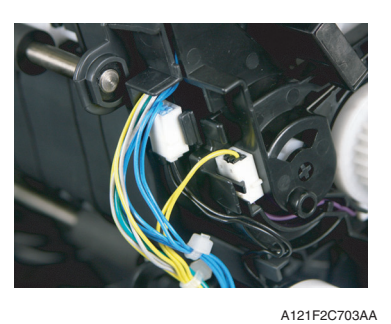

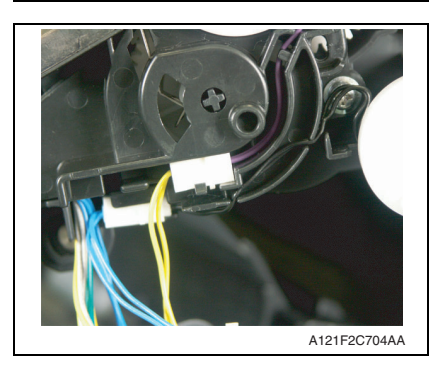

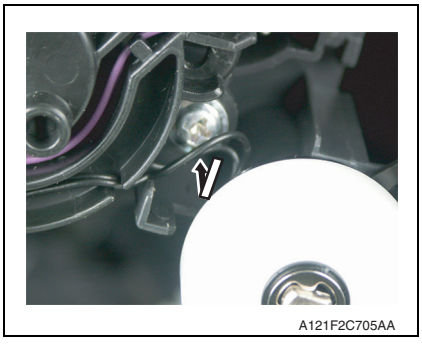

*3.* Connect the duplex conveyance roller clutch connector [1].

Field Service Ver. 1.1 May 2011

 Fix the hookup connector of the duplex conveyance roller clutch to the holder of the conveyance unit.

 Route the harness of the duplex conveyance roller clutch as illustrated on the left.

 Using tweezers or similar tool, tidy up the harness on the duplex conveyance roller clutch side by pushing it in the direction of the arrow.

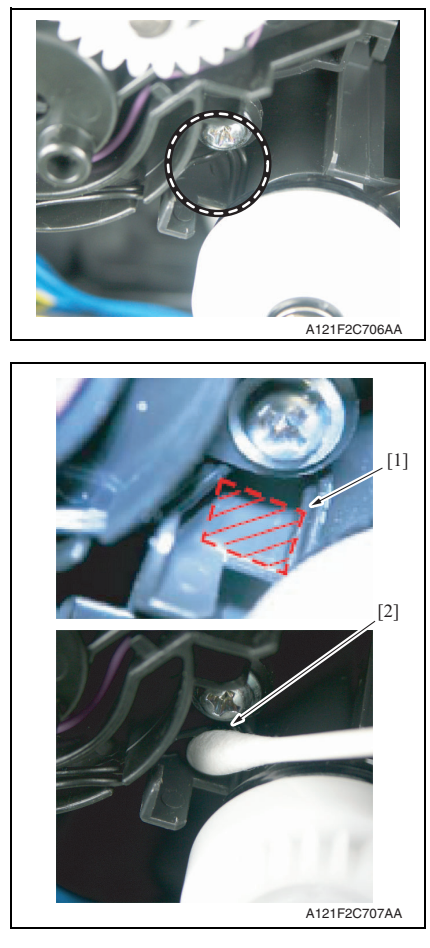

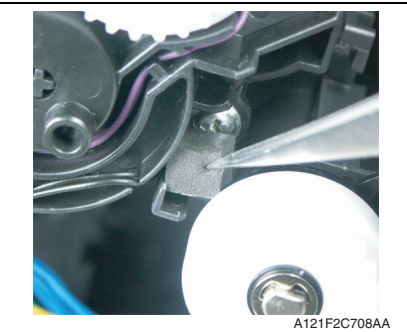

- 7. OTHER MAINTENANCE ITEM
- 7. Make sure that the harness is neatly stored inside.

 Dampen a cotton swab with alcohol and clean [2] the shaded area [1] shown on the left. magicolor 3730DN

9. Mount the heavy sponge shipped with the clutch on the area cleaned earlier.

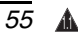

# NOTE

- When mounting the heavy sponge, affix it at the location [1] shown in the affixing standard.
- Make sure that the heavy sponge and the harness [2] are not in contact with the harness when the heavy sponge is mounted.

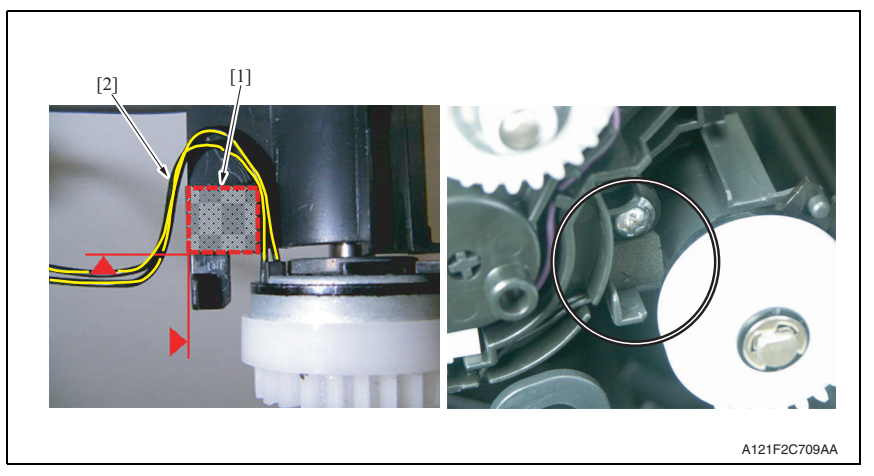

10. Perform steps from 6 to 1 of the duplex conveyance roller clutch (CL13). See P.52

1. Remove the registration clutch.

7.4.25

See P.44

2nd transfer release solenoid (SD2)

# magicolor 3730DN

- [1] A0VDF2C058DA
  - [2] AVDF2C059DA

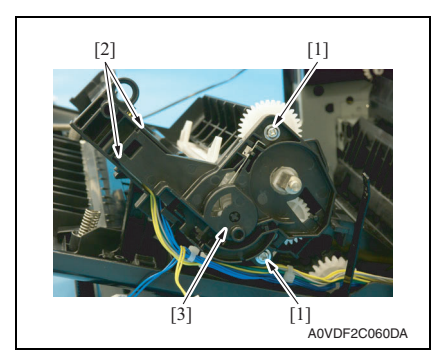

2. Remove the 2nd transfer roller unit assy [1].

 Remove two screws [1], and remove the duplex conveyance roller assy [2].

 Remove two screws [1] and unlock two tabs [2], and remove the holder [3].

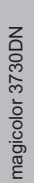

# 

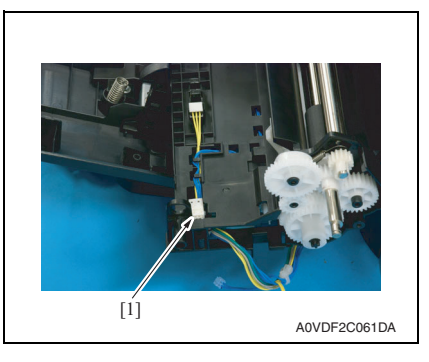

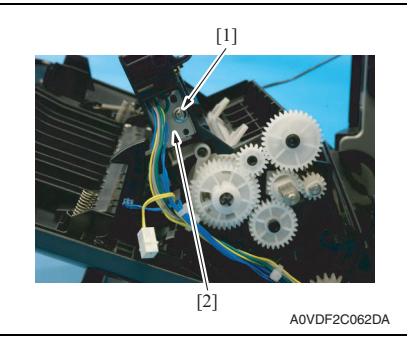

# NOTE

 If the gears come off and they need to be reinstalled, align the arrow [1] on the gear with the marked line [2] on the holder.

5. Disconnect the connector [1].

6. Remove the screw [1], and remove the 2nd transfer release solenoid [2].

# 7.4.26 Temperature/ humidity sensor (TEM/HUMS)

1. Open the right door.

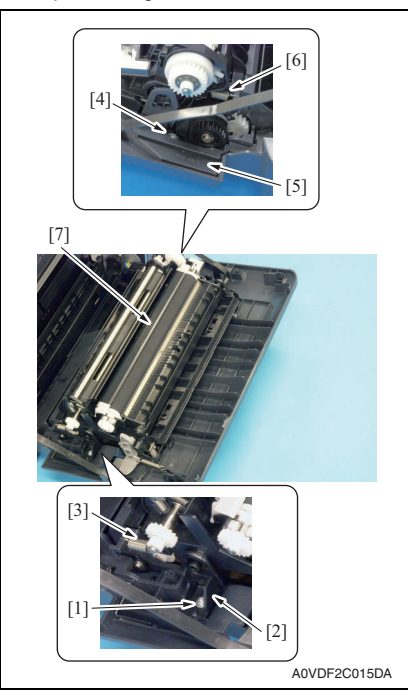

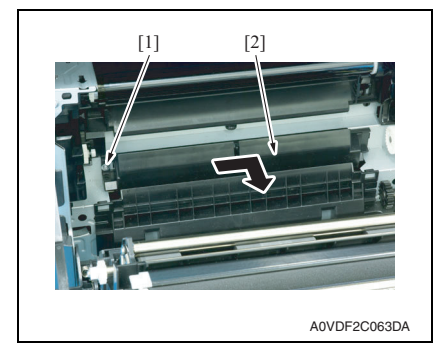

- 2. Remove the screw [1], and remove the fixed cover [2].
- 3. Remove the spring [3].
- 4. Remove the screw [4], and remove the harness cover [5].
- 5. Remove the spring [6].
- 6. Remove the conveyance unit [7].

magicolor 3730DN

7. Remove the screw [1] and remove the sensor holder [2] as shown in the illustration on the left.

# NOTE

• Do not jerk off the sensor holder, to which a harness is connected.

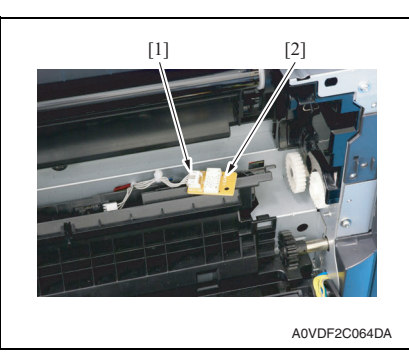

9. To reinstall, reverse the order of removal.

# 7.4.27 IDC sensor (IDC)

- 1. Remove the waste toner bottle. See P.10
- 2. Remove the toner cartridge (C,M,Y,K). See P.6
- *3.* Remove the transfer belt. See P.11

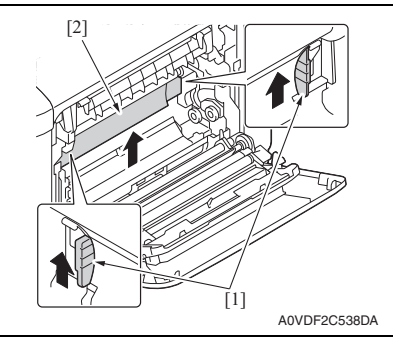

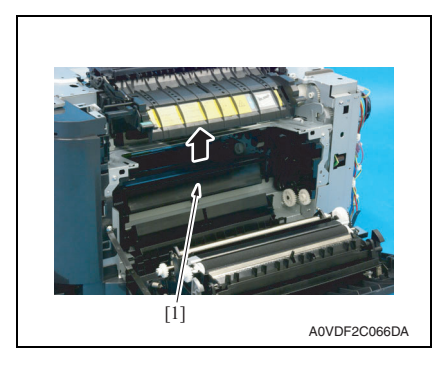

8. Disconnect the connector [1], and remove the temperature/humidity sensor [2].

4. Hold the both handles [1] and raise the guide [2].

5. Raise the guide [1] further and remove it.

### NOTE

• Do not jerk off the sensor holder, to which a harness is connected.

magicolor 3730DN

MAINTENANCE

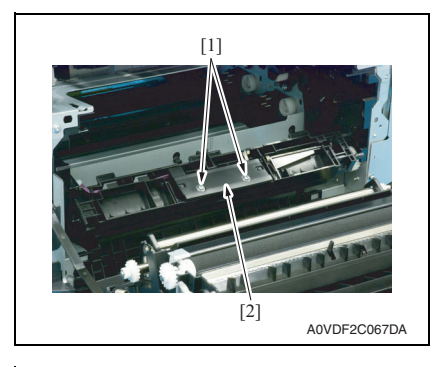

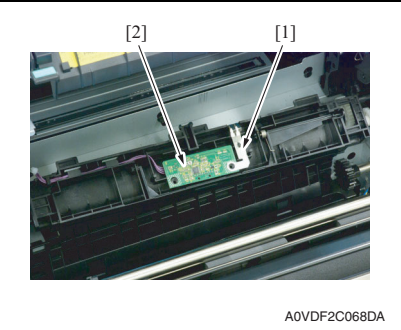

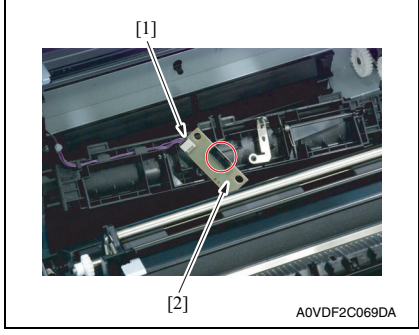

To reinstall, reverse the order of removal. 9.

6. Remove two screws [1], and remove the sensor cover [2].

7. OTHER MAINTENANCE ITEM

7. While slightly raising the ground plate [1], remove the IDC sensor [2].

8. Disconnect the connector [1], and remove the IDC sensor [2].

# NOTE

· Be careful not to break the sensor head of the IDC sensor.

# 7.5 Cleaning procedure

# magicolor 3730DN

# The alcohol described in the cleaning procedure represents the isopropyl alcohol. 7.5.1 Tray2 feed roller

NOTE

1. Slide out tray2.

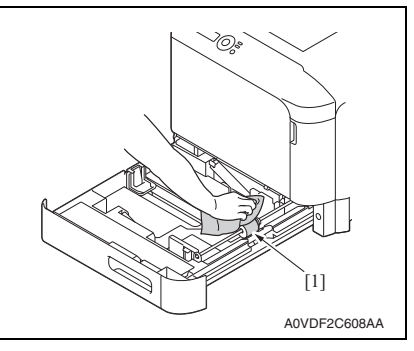

# 7.5.2 Laser irradiation section

1. Slide out tray2.

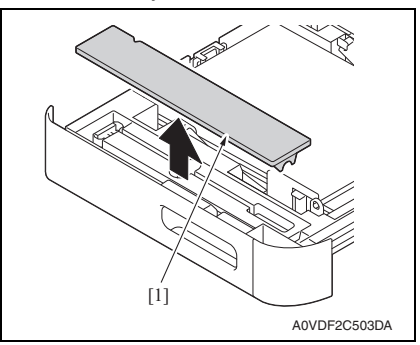

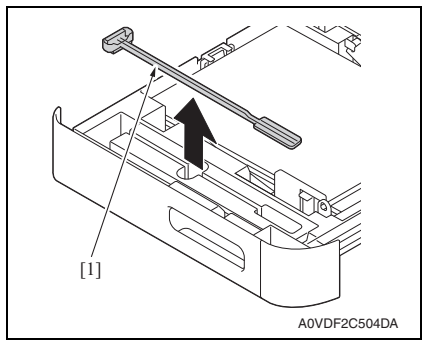

4. Close the tray2.

2. Using a cleaning pad dampened with alcohol, wipe the tray2 feed roller [1] clean of dirt.

2. Remove the cover [1].

3. Remove the laser lens cleaning tool [1].

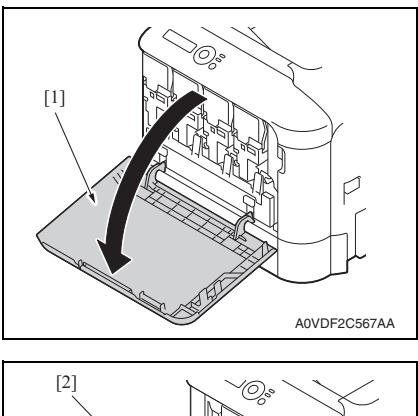

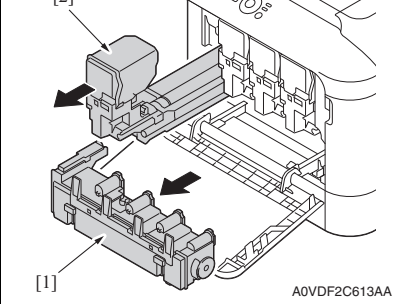

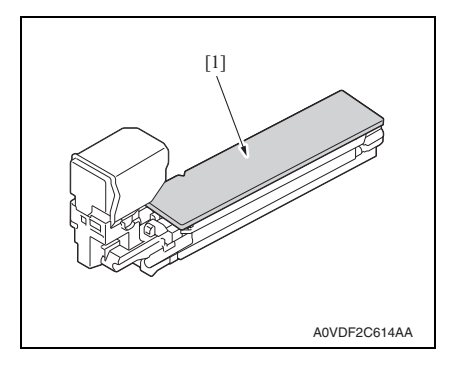

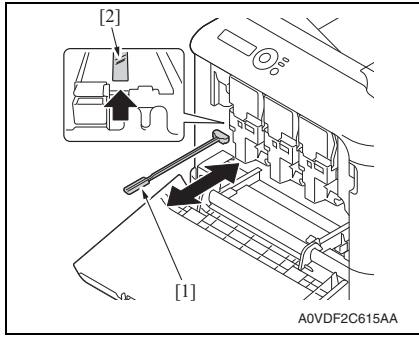

5. Open the front door [1].

- 6. Remove the waste toner bottle [1]. See P.10
- 7. Remove the toner cartridge [2]. See P.6

8. Attach the cover [1] to the removed toner cartridge.

 Insert the laser lens cleaning tool [1] into the laser aperture [2], pull it out, and then repeat this back and forth movement 2 or 3 times. magicolor 3730DN

# 7. OTHER MAINTENANCE ITEM

Blank Page

# ADJUSTMENT/SETTING

# HOW TO USE THE ADJUSTMENT/SETTING SECTION

- "Adjustment/Setting" contains detailed information on the adjustment items and procedures for this machine.
- Throughout this "Adjustment/Setting," the default settings are indicated by " ".

# Advance checks

- Before attempting to solve the customer problem, the following advance checks must be made. Check to see if:
- The power supply voltage meets the specifications.
- The power supply is properly grounded.
- The machine shares the power supply with any other machine that draws large current intermittently (e.g., elevator and air conditioner that generate electric noise).
- The installation site is environmentally appropriate: high temperature, high humidity, direct sunlight, ventilation, etc.; levelness of the installation site.
- The original has a problem that may cause a defective image.
- The density is properly selected.
- The original glass, slit glass, or related part is dirty.
- Correct paper is being used for printing.
- The units, parts, and supplies used for printing (developer, PC drum, etc.) are properly replenished and replaced when they reach the end of their useful service life.
- Toner is not running out.

# 

- To unplug the power cord of the machine before starting the service job procedures.
- If it is unavoidably necessary to service the machine with its power turned ON, use utmost care not to be caught in the scanner cables or gears of the exposure unit.
- Special care should be used when handling the fusing unit which can be extremely hot.
- The developing unit has a strong magnetic field. Keep watches and measuring instruments away from it.
- Take care not to damage the PC drum with a tool or similar device.
- Do not touch IC pins with bare hands.

# 9. MENU

# 9.1 List of menu functions

|                        |                 | MENU                       |                                   |  |
|------------------------|-----------------|----------------------------|-----------------------------------|--|
| SPECIAL PAGES          | CONFIG PAGE     |                            |                                   |  |
|                        | MENU MAP        |                            |                                   |  |
| LANGUAGE               |                 |                            |                                   |  |
| ENGINE                 | ENERGY SAVER    |                            |                                   |  |
|                        | AUTO CONTINUE   |                            |                                   |  |
|                        | ENGINE SERVICE  | TOTAL FACE COUNT           | -                                 |  |
|                        |                 | COLOR FACE COUN            | Т                                 |  |
|                        |                 | BW FACE COUNT              |                                   |  |
|                        |                 | BOOT VER.                  |                                   |  |
|                        |                 | FPGA VER.                  |                                   |  |
|                        |                 | CONTROLLER VER.            |                                   |  |
|                        |                 | ENGINE VER.                |                                   |  |
|                        |                 | COLOR CALIBRATIO           | N                                 |  |
|                        |                 | ENGINE SUPPLIES<br>REPLACE | SUPPLIES REPLACE<br>TRANS. BELT   |  |
|                        |                 |                            | SUPPLIES REPLACE<br>TRANS. ROLLER |  |
|                        |                 |                            | SUPPLIES REPLACE<br>FUSER UNIT    |  |
|                        |                 | RESTORE USER DE            | FAULT                             |  |
| NETWORK                | IP ADDRESS      | IP ADDRESS SET<br>AUTO     |                                   |  |
|                        |                 | IP ADDRESS SET             | IP ADDRESS                        |  |
|                        |                 | SPECIFY                    | SUBNET MASK                       |  |
|                        |                 |                            | GATEWAY                           |  |
|                        | DHCP            |                            |                                   |  |
|                        | BOOTP           |                            |                                   |  |
|                        | ARP/PING        |                            |                                   |  |
|                        | MAC ADDRESS     |                            |                                   |  |
|                        | HTTP            |                            |                                   |  |
|                        | BONJOUR         |                            |                                   |  |
|                        | IPP             |                            |                                   |  |
|                        | SNMP            |                            |                                   |  |
|                        | FORCED MODES    |                            |                                   |  |
| CONSUMABLE USAGE       |                 |                            |                                   |  |
| INTERFACE USB TIME OUT |                 |                            |                                   |  |
|                        | NETWORK TIME OU | тт                         |                                   |  |

# 9.2 CONFIG PAGE

• To check the status and the usage of the machine (consumables, maintenance parts and paper).

# 9.2.1 Sample of the configuration page

|                                                                                                    | **                                                           | weduck Neme, KONTON                                                                                                    | MINOLEN magigalar 2720                                                                                                    |
|----------------------------------------------------------------------------------------------------|--------------------------------------------------------------|----------------------------------------------------------------------------------------------------|----------------------------------------------------------------------------------------------------|
|                                                                                                    | P                                                            | roquct Name: KUNICA 1                                                                                                    | MINULTA MAGICOLOF 3/30                                                                                                    |
| Configuration Page                                                                                                    |                                                              |                                                                                                    |                                                                                                    |
| -Supplies Status-<br>Toner Cartridge Magent<br>Toner Cartridge Magent<br>Toner Cartridge Yellow<br>Toner Cartridge Black<br>Waste Toner Bottle                                                 | Status<br>Ready<br>a Ready<br>Ready<br>Near Emp<br>Ready     | Remaining%<br>73%<br>75%<br>83%<br>20%                                                                                                    | Cartridge Type<br>High<br>High<br>High<br>High                                                                                                    |
| -Coverage Information-<br>Normalized Total Faces<br>Color Faces Printed<br>B/W Faces Printed                                                                                                   | (Normalizatio<br>Counter<br>241<br>782                       | n: All sizes converte<br>Normalized Coverage<br>Color Average<br>B/W Average                                                                                | ed to A4 equivalent)<br>Information<br>0.2<br>0.1                                                                                                    |
| Total                                                                                                    | 1023                                                         | Current Tener Control                                                                                                    | idea Task Tab                                                                                                    |
| Normalized Faces Cover<br>Color Faces<br>B/W Faces<br>Total                                                                                                    | age<br>0.2<br>0.2<br>0.2                                     | Average% M 0.<br>Average% Y 0.<br>Average% K 0.                                                                                                    | Index         Index         Index <thindex< th="">         Index         <thi< td=""></thi<></thindex<> |
| -Counter-<br>Total page Counter:<br>Color Faces Counter<br>B/W Faces Counter                                                                                                    | 64<br>64<br>64                                               | Total Duplex Counter<br>Color Faces Counter<br>B/W Faces Counter                                                                                            | c: 0<br>er 0<br>0                                                                                                    |
| Sheets Printed By pape<br>Tray1<br>Tray2                                                                                                    | r Tray<br>4<br>60                                            |                                                                                                    |                                                                                                    |
| Sheets Printed By pape<br>A4<br>B5(JIS)<br>A5<br>Legal<br>Letter<br>Others                                                                                                    | r Size<br>48<br>0<br>0<br>0<br>16<br>0                       | Sheets Printed By pa<br>Plain Paper 64<br>Recycled 0<br>Thick1 0<br>Thick2 0<br>Glossy1 0<br>Glossy2 0                                                      | aper Type 0<br>Envelope 0<br>Letterhead 0<br>Postcard 0<br>label 0                                                                                                    |
| -Machine Setting-<br>Serial Number<br>Panel Language<br>Memory<br>Auto Continue<br>Duplex<br>Energy Save Mode(min)<br>-Firmware Version-<br>Engine A0VI<br>Controller A0VI<br>Boot Loader A0VI | AOVDXXXXXXXX<br>English<br>32MB<br>ON<br>Not Installed<br>30 | -Network Setting-<br>Network Interface<br>Bonjour Discovery<br>DHCP<br>BOOTP<br>HTTP<br>SNMP<br>IP Address<br>Subnet Mask<br>Gateway Address<br>MAC Address | Ethernet10/100BaseTX<br>ON<br>ON<br>ON<br>XXX.XXX.XXX.XXX<br>XXX.XXX.XXX<br>XXX.XXX.XX                                                                                                    |
| FPGA                                                                                                    | XXX                                                          |                                                                                                    |                                                                                                    |
| -PM Parts Information-<br>Transfer Belt Unit<br>Transfer Roller<br>Fuser Unit                                                                                                    | Remaining%<br>89%<br>100%<br>89%                             |                                                                                                    |                                                                                                    |
| 0/0/0/0/0/0/0/0/0/0/0/0/0/0<br>100/0/89/1/89/0/0000/18/4                                                                                                    | /0/<br>6/4/0/0/                                              |                                                                                                    |                                                                                                    |
|                                                                                                    |                                                              |                                                                                                    |                                                                                                    |
|                                                                                                    |                                                              |                                                                                                    | A0VDF3E551D/                                                                                                    |

# A. Supplies Status

- Display the estimated percent of life remaining in the toner cartridge. The type of the toner cartridges that are installed in the printer is also displayed. (See the table below)
- Display the status of the waste toner bottle.

| Types of toner cartridges |                                                                                                    |  |  |
|---------------------------|----------------------------------------------------------------------------------------------------|--|--|
| Starter                   | <ul> <li>Toner cartridge included with a product shipped from the factory:</li> <li>2.0 K (K), 1.0 K (Y,M,C)</li> </ul> |  |  |
| Standard                  | Standard-capacity toner cartridge: 3.0 K                                                                                |  |  |
| High                      | High-capacity toner cartridge: 5.0 K                                                                                    |  |  |

# NOTE

9. MENU

• The percent of life remaining in the toner cartridge can be used as a guide, but may not exactly reflect the amount that has been used in the toner cartridge.

# B. Coverage Information

• Each coverage information is calculated and displayed based on the description shown in the following table.

| Covera                                                                                                    | ge information                                                                                                    | Contents                                                                                                    |  |  |
|----------------------------------------------------------------------------------------------------|----------------------------------------------------------------------------------------------------|----------------------------------------------------------------------------------------------------|--|--|
| Normalized Total<br>Faces Counter                                                                                                    | Color Faces Printed                                                                                                    | Number of color printed pages converted into the star<br>dard page size (A4/Letter)<br>1-side: +1, 2-sides: +2                                                                                                    |  |  |
|                                                                                                    | B/W Faces Printed                                                                                                    | Number of monochrome printed pages converted into the<br>standard page size (A4/Letter)<br>1-side: +1, 2-sides: +2                                                                                                    |  |  |
|                                                                                                    | Total                                                                                                    | Number of total printed pages converted into the stan-<br>dard page size (A4/Letter)                                                                                                    |  |  |
| Normalized Total<br>Faces Coverage       Color Faces (%) <ul> <li>Average of total pages convertered area of each pages converted area of each pages converted area of each pages of total area of each pages of total printed pages of Letter)</li> <li>Average of total page area of each page area of each pag</li></ul> | <ul> <li>Average of total dot coverage of color PC-print printed pages converted into the standard page size (A4/Letter)</li> <li>Average of total color print printed dot ratio when page area of each page is assumed as 100 % Minimum unit is 0.1%</li> </ul> |                                                                                                    |  |  |
|                                                                                                    | B/W Faces (%)                                                                                                    | <ul> <li>Average of total dot coverage of monochrome PC-print<br/>printed pages converted into the standard page size (A4/<br/>Letter)</li> <li>Average of total monochrome print printed dot ratio when<br/>page area of each page is assumed as 100%<br/>Minimum unit is 0.1%</li> </ul> |  |  |
|                                                                                                    | Total (%)                                                                                                    | <ul> <li>Average of total dot coverage of PC-print printed pages converted into the standard page size (A4/Letter)</li> <li>Average of total PC-print printed dot ratio when page area of each page is assumed as 100% Minimum unit is 0.1%</li> </ul>                                     |  |  |

<Coverage information list>

| Coverage information                  |                                | Contents                                                                                                    |  |
|---------------------------------------|--------------------------------|----------------------------------------------------------------------------------------------------|--|
| Normalized<br>Coverage<br>Information | Color Average (%)              | <ul> <li>Average of total dot coverage of color print into the stan-<br/>dard page size (A4/Letter)</li> <li>Average of total color printed dot ratio when page area of<br/>each page is assumed as 100%<br/>Minimum unit is 0.1%</li> </ul>         |  |
|                                       | B/W Average (%)                | <ul> <li>Average of total dot coverage monochrome printing into<br/>the standard page size (A4/Letter)</li> <li>Average of total monochrome printed dot ratio when<br/>page area of each page is assumed as 100%<br/>Minimum unit is 0.1%</li> </ul> |  |
|                                       | Current Toner<br>Cartridge (%) | <ul> <li>Average of total dot coverage of each color.</li> <li>Average of total printed dot ratio when page area of each page is assumed as 100%<br/>Minimum unit is 0.1%</li> </ul>                                                                 |  |
|                                       | Last Job (%)                   | <ul> <li>Average of dot coverage of each color of the final job</li> <li>Average printed dot ratio when page area of each page is<br/>assumed as 100%</li> <li>Minimum unit is 0.1%</li> </ul>                                                       |  |

### NOTE

• Coverage information can be used as a guide and may not completely reflect the actual amount of toner used.

### C. Counter

• The total number of pages that have been printed is counted and displayed based on the description shown in the following table.

<Counter information list>

| Types of count                  | Contents                                                                                       |
|---------------------------------|------------------------------------------------------------------------------------------------|
| Total page Counter              | <ul> <li>Total page Counter =<br/>Color Faces Counter + B/W Faces Counter</li> </ul>           |
| Color Faces Counter             | <ul> <li>Number of color printed pages</li> <li>1-side: +1, 2-sides +2</li> </ul>              |
| B/W Faces Counter               | Number of monochrome printed pages     1-side: +1, 2-sides +2                                  |
| Total Duplex Counter            | <ul> <li>Total Duplex Counter =<br/>Color Faces Counter + Monochrome Faces Counter</li> </ul>  |
| Color Faces Counter             | <ul> <li>Number of color duplex printed sheets</li> <li>1-side: +0, 2-sides +1</li> </ul>      |
| B/W Faces Counter               | <ul> <li>Number of monochrome duplex printed sheets</li> <li>1-side: +0, 2-sides +1</li> </ul> |
| Sheets Printed By Paper<br>Tray | <ul> <li>Number of sheet of each tray</li> <li>1-side: +1, 2-side +1</li> </ul>                |

### NOTE

The total counters and the print counters count at a different timing, when a sheet
of media is properly ejected and when a sheet of media is fed, respectively.
Therefore, the sum of each total counter value may not be same with the sum of
each print counter value if a sheet of media cannot be ejected due to media jam
inside the machine or other possible problems.

magicolor 3730DN

# D. Paper

• Display the number of printed pages according to the size/type of media.

# E. Machine Setting

 Display the following information as they relate to the machine. Serial number/current panel language/memory capacity/Auto Continue setting/duplex installation state/Energy Save Mode setting

# F. Network Setting

• Display the network settings of the machine.

# G. Firmware Version

• Display the firmware version of the machine.

# H. PM Parts Information

• Display the estimated percent of life remaining in periodic replacement parts and units such as the transfer roller unit, transfer belt unit and fusing unit.

# I. How to read consumable/periodic replacement parts (units) counter information.

 The lower left part of the configuration page shows numerical values that represent consumable/periodic replacement parts (units) counter information.
 The table below explains counter information that is provided by each numerical data.

<Display on the [Counter] tab>

<Meaning of counter value> (From the left of the numerical values)

| No. | Contents                                                                       |
|-----|--------------------------------------------------------------------------------|
| 1   | Number of times a High-capacity toner cartridge (K) has been replaced          |
| 2   | Number of times a Standard-capacity toner cartridge (K) has been replaced      |
| 3   | Number of times a non-genuine toner cartridge (K) has been replaced            |
| 4   | Number of times a High-capacity toner cartridge (C) has been replaced          |
| 5   | Number of times a Standard-capacity toner cartridge (C) has been replaced      |
| 6   | Number of times a non-genuine toner cartridge (C) has been replaced            |
| 7   | Number of times a High-capacity toner cartridge (M) has been replaced          |
| 8   | Number of times a Standard-capacity toner cartridge (M) has been replaced      |
| 9   | Number of times a non-genuine toner cartridge (M) has been replaced            |
| 10  | Number of times a High-capacity toner cartridge (Y) has been replaced          |
| 11  | Number of times a Standard-capacity toner cartridge (Y) has been replaced      |
| 12  | Number of times a non-genuine toner cartridge (Y) has been replaced            |
| 13  | If non-genuine toner cartridge was used (detected), value is 1. (default is 0) |
| 14  | If refilled toner cartridge was used (detected), value is1. (default is 0)     |
| 1   | Transfer roller remaining; 0 to 100 (%)                                        |
| 2   | Number of times a transfer roller has been replaced                            |
| 3   | Transfer belt unit remaining; 0 to 100 (%)                                     |
| 4   | Number of times a transfer belt unit has been replaced                         |

| No. | Contents                                                                              |                                                                                       |  |  |  |  |
|-----|---------------------------------------------------------------------------------------|---------------------------------------------------------------------------------------|--|--|--|--|
| 5   | Fusing unit remaining; 0 to 100 (%)                                                   |                                                                                       |  |  |  |  |
| 6   | <ul> <li>Number of times a f</li> </ul>                                               | fusing unit has been replaced                                                         |  |  |  |  |
| 7   | Start date of use *1 Year (e.g. The year 2010 is displayed as 0.)                     |                                                                                       |  |  |  |  |
|     |                                                                                       | Month (e.g. January is displayed as A. February is B. March is C. and December is L.) |  |  |  |  |
|     | Day (e.g. The day 1 is displayed as 01.)                                              |                                                                                       |  |  |  |  |
| 8   | Number of report (Configuration page or Menu map) printed pages                       |                                                                                       |  |  |  |  |
| 9   | <ul> <li>Number of PC-print printed pages</li> <li>1-side; +1, 2-sides; +2</li> </ul> |                                                                                       |  |  |  |  |
| 10  | Not used                                                                              |                                                                                       |  |  |  |  |
| 11  | Not used.                                                                             |                                                                                       |  |  |  |  |
| 12  | Not used.                                                                             |                                                                                       |  |  |  |  |

\*1: Start date of use begins when 300 prints from the first print job.

magicolor 3730DN

# 9.3 RESTORE USER DEFAULT

- Restores various settings to their default values.
- Use when restoring settings to their default values.
- The following settings will be restored. [ENGINE] → [ENERGY SAVER] [ENGINE] → [AUTO CONTINUE] [NETWORK] [INTERFACE]
- 1. Select [RESTORE USER DEFAULT] and press the Menu/Select key.
- 2. Select [YES] and press the Menu/Select key.
- "USER DEFAULT IS SELECTED" will be displayed for 2 seconds, then controller starts to reset by itself, and the status returns to the status it settings have been restored.

# A. List of reset items and its default value

| Item      |                  |             | Default value |
|-----------|------------------|-------------|---------------|
| ENGINE    | ENERGY SAVER     |             | 30 MINUTES    |
|           | AUTO CONTINUE    |             | ON            |
| NETWORK   | IP ADDRESS SET   |             | AUTO          |
|           | IP ADDRESS SET   | IP ADDRESS  | 192.168.1.2   |
|           | SPECIFY          | SUBNET MASK | 255.255.255.0 |
|           |                  | GATEWAY     | 192.168.1.1   |
|           | DHCP             |             | ON            |
|           | BOOTP            |             | OFF           |
|           | ARP/PING         |             | OFF           |
|           | HTTP             |             | ON            |
|           | BONJOUR          |             | ON            |
|           | IPP              |             | ON            |
|           | SNMP             |             | ON            |
|           | FORCED MODES     |             | AUTO/AUTO/ON  |
| INTERFACE | USB TIME OUT     |             | 60            |
|           | NETWORK TIME OUT |             | 60            |

# 10. USER SERVICE

# 10.1 List of user service

| USER SERVICE |                    |                |         | Ref. Page |
|--------------|--------------------|----------------|---------|-----------|
| E. SAVE OFF  |                    |                | P.77    |           |
| ADJUST       | FLICKER            |                |         |           |
|              | THICK MODE         |                |         | P.78      |
|              | TOP ADJUSTMEN      | Т              |         | P.79      |
|              | TOP ADJ DUPLEX     | TOP ADJ DUPLEX |         |           |
|              | LEFT ADJUSTMENT    |                |         |           |
|              | LEFT ADJ DUPLEX    |                |         |           |
|              | TRANSFER<br>POWER  | SIMPLEX PASS   |         | P.82      |
|              |                    | DUPLEX PASS    |         | P.82      |
|              | FINE LINE ADJ      |                |         | P.83      |
|              | AIDC MODE          |                |         | P.84      |
|              | MAIN-SCAN<br>SCALE | MAIN SCAN PAGE |         | P.84      |
|              |                    | ADJUST VALUE   | YELLOW  | P.85      |
|              |                    |                | MAGENTA |           |
|              |                    |                | CYAN    | 1         |

· See SERVICE PERSON for how to set each item.

# 10.2 Starting/Exiting

# 10.2.1 Starting procedure

# NOTE

- Make sure not to reveal the procedure of entering the USER SERVICE menu to any unauthorized person.
- 1. Press the Menu/Select key.
- 3. USER SERVICE menu will appear.

# 10.2.2 Exiting procedure
### 11. SERVICE PERSON

#### 11.1 List of service person

| SERVICE PERSON  |                 |                 | Ref. Page |      |
|-----------------|-----------------|-----------------|-----------|------|
| FACTORY DEFAULT |                 |                 | P.76      |      |
| E. SAVE OFF     |                 |                 | P.77      |      |
| ADJUST          | FLICKER         |                 |           | P.78 |
|                 | THICK MODE      |                 |           | P.78 |
|                 | TOP ADJUSTMENT  |                 |           | P.79 |
|                 | TOP ADJ DUPLE>  | <               |           | P.79 |
|                 | LEFT ADJUSTME   | NT              |           | P.80 |
|                 | LEFT ADJ DUPLE  | X               |           | P.81 |
|                 | TRANSFER        | SIMPLEX PASS    |           | P.82 |
|                 | POWER           | DUPLEX PASS     |           | P.82 |
|                 | FINE LINE ADJ   |                 |           | P.83 |
|                 | IMAGE ADJ PARA  | М               |           | P.83 |
|                 | TEMPERATURE     | PLAIN PAPER     |           | P.83 |
|                 |                 | THICK           |           |      |
|                 |                 | ENVELOPE        |           | -    |
|                 | AIDC MODE       |                 |           | P.84 |
|                 | MAIN-SCAN       | MAIN SCAN PAGE  |           | P.84 |
|                 | SCALE           | MAIN-SCAN SCALE | YELLOW    | P.85 |
|                 | ADJUST VALUE    | MAGENTA         |           |      |
|                 |                 |                 | CYAN      |      |
|                 | SUPPLIES        | TRANS. BELT     |           | P.86 |
|                 | REPLACE         | TRANS. ROLLER   |           | P.86 |
|                 |                 | FUSER UNIT      |           | P.86 |
|                 | BK CLEAR        | BK CLEAR        |           |      |
| COUNTER         | TOTAL PRINT     |                 |           | P.87 |
|                 | TRAY            |                 |           | P.87 |
|                 | PAPER SIZE      |                 |           | P.87 |
|                 | PAPER TYPE      |                 |           | P.87 |
|                 | APPLICATION     |                 |           | P.87 |
|                 | JAM COUNTER     |                 |           | P.88 |
|                 | TROUBLE COUNTER |                 |           | P.88 |
| DISPLAY         | MAIN RAM SIZE   |                 |           | P.88 |
|                 | SERIAL NO.      |                 |           | P.88 |
|                 | BOOT VER.       |                 |           | P.88 |
|                 | FPGA VER.       |                 |           | P.88 |
|                 | CONTROLLER VE   | ER.             |           | P.88 |
|                 | ENGINE VER.     |                 |           | P.88 |

#### 11. SERVICE PERSON

| SERVICE PERSON |                | Ref. Page |
|----------------|----------------|-----------|
| PRINTER TEST   | SENSOR         | P.89      |
|                | ELECTRIC PARTS | P.90      |
|                | PRINT          | P.91      |
| SOFT SW        |                | P.91      |
| ENGINE SW      |                | P.91      |

#### 11.2 Starting/Exiting

#### 11.2.1 Starting procedure

#### NOTE

- Make sure not to reveal the procedure of entering the SERVICE PERSON menu to any unauthorized person.
- 1. Press the Menu/Select key to enter the MENU mode.
- 2. Select [ENGINE]  $\rightarrow$  [SERVICE], and display [TOTAL FACE COUNT].
- 3. Press both the Menu/Select key and the right key ► for more than 2 seconds.
- 4. SERVICE PERSON menu will appear.

#### 11.2.2 Exiting procedure

• Press the left key◀ or the Cancel key.

#### 11.3 FACTORY DEFAULT

- Return various settings to their default values.
- Use when restoring settings to their default values.
- 1. Select [FACTORY DEFAULT] and press the Menu/Select key.
- 2. Select [YES] and press the Menu/Select key.
- "FACTORY DEFAULT PLEASE WAIT" will be displayed for 2 seconds, then controller starts to reset by itself, and the status returns to the status it settings have been restored.

#### A. List of reset items and its default value

(1) MENU

| Item      |                                  |             | Default value |  |
|-----------|----------------------------------|-------------|---------------|--|
| LANGUAGE  |                                  | ENGLISH     |               |  |
| ENGINE    | ENERGY SAVER                     |             | 30 MINUTES    |  |
|           | AUTO CONTINUE                    |             | ON            |  |
| NETWORK   | IP ADDRESS SET                   |             | AUTO          |  |
|           | IP ADDRESS SET                   | IP ADDRESS  | 192.168.1.2   |  |
|           | SPECIFY                          | SUBNET MASK | 255.255.255.0 |  |
|           |                                  | GATEWAY     | 192.168.1.1   |  |
|           | DHCP                             |             | ON            |  |
| BOOTP     |                                  |             | OFF           |  |
|           | ARP/PING                         |             | OFF           |  |
|           | HTTP                             |             | ON            |  |
|           | BONJOUR                          |             | ON            |  |
|           | IPP                              |             | ON            |  |
|           | SNMP                             |             | ON            |  |
|           | FORCED MODES                     |             | AUTO/AUTO/ON  |  |
| INTERFACE | USB TIME OUT<br>NETWORK TIME OUT |             | 60            |  |
|           |                                  |             | 60            |  |

#### (2) USER SERVICE

| Item        | Default value |
|-------------|---------------|
| E. SAVE OFF | HIDE          |

#### (3) SERVICE PERSON

|         | Item      | Default value |
|---------|-----------|---------------|
| ADJUST  | AIDC MODE | MODE 1        |
| SOFT SW | SW1       | 0             |
|         | SW2       | 0             |
|         | SW3       | 0             |
|         | SW4       | 0             |

ADJUSTMENT / SETTING

76

#### (4) PageScope Web Connection

| Item                     |                     | Default value                                                                       |
|--------------------------|---------------------|-------------------------------------------------------------------------------------|
| Administrator Password   |                     | administrator                                                                       |
| Refresh Rate             |                     | 30 seconds                                                                          |
| Printer Nam              | e                   | KONICA MINOLTA magicolor 3730 (xx:xx:xx)<br>"xx:xx:xx" is mac address last 6-digit. |
| Host Name                |                     | MC3730-xxxxx<br>"xxxxxx" is mac address last 6-digit.                               |
| IPP                      | Printer Name        | KONICA MINOLTA magicolor 3730 (xx:xx:xx)<br>"xx:xx:xx" is mac address last 6-digit. |
|                          | Printer Location    | blank                                                                               |
|                          | Printer Information | blank                                                                               |
| Contact Nar              | ne                  | KONICA MINOLTA Customer Support                                                     |
| Contact Info             | rmation             | http://printer.konicaminolta.com                                                    |
| Product Help URL         |                     | http://printer.konicaminolta.com                                                    |
| Corporate U              | IRL                 | http://printer.konicaminolta.com                                                    |
| Supplies and Accessories |                     | http://www.q-shop.com                                                               |
| Contact Utility Link     |                     | http://pagescope.com                                                                |
| Contact Pho              | one Number          | blank                                                                               |
| Contact Add              | lress               | blank                                                                               |
| Administrato             | or Name             | blank                                                                               |
| Device Name              |                     | blank                                                                               |
| Device Loca              | ition               | blank                                                                               |
| Device Infor             | mation              | blank                                                                               |
| Do Startup I             | Page                | Off                                                                                 |
| LPD                      |                     | Enable                                                                              |
| RAW Port N               | lumber              | 9100                                                                                |
| Priority Protocol        |                     | LPD                                                                                 |
| UDP Port                 |                     | 161                                                                                 |
| Read Comm                | nunity Name         | public                                                                              |
| Write                    |                     | Enable                                                                              |
| Write Community Name     |                     | private                                                                             |

#### 11.4 E. SAVE OFF

#### A. Use

- Sets whether to show or hide "OFF" for [MENU] → [ENGINE] → [ENERGY SAVER]. HIDE: "OFF" choice will not be displayed in ENERGY SAVE menu.
   SHOW: "OFF" choice will be displayed in ENERGY SAVE menu.
- When ENERGY SAVER is set to "OFF" and E. SAVE OFF is changed from "SHOW" to "HIDE", the setting value of ENERGY SAVER will change to the default value (30 MIN-UTES).

#### B. Procedure

• The default setting is HIDE.

"HIDE"

SHOW

#### 11.5 ADJUST

#### 11.5.1 FLICKER

#### A. Use

- Sets the heater lamp lighting control so that it implements the flicker standards.
- To use when flickering from fluorescent light occurs.
  - 0: Not set flicker control
  - 1: Control flickering
  - 2: Not control flickering

#### B. Procedure

• The default setting is 0.

"0" to 2

#### 11.5.2 THICK MODE

#### A. Use

- In order to prevent toner from clogging within the developer unit as a result of it being driven at half-speed, select the timing for driving the developer unit at full speed for a fixed length of time when thick paper is being fed.
  - QUALITY MODE: While printing on thick paper, printing is periodically paused, and the developer unit is driven at full speed for a fixed length of time. Since printing is paused, the quality is not affected; however, a standby time of approximately 70 seconds occurs every 400 seconds or so of half-speed operation.

SPEED MODE: While printing on thick paper, only the drive of the developer unit peri-

odically switches to full speed for a fixed length of time. Since printing continues during full-speed drive, the print quality is slightly affected, however the standby time is short.

#### B. Procedure

• The default setting is QUALITY MODE.

"QUALITY MODE"

SPEED MODE

#### 11.5.3 TOP ADJUSTMENT

#### A. Use

- Adjusts the leading edge margin of media for single-sided printing.
- To correct a misaligned print image.

PLAIN PAPER : Adjust the leading edge margin of plain paper.

THICK : Adjust the leading edge margin of thick 1 paper. THICK2 : Adjust the leading edge of thick 2 paper

ENVELOPE : Adjust the leading edge margin of envelope.

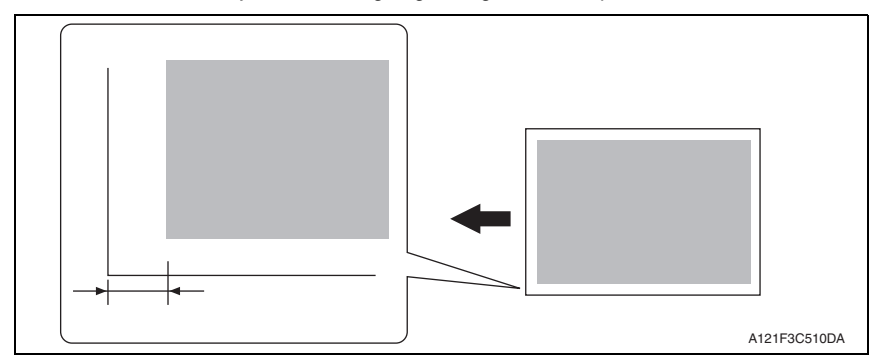

#### B. Procedure

- 1. Call [SERVICE PERSON] to the display.
- 2. Select [ADJUST] → [TOP ADJUSTMENT] and press the Menu/Select key.
- 3. Select desired paper type and press the Menu/Select key.
- Select desired adjustment amount with the up key▲/down key▼ and press the Menu/ Select key.

- 15 to 15 (1 step: 0.2 mm)

#### 11.5.4 TOP ADJ DUPLEX

• Not used.

#### 11.5.5 LEFT ADJUSTMENT

#### A. Use

- Adjusts the left margin of media for single-sided printing.
- To correct a misaligned print image. LEFT ADJ TRAY 1: Adjust the left margin of paper fed from tray 1 (manual tray.) LEFT ADJ TRAY 2: Adjust the left margin of paper fed from tray 2.

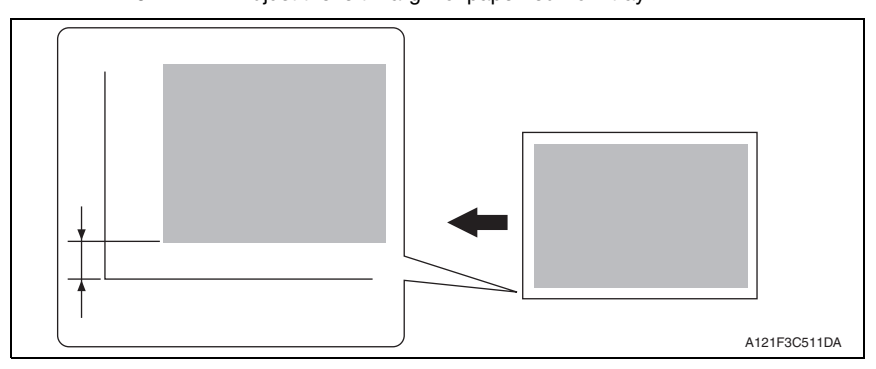

#### B. Procedure

- 1. Call [SERVICE PERSON] to the display.
- 2. Select [ADJUST] → [LEFT ADJUSTMENT] and press the Menu/Select key.
- 3. Select desired tray and press the Menu/Select key.
- Select desired adjustment amount with the up key▲/down key▼ and press the Menu/ Select key.

- 15 to 15 (1 step: 0.2 mm)

#### 11.5.6 LEFT ADJ DUPLEX

#### A. Use

- Adjusts the left margin of media for double-sided printing.
- To correct a misaligned print image.
  - LEFT ADJ TRAY 1: Adjust the left margin of duplex print paper fed from tray 1 (manual tray.)

LEFT ADJ TRAY 2: Adjust the left margin of duplex print paper fed from tray 2.

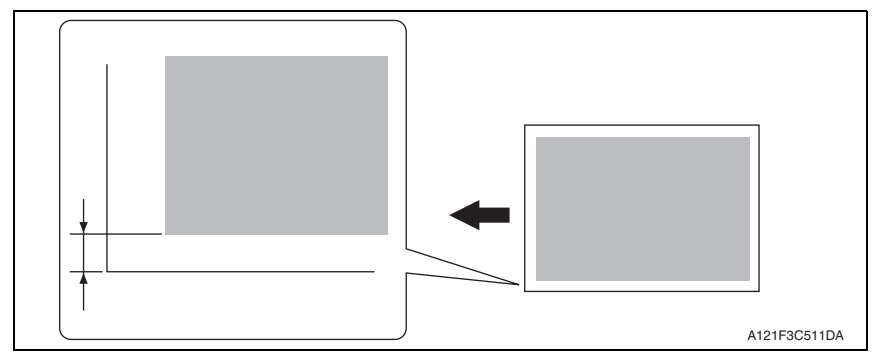

#### B. Procedure

- 1. Call [SERVICE PERSON] to the display.
- Select [ADJUST] → [LEFT ADJ DUPLEX] and press the Menu/Select key.
- 3. Select desired tray and press the Menu/Select key.
- Select desired adjustment amount with the up key▲/down key▼ and press the Menu/ Select key.

- 15 to 15 (1 step: 0.2 mm)

#### 11.5.7 TRANSFER POWER-SIMPLEX PASS

#### A. Use

- Adjust the 2nd image transfer output (ATVC) on the single-sided pages for each media type.
- To use when the transfer failure at the trailing edge occurs.

#### B. Procedure

The default setting is 0.

#### -8 to +7

- 1. Call [SERVICE PERSON] to the display.
- 2. Select [ADJUST] → [TRANSFER POWER] and press the Menu/Select key.
- 3. Select [SIMPLEX PASS] and press the Menu/Select key.
- Select desired media type with the up key ▲/down key ▼ and press the Menu/Select key.
- Select desired setting value with the up key▲/down key▼ and press the Menu/Select key.

<Adjustment instructions>

To increase the ATVC value (in the direction of a foggier image),

decrease the setting value.

To decrease the ATVC value (in the direction of a less foggy image),

increase the setting value.

#### 11.5.8 TRANSFER POWER-DUPLEX PASS

#### A. Use

- Adjust the 2nd image transfer output (ATVC) on the manual duplexed pages for each media type.
- To use when the transfer failure at the trailing edge occurs.

#### B. Procedure

• The default setting is 0.

-8 to +7

- 1. Call [SERVICE PERSON] to the display.
- Select [ADJUST] → [TRANSFER POWER] and press the Menu/Select key.
- 3. Select [DUPLEX PASS] and press the Menu/Select key.
- Select desired media type with the up key▲/down key▼ and press the Menu/Select key.
- Select desired setting value with the up key▲/down key▼ and press the Menu/Select key.

<Adjustment instructions>

To increase the ATVC value (in the direction of a foggier image),

decrease the setting value.

To decrease the ATVC value (in the direction of a less foggy image),

increase the setting value.

#### 11.5.9 FINE LINE ADJ

#### A. Use

 Adjust how fine lines are reproduced by changing the applied voltage (VC) to the electrostatic roller.

#### B. Procedure

• The default setting is 0.

-40 to 30 (1 step: 10)

#### NOTE

• The administrator can also make this setting. However, the adjustable range of the parameter is narrowed to -30 to 20.

#### 11.5.10 IMAGE ADJ PARAM

#### A. Use

- Adjusts the printer in case of an image quality problem (uneven density)
- To correct image quality problems (uneven density) due to the machine being operated at a high altitude.

#### B. Procedure

• The default setting is 0.

#### 0 to 6

#### NOTE

• When the setting has been changed, be sure to run a [MENU]  $\rightarrow$  [ENGINE]  $\rightarrow$  [ENGINE SERVICE]  $\rightarrow$  [COLOR CALIBRATION].

#### 11.5.11 TEMPERATURE

#### A. Use

- To adjust the fusing heating temperature individually for each paper type so as to ensure good fusing performance that varies with varying environmental conditions.
- When fusing performance is poor, or wax streak or offset occurs when the type of paper is changed or environmental conditions change.
- Use this function when curled paper, or paper misfeed as a result of the curled paper, occurs under varying environmental conditions or depending on the type of paper used.

 PLAIN PAPER
 : -10 °C to 0 °C (Step: 5 °C)

 THICK
 : -10 °C to 0 °C (Step: 5 °C)

 ENVELOPE
 : -10 °C to 0 °C (Step: 5 °C)

#### B. Procedure

- 1. Call [SERVICE PERSON] to the display.
- 2. Select [ADJUST]  $\rightarrow$  [TEMPERATURE] and press the Menu/Select key.
- 3. Select the type of paper and press the Menu/Select key.
- Select desired setting value with the up key▲/down key▼ and press the Menu/Select key.

#### <Adjustment instructions>

If fusing performance is poor, increase the setting.

If wax streaks occur, decrease the setting.

If offset occur, decrease the setting.

If curling of the paper occurs, decrease the setting.

#### 11.5.12 AIDC MODE

#### A. Use

- Sets the frequency of image stabilization that is performed when the power switch is turned ON or the machine returns from sleep mode.
  - Mode1: Always performs image stabilization when the main power switch is turned ON or the machine returns from sleep mode. (Standard mode)
  - Mode2: Reduces the frequency of image stabilization that is performed when the main power switch is turned ON or the machine returns from sleep mode. (Low mode)

#### B. Procedure

• The default setting is MODE1.

"MODE1"

MODE2

#### 11.5.13 MAIN-SCAN SCALE

#### A. MAIN SCAN PAGE

#### (1) Use

• Prints the test pattern used for the main scan adjustment.

#### (2) Procedure

- 1. Call [SERVICE PERSON] to the display.
- Select [ADJUST] → [MAIN-SCAN SCALE] → [MAIN SCAN PAGE] and press the Menu/Select key.
- 3. Press the Menu/Select key.
- 4. The test pattern is output.

#### B. MAIN-SCAN SCALE ADJUST VALUE

#### (1) Use

- Adjusts magnification in the main scan direction.
- Use when replacing the PH unit.
- This adjustment is necessary when the adjustment values are cleared due to the replacement of the EEPROM on the printer control board or other reasons.

#### (2) Procedure

- 1. Call [SERVICE PERSON] to the display.
- 2. Select [ADJUST]  $\rightarrow$  [MAIN-SCAN SCALE]  $\rightarrow$  [MAIN SCAN PAGE] and press the Menu/Select key.
- 3. Press the Menu/Select key to print the test pattern.

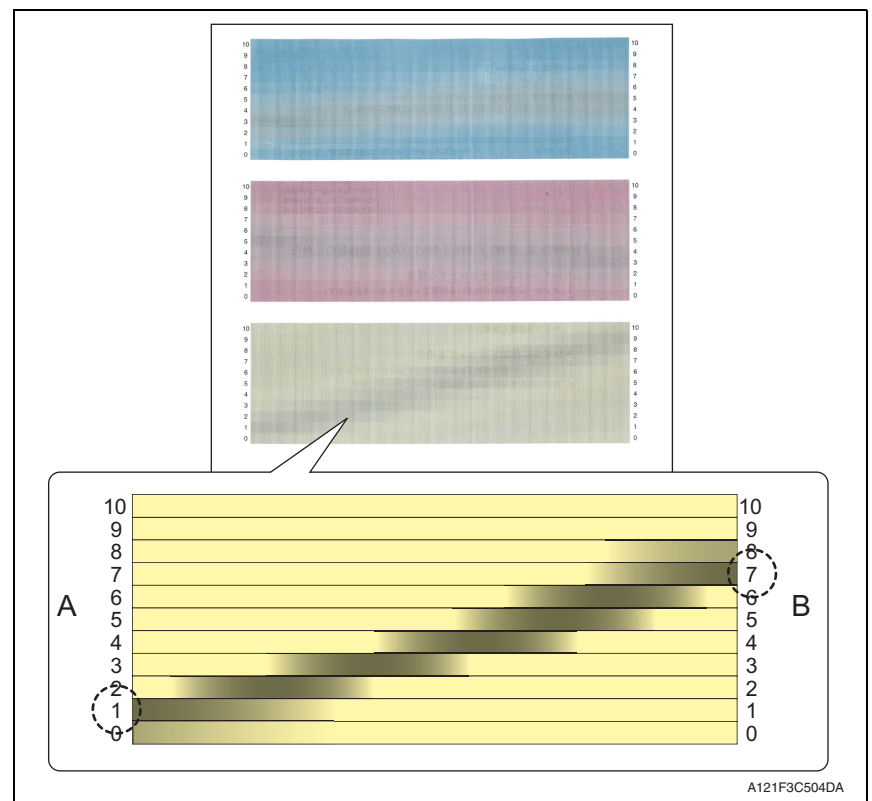

 Make adjustments so that the gray area on each color sample of the output test pattern becomes parallel to the main scan direction.

Calculate the correction values for cyan, magenta, and yellow in the following way.

- <1> Check the numbers indicated on the ends of A and B which correspond to the darkest black lines in the gray area of each color pattern. (In the example of the yellow pattern, "1" is selected for the end of A and "7" is selected for the end of B.)
- <2> The number indicated on the end of A minus the number on the end of B equals the correction value.

(In the example of the yellow pattern, the calculation is 1-7=-6. "-6" is the correction value.)

- 5. Call [SERVICE PERSON] to the display.
- 6. Select [ADJUST]  $\rightarrow$  [MAIN-SCAN SCALE]  $\rightarrow$  [MAIN-SCAN SCALE ADJUST VALUE] and press the Menu/Select key.
- 7. Select the color to be adjusted.
- 8. Select the correction value calculated in step 2 and press the Menu/Select key.
- 9. Enter the correction values for cyan, magenta, and yellow respectively.
- 10. Output the test pattern again to check the results of the adjustments.

# • Specification: The difference between the respective numbers indicated on the ends of A and B which correspond to the darkest black lines must be within 2 steps.

#### 11.5.14 SUPPLIES REPLACE

#### A. TRANS. BELT

#### (1) Use

- Resets the transfer belt unit counter.
- To use when the transfer belt unit has been replaced.

#### (2) Procedure

- 1. Call [SERVICE PERSON] to the display.
- 2. Select [ADJUST]  $\rightarrow$  [SUPPLIES REPLACE]  $\rightarrow$  [TRANS. BELT], and select "YES."
- 3. Press the Menu/Select key and reset the counter.

#### B. TRANS. ROLLER

#### (1) Use

- Resets the transfer roller unit counter.
- To use when the transfer roller unit has been replaced.

#### (2) Procedure

- 1. Call [SERVICE PERSON] to the display.
- 2. Select [ADJUST] → [SUPPLIES REPLACE] → [TRANS. ROLLER], and select "YES."
- 3. Press the Menu/Select key and reset the counter.

#### C. FUSER UNIT

#### (1) Use

- Resets the fusing unit counter.
- To use when the fusing unit has been replaced.

#### (2) Procedure

- 1. Call [SERVICE PERSON] to the display.
- Select [ADJUST] → [SUPPLIES REPLACE] → [FUSER UNIT], and select "YES."
- 3. Press the Menu/Select key and reset the counter.

ADJUSTMENT / SETTING

#### 11.5.15 BK CLEAR

#### A. Use

- To clear engine information backup data.
- Use when the engine information backup data is cleared.
- Use when the MFP board or the printer control board is replaced. Yes: Executes data clear
   No: Does not execute data clear

#### B. Procedure

• The default setting is NO.

YES

"NO"

#### 11.6 COUNTER

#### 11.6.1 TOTAL PRINT

#### A. Use

- Displays the total counter value.
- The following types of counters are available, each counting numbers as detailed below. TOTAL FACE COUNT : Total number of printed pages (1-side: +1, 2-sides: +2) COLOR FACE COUNT : Number of color printed pages (1-side: +1, 2-sides: +2) BW FACE COUNT : Number of monochrome printed pages (1-side: +1, 2-sides: +2) TOTAL DUPLEX : Total number of duplex printed pages (1-side: +0, 2-sides: +1) DUP. COLOR COUNT : Number of color duplex printed pages (1-side: +0, 2-sides: +1) DUP. MONO COUNT : Number of monochrome duplex printed pages (1-side: +0, 2-sides: +1)

#### 11.6.2 TRAY

#### A. Use

• Displays the number of media feed sequences carried out for each tray. (1-side: +1, 2-sides: +1)

#### 11.6.3 PAPER SIZE

#### A. Use

• Displays the number of printed pages produced for each media size. (1-side: +1, 2-sides: +1)

#### 11.6.4 PAPER TYPE

#### A. Use

• Displays the number of printed pages produced for each media type. (1-side: +1, 2-sides: +1)

#### 11.6.5 APPLICATION

#### A. Use

 Displays the number of printed pages produced for each application (PC print or report print).

PC-PRINT: 1-side: +1, 2-sides: +2

REPORT PRINT: +1 for printing of each report (configuration page or menu map)

#### 11.6.6 JAM COUNTER

#### A. Use

- Displays the total number of misfeeds that occurred.
- The number of misfeeds that occurred for each section can be checked with MIB.

#### 11.6.7 TROUBLE COUNTER

#### A. Use

- Displays the total number of malfunctions (FATAL ERRORS) that occurred.
- The number of malfunctions (FATAL ERRORS) that occurred for each section can be checked with MIB.

#### 11.7 DISPLAY

#### 11.7.1 MAIN RAM SIZE

#### A. Use

• Displays the main ram size of the machine.

#### 11.7.2 SERIAL NO.

#### A. Use

• Displays the serial number of the machine.

#### 11.7.3 BOOT VER.

#### A. Use

• Displays the firmware (BOOT) version number of the machine.

#### 11.7.4 FPGA VER.

#### A. Use

• Displays the firmware (FPGA) version number of the machine.

#### 11.7.5 CONTROLLER VER.

#### A. Use

• Displays the firmware (CONTROLLER) version number of the machine.

#### 11.7.6 ENGINE VER.

#### A. Use

• Displays the firmware (ENGINE) version number of the machine.

#### 11.8 PRINTER TEST

#### 11.8.1 SENSOR

#### A. Use

- To display the states of the input ports of sensors and switches when the machine remains stationary.
- Used for troubleshooting when a malfunction or a misfeed occurs.
- The operation of each of the switches and sensors can be checked on a real-time basis.
- It can be checked as long as the 5-V power line remains intact even when a door is open.

#### NOTE

- SENSOR displays the status of a sensor selected at the time when the function is invoked. To check for changes in the status of the sensor, display the status of any other sensor to temporarily exit from the sensor in question and then go back to the specific sensor.
- When the SENSOR function has been executed, turn OFF the power switch and reboot the machine.

| Symbol | Panel display  | Part/signal name             | Operation characteris-<br>tics/panel display |                      |
|--------|----------------|------------------------------|----------------------------------------------|----------------------|
|        |                |                              | ON                                           | OFF                  |
| PS2    | TRAY2 EMPTY    | Tray2 media empty sensor     | Paper<br>present                             | Paper not<br>present |
| PS5    | SYNC. ROLLER   | Registration sensor          | Paper<br>present                             | Paper not<br>present |
| PS6    | PAPER LOOP     | Loop detection sensor        | Paper<br>present                             | Paper not<br>present |
| PS8    | EXIT           | Exit sensor                  | Paper<br>present                             | Paper not<br>present |
| PS9    | DUPLEX PAPER   | Duplex conveyance sensor     | Paper<br>present                             | Paper not<br>present |
| PS17   | RETRACTION 2ND | 1st transfer release sensor  | Engaged                                      | Released             |
| PS1    | TRAY2 SET      | Tray2 set sensor             | Set                                          | Unset                |
| PS12   | WASTE TONER    | Waste toner near full sensor | Full                                         | Not full             |

#### B. Sensor check list

magicolor 3730DN

#### 11.8.2 ELECTRIC PARTS

#### A. Use

- Checks the operation of each electrical component.
- The electrical components which can be checked are as follows.

| Name            | Electric parts name                    | Symbol |
|-----------------|----------------------------------------|--------|
| LV FAN (H-S)    | DC power supply fan motor (High speed) | FM10   |
| DUP FAN (H-S)   | Cooling fan motor (High speed)         | FM11   |
| DUP FAN (M-S)   | Cooling fan motor (Half speed)         |        |
| POLYGON MOTOR   | Polygon motor                          | M5     |
| COLOR PC M YMC  | Color PC drum motor                    | M4     |
| DEV. MOTOR K    | Developing motor (reverse rotation)    | M1     |
| DEV. MOTOR YMCK | Developing motor (normal rotation)     |        |
| TRAY 2 FEED CL  | Tray 2 media feed clutch               | CL1    |
| SYNC ROLLER CL  | Registration clutch                    | CL3    |
| 2ND TRANS. CL   | 2nd transfer release solenoid          | SD2    |
| 1ST TRANS. CL   | 1st transfer release solenoid          | SD1    |
| TONER SUP. CL Y | Toner supply clutch/Y                  | CL4    |
| TONER SUP. CL M | Toner supply clutch/M                  | CL5    |
| TONER SUP. CL C | Toner supply clutch/C                  | CL6    |
| TONER SUP. CL K | Toner supply clutch/K                  | CL7    |
| DUP NORMAL CL   | Switchback roller feed clutch          | CL11   |
| DUP REV. CLUTCH | Switchback roller reverse clutch       | CL12   |
| DUP FEED CLUTCH | Duplex conveyance roller clutch        | CL13   |
| MAIN MOTOR      | Main motor                             | M2     |
| FUSER LOOP CL   | Loop detection clutch                  | CL8    |

#### NOTE

- Any component does not operate in the event of jam or when a cover is open.
- When making the developing motor or the registration clutch driven, be sure to install the waste toner bottle.

#### B. Procedure

- 1. Call [SERVICE PRESON] to the display.
- 2. Select [PRNTER TEST]→[ELECTRIC PARTS].
- 3. Select the electrical component of which operation is checked.
- 4. Press the Menu/Select key. The corresponding component starts to operate.

#### NOTE

• When the ELECTRIC PARTS function has been executed, turn OFF the power switch and reboot the machine.

# magicolor 3730DN

#### 11.8.3 PRINT

#### A. Use

- Prints the test pattern for the image adjustment.
- Use when adjusting skew, registration, and magnification.

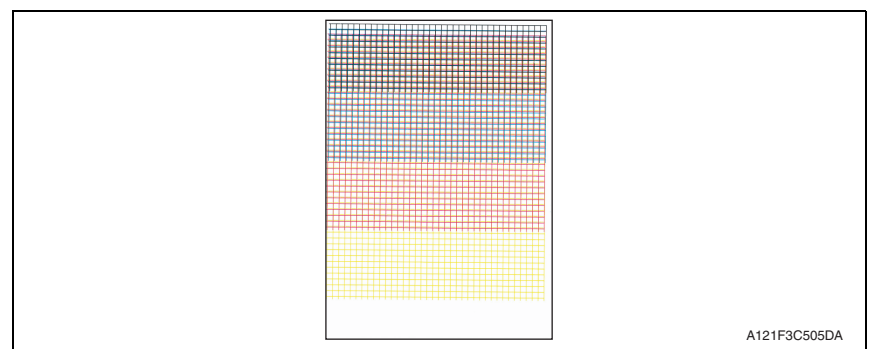

#### B. Procedure

1. Set plain paper of A4 or Letter size in the tray1.

#### NOTE

#### • To output the test pattern, the paper feed is only from the tray1.

- 2. Call [SERVICE PERSON] to the display.
- 3. Select [PRINTER TEST]→[PRINT].
- 4. Select [A4] or [LETTER], and press the Menu/Select key.
- 5. The test pattern is output.

#### 11.9 SOFT SW

Not used.

#### 11.10 ENGINE SW

• Not used.

Field Service Ver. 1.1 May 2011

Blank Page

# TROUBLESHOOTING

#### 12. JAM DISPLAY

#### 12.1 Misfeed display

• When a media misfeed occurs a message is displayed on the control panel.

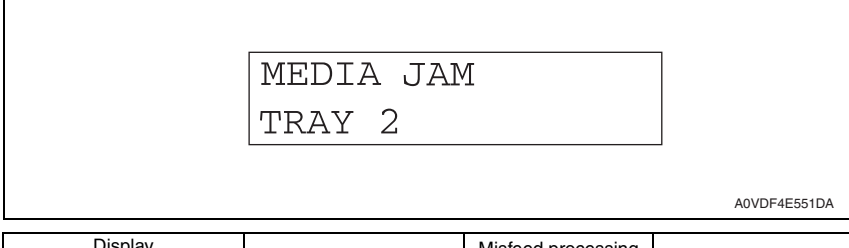

| Display |                    | Misfeed location                                       | Misfeed processing                                          | Action   |  |
|---------|--------------------|--------------------------------------------------------|-------------------------------------------------------------|----------|--|
| LCD 1   | LCD 2              | Microcarioadion                                        | location                                                    | 71011011 |  |
| MEDIA   | FUSER              | <ul> <li>Fusing/exit section</li> </ul>                | <ul> <li>Right side cover</li> </ul>                        | P.96     |  |
| JAM     | EXIT               |                                                        | <ul> <li>Fuser unit</li> </ul>                              |          |  |
|         | TRANSFER<br>ROLLER | Transfer section                                       | Right side cover                                            | P.97     |  |
|         | DUPLEX<br>LOWER    | <ul> <li>Duplex media feed<br/>section</li> </ul>      | Duplex door                                                 | P.101    |  |
|         | DUPLEX<br>UPPER    | <ul> <li>Duplex transport<br/>section</li> </ul>       |                                                             | P.100    |  |
|         | TRAY1              | <ul> <li>Tray1 media feed</li> </ul>                   | <ul><li>Manual feed tray</li><li>Right side cover</li></ul> | P.98     |  |
|         | TRAY2              | Tray2 media feed                                       | <ul><li>Tray2</li><li>Right side cover</li></ul>            | P.99     |  |
|         | UNDEFINED          | <ul> <li>Media misfeed in<br/>control logic</li> </ul> |                                                             | P.102    |  |

#### 12.2 Misfeed display resetting procedure

- Open the relevant cover, clear the sheet of misfed media, and close the cover.
- Turn the power switch OFF and ON.

magicolor 3730DN

#### 12.3 Sensor layout

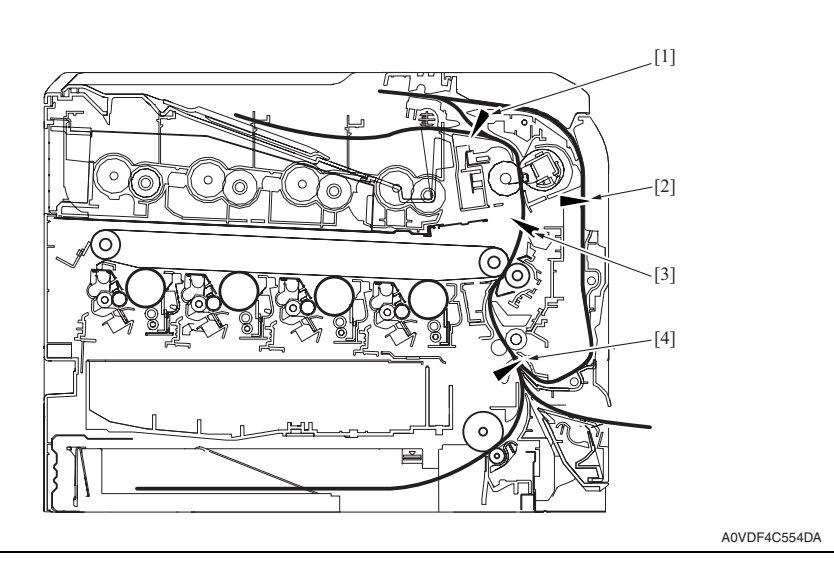

- [1] Exit sensor (PS8)
- [2] Duplex conveyance sensor (PS9)
- [3] Loop detection sensor (PS6)
- [4] Registration sensor (PS5)

#### 12.4 Solution

#### 12.4.1 Initial check items

# A. When a media misfeed occurs, first make checks of the following initial check items.

| Check item                                                                               | Action                                                                          |
|------------------------------------------------------------------------------------------|---------------------------------------------------------------------------------|
| Does media meet product specifications?                                                  | Change media.                                                                   |
| Is media curled, wavy, or damp.                                                          | <ul><li>Change media.</li><li>Instruct user in correct media storage.</li></ul> |
| Is a foreign matter present along the media path, or is the media path deformed or worn? | Clean or change the media path.                                                 |
| Are rolls/rollers dirty, deformed, or worn?                                              | Clean or change the defective roll/roller.                                      |
| Are the edge guide and trailing edge stop at correct position to accommodate the media?  | Set as necessary.                                                               |
| Are actuators found operational as checked for correct operation?                        | Correct or change the defective actuator.                                       |

#### 12.4.2 Misfeed at fusing/exit section

#### A. Detection timing

| Туре                                                 | Description                                                                                                    |
|------------------------------------------------------|----------------------------------------------------------------------------------------------------|
| Detection of<br>misfeed at fusing/<br>exit section   | <ul> <li>The exit sensor (PS8) is not blocked even after the lapse of a given period of time after the media has unblocked the exit sensor (PS8).</li> <li>The exit sensor (PS8) is blocked even before the lapse of a given period of time after the media has unblocked the exit sensor (PS8).</li> </ul> |
| Detection of media<br>left in fusing/exit<br>section | <ul> <li>The exit sensor (PS8) is unblocked when the power switch is turned ON, a door<br/>or cover is opened and closed, or a misfeed or malfunction is reset.</li> </ul>                                                                                                    |

| Relevant electrical parts              |                              |  |
|----------------------------------------|------------------------------|--|
| Exit sensor (PS8)                      | Printer control board (PRCB) |  |
| Duplex conveyance roller clutch (CL13) | Main motor (M2)              |  |

|      | Action                                                                                                    | WIRING DIAGRAM     |                                      |
|------|----------------------------------------------------------------------------------------------------|--------------------|--------------------------------------|
| Step |                                                                                                    | Control signal     | Location (electri-<br>cal component) |
| 1    | Initial check items                                                                                         | -                  | -                                    |
| 2    | Check the connector between M2-PRCB<br>PJ11 for proper connection and correct as<br>necessary.              | -                  | -                                    |
| 3    | Check the M2 connector for proper drive coupling and correct as necessary.                                  | -                  | -                                    |
| 4    | Check the connector between PS8-PRCB<br>PJ15 for proper connection and correct as<br>necessary.             | -                  | -                                    |
| 5    | Check the connector between CL13-relay<br>CN20-PRCB PJ14 for proper connection<br>and correct as necessary. | -                  | -                                    |
| 6    | PS8 sensor check                                                                                            | PRCB PJ15-9 (ON)   | H-15                                 |
| 7    | CL13 operation check                                                                                        | PRCB PJ14-5 (REM)  | C-7                                  |
| 8    | M2 operation check                                                                                          | PRCB PJ11-10 to 13 | C-15                                 |
| 9    | Change PRCB.                                                                                                | -                  | -                                    |

#### 12.4.3 Misfeed at transfer section

#### A. Detection timing

| Туре                                              | Description                                                                                                    |
|---------------------------------------------------|----------------------------------------------------------------------------------------------------|
| Detection of<br>misfeed at transfer<br>section    | <ul> <li>The registration sensor (PS5) is not blocked even after the lapse of a given period of time after the registration roller driving is started.</li> <li>The media does not unblock the exit sensor (PS8) even after the lapse of a given period of time after the registration roller driving is started.</li> <li>Media is loaded on tray 1 during a print cycle using tray 2.</li> </ul> |
| Detection of media<br>left in transfer<br>section | <ul> <li>The registration sensor (PS5) is unblocked when the power switch is turned<br/>ON, a door or cover is opened and closed, or a misfeed or malfunction is reset.</li> <li>The loop detection sensor (PS6) is unblocked when the power switch is turned<br/>ON, a door or cover is opened and closed, or a misfeed or malfunction is reset.</li> </ul>                                       |

| Relevant electrical parts                      |                                                 |  |
|------------------------------------------------|-------------------------------------------------|--|
| Registration sensor (PS5)<br>Exit sensor (PS8) | Printer control board (PRCB)<br>Main motor (M2) |  |
| Loop detection sensor (PS6)                    | Loop detection clutch (CL8)                     |  |

|      |                                                                                                    | WIRING DIAGRAM     |                                      |
|------|----------------------------------------------------------------------------------------------------|--------------------|--------------------------------------|
| Step | Action                                                                                                   | Control signal Lc  | Location (electri-<br>cal component) |
| 1    | Initial check items                                                                                      | -                  | -                                    |
| 2    | Check the connector between M2-PRCB<br>PJ11 for proper connection and correct as<br>necessary.           | -                  | -                                    |
| 3    | Check the M2 connector for proper drive<br>coupling and correct as necessary.                            | -                  | -                                    |
| 4    | Check the connector between PS5-PRCB<br>PJ23 for proper connection and correct as<br>necessary.          | -                  | -                                    |
| 5    | Check the connector between PS6-PRCB PJ24 for proper connection and correct as necessary.                | -                  | -                                    |
| 6    | Check the connector between PS8-PRCB<br>PJ15 for proper connection and correct as<br>necessary.          | -                  | -                                    |
| 7    | Check the connector between CL8-relay<br>CN2-PRCB PJ7 for proper connection and<br>correct as necessary. | -                  | -                                    |
| 8    | PS5 sensor check                                                                                         | PRCB PJ23-3 (ON)   | K-15                                 |
| 9    | PS8 sensor check                                                                                         | PRCB PJ15-9 (ON)   | H-15                                 |
| 10   | PS6 sensor check                                                                                         | PRCB PJ24-3 (ON)   | D-7                                  |
| 11   | CL8 operation check                                                                                      | PRCB PJ7-2 (REM)   | C-15                                 |
| 12   | M2 operation check                                                                                       | PRCB PJ11-10 to 13 | C-15                                 |
| 13   | Change PRCB.                                                                                             | -                  | -                                    |

#### 12.4.4 Misfeed at tray1 media feed section

#### A. Detection timing

| Туре                                                       | Description                                                                                                    |
|------------------------------------------------------------|----------------------------------------------------------------------------------------------------|
| Detection of tray 1<br>media feed section                  | <ul> <li>The registration sensor (PS5) has been unblocked within the lapse of a given period of time after the tray1 media feed sequence has been started.</li> <li>Media is loaded on tray 1 a second time during a print cycle using tray 1.</li> </ul> |
| Detection of media<br>left in tray 1<br>media feed section | The power switch is turned OFF and ON with media loaded in tray 1.                                                                                                    |

| Relevant electrical parts |                                                                                                 |                                                 |                                      |
|---------------------------|-------------------------------------------------------------------------------------------------|-------------------------------------------------|--------------------------------------|
| Registration sensor (PS5) |                                                                                                 | Printer control board (PRCB)<br>Main motor (M2) |                                      |
|                           |                                                                                                 | WIRING DIAGRAM                                  |                                      |
| Step                      | Action                                                                                          | Control signal                                  | Location (electri-<br>cal component) |
| 1                         | Initial check items                                                                             | -                                               | -                                    |
| 2                         | Check the connector between M2-PRCB<br>PJ11 for proper connection and correct as<br>necessary.  | -                                               | -                                    |
| 3                         | Check the M2 connector for proper drive coupling and correct as necessary.                      | -                                               | -                                    |
| 4                         | Check the connector between PS5-PRCB<br>PJ23 for proper connection and correct as<br>necessary. | -                                               | -                                    |
| 5                         | PS5 sensor check                                                                                | PRCB PJ23-3 (ON)                                | K-15                                 |
| 6                         | M2 operation check                                                                              | PRCB PJ11-10 to 13                              | C-15                                 |
| 7                         | Change PRCB.                                                                                    | -                                               | -                                    |

#### 12.4.5 Misfeed at tray 2 media feed section

#### A. Detection timing

| Туре                                                    | Description                                                                                                    |
|---------------------------------------------------------|----------------------------------------------------------------------------------------------------|
| Detection of<br>misfeed at tray 2<br>media feed section | <ul> <li>The media does not unblock the registration sensor (PS5) even after the lapse<br/>of a given period of time after the tray2 media feed clutch (CL1) is turned ON.</li> </ul> |

| Relevant electrical parts     |                              |  |
|-------------------------------|------------------------------|--|
| Registration sensor (PS5)     | Printer control board (PRCB) |  |
| Tray2 media feed clutch (CL1) | Main motor (M2)              |  |

|      |                                                                                                 | WIRING DIAGRAM     |                                      |
|------|-------------------------------------------------------------------------------------------------|--------------------|--------------------------------------|
| Step | Action                                                                                          | Control signal     | Location (electri-<br>cal component) |
| 1    | Initial check items                                                                             | -                  | -                                    |
| 2    | Check the connector between M2-PRCB<br>PJ11 for proper connection and correct as<br>necessary.  | -                  | -                                    |
| 3    | Check the M2 connector for proper drive coupling and correct as necessary.                      | -                  | -                                    |
| 4    | Check the connector between PS5-PRCB<br>PJ23 for proper connection and correct as<br>necessary. | -                  | -                                    |
| 5    | Check the connector between CL1-PRCB<br>PJ16 for proper connection and correct as<br>necessary. | -                  | -                                    |
| 6    | PS5 sensor check                                                                                | PRCB PJ23-3 (ON)   | K-15                                 |
| 7    | CL1 operation check                                                                             | PRCB PJ16-2 (REM)  | B-7                                  |
| 8    | M2 operation check                                                                              | PRCB PJ11-10 to 13 | C-15                                 |
| 9    | Change PRCB.                                                                                    | -                  | -                                    |

#### 12.4.6 Misfeed at duplex media transport section

#### A. Detection timing

| Туре                                                              | Description                                                                                                    |
|-------------------------------------------------------------------|----------------------------------------------------------------------------------------------------|
| Detection of mis-<br>feed at duplex<br>media transport<br>section | <ul> <li>The duplex conveyance sensor (PS9) is not blocked even after the lapse of a given period of time after the media has unblocked PS9.</li> <li>The duplex conveyance sensor (PS9) is not unblocked even after the lapse of a given period of time after the media has blocked the exit sensor (PS8).</li> </ul> |
| Detection of media<br>left at duplex media<br>transport section   | <ul> <li>The duplex conveyance sensor (PS9) is unblocked when the power switch is<br/>turned ON, a door or cover is opened and closed, or a misfeed or malfunction is<br/>reset.</li> </ul>                                                                                                    |

| Relevant Electrical Parts                           |                                                 |  |
|-----------------------------------------------------|-------------------------------------------------|--|
| Exit sensor (PS8)<br>Duplex conveyance sensor (PS9) | Printer control board (PRCB)<br>Main motor (M2) |  |
| Duplex conveyance roller clutch (CL13)              |                                                 |  |

|      |                                                                                                    | WIRING DIAGRAM     |                                         |
|------|----------------------------------------------------------------------------------------------------|--------------------|-----------------------------------------|
| Step | Action                                                                                                    | Control Signal     | Location<br>(Electrical Com-<br>ponent) |
| 1    | Initial check items                                                                                         | -                  | -                                       |
| 2    | Check the connector between M2-PRCB<br>PJ11 for proper connection and correct as<br>necessary.              | -                  | -                                       |
| З    | Check the M2 connector for proper drive coupling and correct as necessary.                                  | -                  | -                                       |
| 4    | Check the connector between PS8-PRCB<br>PJ15 for proper connection and correct as<br>necessary.             | -                  | -                                       |
| 5    | Check the connector between PS9-PRCB PJ14 for proper connection and correct as necessary.                   | -                  | -                                       |
| 6    | Check the connector between CL13-relay<br>CN20-PRCB PJ14 for proper connection<br>and correct as necessary. | -                  | -                                       |
| 7    | PS8 sensor check                                                                                            | PRCB PJ15-9 (ON)   | H15                                     |
| 8    | PS9 sensor check                                                                                            | PRCB PJ14-3 (ON)   | C-7                                     |
| 9    | CL13 operation check                                                                                        | PRCB PJ14-5 (REM)  | C-7                                     |
| 10   | M2 operation check                                                                                          | PRCB PJ11-10 to 13 | C-15                                    |
| 11   | Change PRCB.                                                                                                | -                  | -                                       |

#### 12.4.7 Misfeed at duplex media feed section

#### A. Detection timing

| Туре               | Description                                                                                      |
|--------------------|--------------------------------------------------------------------------------------------------|
| Detection of mis-  | <ul> <li>The media does not unblock the registration sensor (PS5) even after the lapse</li></ul> |
| feed at duplex     | of a given period of time after the media feed sequence has been started at the                  |
| media feed section | duplex.                                                                                          |

| Relevant Electrical Parts              |                              |
|----------------------------------------|------------------------------|
| Registration sensor (PS5)              | Printer control board (PRCB) |
| Duplex conveyance roller clutch (CL13) | Main motor (M2)              |

|      |                                                                                                    | WIRING DIAGRA      | M                                       |
|------|----------------------------------------------------------------------------------------------------|--------------------|-----------------------------------------|
| Step | Action                                                                                                    | Control Signal     | Location<br>(Electrical Com-<br>ponent) |
| 1    | Initial check items                                                                                         | -                  | -                                       |
| 2    | Check the connector between M2-PRCB<br>PJ11 for proper connection and correct as<br>necessary.              | -                  | -                                       |
| 3    | Check the M2 connector for proper drive coupling and correct as necessary.                                  | -                  | -                                       |
| 4    | Check the connector between PS5-PRCB<br>PJ23 for proper connection and correct as<br>necessary.             | -                  | -                                       |
| 5    | Check the connector between CL13-relay<br>CN20-PRCB PJ14 for proper connection<br>and correct as necessary. | -                  | -                                       |
| 6    | PS5 sensor check                                                                                            | PRCB PJ23-3 (ON)   | K-15                                    |
| 7    | CL13 operation check                                                                                        | PRCB PJ14-5 (REM)  | C-7                                     |
| 8    | M2 operation check                                                                                          | PRCB PJ11-10 to 13 | C-15                                    |
| 9    | Change PRCB.                                                                                                | -                  | -                                       |

-

-

#### 12.4.8 Media misfeed in control logic

#### A. Detection timing

| Туре                           | Description                                                                                                    |
|--------------------------------|----------------------------------------------------------------------------------------------------|
| Detection of<br>controller JAM | <ul> <li>A duplex print job is sent with the number of pages that goes beyond the maximum number of pages allowed to be in the printer for the selected media type.</li> <li>When trying to feed duplex media though there is no media to be fed to the duplex print unit.</li> <li>When printing is directed with the duplex print unit selected as a media source and an exit media set to be fed to the duplex unit.</li> <li>While two sheets of media are in the printer, printing is directed with normal media feed settings other than a duplex media feed setting.</li> <li>In duplex printing, a size error occurs.</li> </ul> |

#### B. Action

2

3

Change PRCB.

Change MFPB.

| Relevant electrical parts    |                                |                  |                                      |
|------------------------------|--------------------------------|------------------|--------------------------------------|
| Printer control board (PRCB) |                                | MFP board (MFPB) |                                      |
|                              |                                | WIRING DIAGRA    | M                                    |
| Step                         | Action                         | Control signal   | Location (electri-<br>cal component) |
| 1                            | Check printer driver settings. | -                | -                                    |

-

-

# 13. ERROR MESSAGE

#### 13.1 Error message

• The printer's CPU performs a self-diagnostics function that, on detecting a error, gives the corresponding message on the control panel.

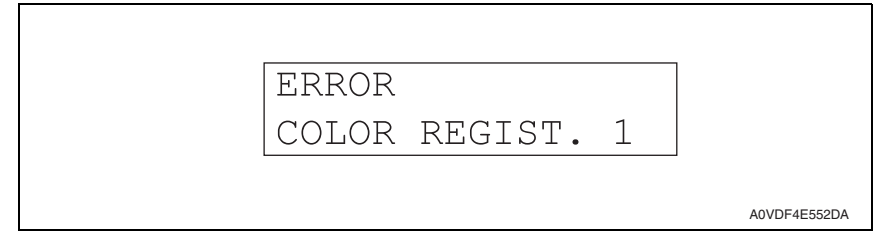

#### 13.2 List

| Display |                 | Description                                                                                                    |  |
|---------|-----------------|----------------------------------------------------------------------------------------------------|--|
| LCD 1   | LCD 2           | Description                                                                                                    |  |
| ERROR   | VIDEO UNDER RUN | <ul> <li>Data transfer speed is not enough to print the image.</li> </ul>                                                                                                    |  |
| ERROR   | MEMORY OVERFLOW | <ul> <li>The controller needs more memory to print the image.</li> </ul>                                                                                                    |  |
| ERROR   | FW DOWNLOAD     | Engine/controller FW download fail error message.                                                                                                    |  |
| ERROR   | ENV. SENSER     | No response is provided from the temperature/ humidity sensor.                                                                                                    |  |
| ERROR   | IDC SENSOR      | <ul> <li>IDC sensor output values are out of the specified range.</li> </ul>                                                                                                    |  |
| ERROR   | COLOR REGIST. 1 | <ul> <li>The number of points detected in the main scan direction is<br/>more or less than the specified value during main scan direction<br/>registration correction.</li> <li>The number of points detected in the sub scan direction is more<br/>or less than the specified value during sub scan direction regis-<br/>tration correction.</li> </ul> |  |
| ERROR   | COLOR REGIST. 2 | <ul> <li>The color shift amount is greater than the specified range during main scan direction registration correction.</li> <li>The color shift amount is greater than the specified range during sub scan direction registration correction.</li> <li>The skew correction amount is greater than the specified value.</li> </ul>                       |  |

#### 13.3 Solution

#### 13.3.1 ERROR/VIDEO UNDER RUN

#### 13.3.2 ERROR/MEMORY OVERFLOW

| Step | Action                                                                  |
|------|-------------------------------------------------------------------------|
| 1    | Change the size of the media used for the print cycle to a smaller one. |
| 2    | Reduce the setting of print resolution on the printer driver.           |

#### 13.3.3 FW DOWNLOAD

| Step | Action                           |  |
|------|----------------------------------|--|
| 1    | Rewrite the firmware data again. |  |

#### 13.3.4 **ERROR/ENV. SENSER**

| Relevant parts |                                                                                                |        |  |
|----------------|------------------------------------------------------------------------------------------------|--------|--|
| Tempe          | Temperature/ humidity sensor (TEM/HUMS) Printer control board (PRCB)                           |        |  |
|                |                                                                                                |        |  |
| Step           |                                                                                                | Action |  |
| 1              | Check the connector between TEM/HUMS-PRCB PJ20 for proper connection and correct as necessary. |        |  |
| 2              | Change TEM/HUMS.                                                                               |        |  |
| 3              | Change PRCB.                                                                                   |        |  |

#### **ERROR/IDC SENSOR** 13.3.5

| Relevant parts   |                                                                                                    |  |
|------------------|----------------------------------------------------------------------------------------------------|--|
| IDC se<br>Transf | IDC sensor (IDC)     Printer control board (PRCB)       Transfer belt unit     High voltage unit (HV) |  |
|                  |                                                                                                    |  |
| Step             | Action                                                                                                |  |
| 1                | Wipe clean the surface of the transfer belt with a soft cloth, if it is dirty.                        |  |
| 2                | Change the image transfer belt unit if the transfer belt is damaged.                                  |  |

| 3 | Reinstall or reconnect IDC, sensor shutter or connector, if it is installed or connected improperly. |
|---|----------------------------------------------------------------------------------------------------|
| 4 | Clean IDC if it is dirty.                                                                            |
| 5 | Check the HV connector for proper connection and correct as necessary.                               |
| 6 | Change IDC.                                                                                          |
| 7 | Change PRCB.                                                                                         |

#### 13.3.6 **ERROR/COLOR REGIST. 1**

| Relevant parts     |                              |
|--------------------|------------------------------|
| Transfer belt unit | Printer control board (PRCB) |
| PH unit            | MFP board (MFPB)             |

Action

|   | Step                                                                 | Action                                                                         |
|---|----------------------------------------------------------------------|--------------------------------------------------------------------------------|
|   | 1                                                                    | Wipe clean the surface of the transfer belt with a soft cloth, if it is dirty. |
| ſ | 2 Change the image transfer belt unit if the transfer belt is damage |                                                                                |
| ſ | 3                                                                    | Change PH unit.                                                                |
| ſ | 4                                                                    | Change PRCB.                                                                   |
| ſ | 5                                                                    | Change MFPB.                                                                   |
| - |                                                                      |                                                                                |

#### 13.3.7 ERROR/COLOR REGIST. 2

| IDC | sensor (ID | C) |
|-----|------------|----|

Printer control board (PRCB)

| Step | Action                                                                 |
|------|------------------------------------------------------------------------|
| 1    | Slide out the toner cartridge and reinstall it in position.            |
| 2    | Reinstall or reconnect IDC if it is installed or connected improperly. |
| 3    | Change IDC.                                                            |
| 4    | Change PRCB.                                                           |

Relevant parts

## 14. MALFUNCTION CODE

#### 14.1 FATAL ERROR codes (service call)

• The printer's CPU performs a self-diagnostics function that, on detecting a malfunction, gives the corresponding malfunction code and maintenance call mark on the control panel.

# FATAL ERROR

CODE:13E3H

A0VDF4E553DA

#### 14.1.1 Trouble code list

| Code  | Item                                                   | Detection timing                                                                                                    |
|-------|--------------------------------------------------------|----------------------------------------------------------------------------------------------------|
| 0017H | Main motor malfunction                                 | <ul> <li>The main motor does not rotate evenly even after the lapse<br/>of a given period of time while it is being started.</li> <li>The motor lock signal remains HIGH for a given period of<br/>consecutive time while the main motor is being rotated.</li> </ul>                                                                                                    |
| 0018H | Developing motor<br>malfunction                        | <ul> <li>The developing motor does not rotate evenly even after the lapse of a given period of time while it is being started.</li> <li>The motor lock signal remains HIGH for a given period of consecutive time while the developing motor is being rotated.</li> </ul>                                                                                                    |
| 004AH | Cooling fan motor<br>malfunction                       | <ul> <li>The cooling fan motor does not rotate evenly even after the lapse of a given period of time while it is being started.</li> <li>The motor lock signal remains HIGH for a given period of consecutive time while the cooling fan motor is being rotated.</li> </ul>                                                                                                    |
| 004EH | DC power supply fan<br>motor malfunction               | <ul> <li>The DC power supply fan motor does not rotate evenly<br/>even after the lapse of a given period of time while it is<br/>being started.</li> <li>The motor lock signal remains HIGH for a given period of<br/>consecutive time while the DC power supply fan motor is<br/>being rotated.</li> </ul>                                                                                                    |
| 0094H | 2nd image transfer<br>pressure / retraction<br>failure | <ul> <li>The IDC sensor does not come into the condition where<br/>the level detection is available (retracted position = IDC<br/>sensor shutter is open) within a given period of time after<br/>the 2nd transfer release solenoid has turned ON.</li> <li>The IDC sensor does not come into the condition where<br/>the level detection is not available (pressed position = IDC<br/>sensor shutter is closed) within a given period of time after<br/>the 2nd transfer release solenoid has turned ON.</li> </ul> |
| 0096H | 1st image transfer<br>pressure / retraction<br>failure | <ul> <li>The 1st transfer release sensor is not activated (retracted position) within a given period of time after the 1st transfer release solenoid has turned ON.</li> <li>The 1st transfer release sensor is not deactivated (pressed position) within a given period of time after the 1st transfer release solenoid has turned ON.</li> </ul>                                                                                                    |

| Code  | Item                                         | Detection timing                                                                                                    |
|-------|----------------------------------------------|----------------------------------------------------------------------------------------------------|
| 0300H | Polygon motor<br>malfunction                 | <ul> <li>The polygon motor does not rotate evenly even after the lapse of a given period of time after it has been started.</li> <li>The motor lock signal remains HIGH for a given period of consecutive time while the polygon motor is being rotated.</li> </ul>                                                        |
| 0310H | Laser malfunction                            | <ul> <li>The SOS signal is not detected within a given period of<br/>time after the output of the laser has been started.</li> </ul>                                                                                                    |
| 0500H | Heating roller warm-up<br>failure            | <ul> <li>The thermistor /1 does not detect the specified tempera-<br/>ture and the warm-up cycle is not completed even after the<br/>lapse of a given period of time after the cycle has been<br/>started.</li> </ul>                                                                                                    |
| 0502H | Thermistor open-circuit failure              | <ul> <li>The temperature detected by the thermistor/1 does not<br/>reach a predetermined level even after the lapse of a given<br/>period time after the warm-up cycle has been started.</li> </ul>                                                                                                    |
| 0503H | Thermistor resistance fail-<br>ure           | <ul> <li>The difference between the temperature detected by ther-<br/>mistor/1 and that detected by thermistor/2 exceeds a pre-<br/>determined value.</li> </ul>                                                                                                    |
| 0510H | Abnormally low heating<br>roller temperature | <ul> <li>The temperature detected by the thermistor /1 remains<br/>lower than the specified value for a given period of time or<br/>longer.</li> </ul>                                                                                                    |
| 0520H | Abnormally high heating roller temperature   | <ul> <li>The temperature detected by the thermistor /1 remains higher than the specified value for a given period of time or longer.</li> <li>The heater lamp remains ON for a given period of time or longer.</li> </ul>                                                                                                  |
| 0F52H | Toner level sensor /Y mal-<br>function       | An error occurs on the toner level sensor for each color.                                                                                                    |
| 0F53H | Toner level sensor /M mal-<br>function       |                                                                                                    |
| 0F54H | Toner level sensor /C mal-<br>function       |                                                                                                    |
| 0F55H | Toner level sensor /K mal-<br>function       |                                                                                                    |
| 13DDH | Backup data error                            | The engine counter data and the controller counter data<br>are inconsistent.                                                                                                    |
| 13E2H | Flash ROM write error                        | Flash ROM writing is found faulty during a check.                                                                                                    |
| 13E3H | Flash ROM device fault                       | An erase error occurs during erasing of data in flash ROM.                                                                                                    |
| 13F0H | Engine control failure                       | <ul> <li>An undefined malfunction occurs in the engine section<br/>(PRCB, etc.).</li> <li>While the machine is operating, if it detects defective condi-<br/>tions, e.g. the next print is not started after the lapse of a<br/>given period of time, it stops operating and the trouble code<br/>is displayed.</li> </ul> |
| 3C00H | Trouble related to                           | Contact the responsible people of KONICA MINOLTA when                                                                                                    |
| 3C10H | security                                     | not returning in power switch OFF/ON.                                                                                                    |
| C002H | RAM error at startup<br>(standard memory)    | RAM error at standard memory is detected during printer start-up.                                                                                                    |
| C023H | Controller EEPROM<br>access error            | <ul> <li>EEPROM access error is detected during the printer start-<br/>ing.</li> </ul>                                                                                                    |
| C025H | Controller ROM access<br>error               | ROM access error is detected during the printer starting.                                                                                                    |

| Code  | Item                                | Detection timing                                                                                                  |
|-------|-------------------------------------|----------------------------------------------------------------------------------------------------|
| C101H | Communication error of USB/Ethernet | A communication error occurs in USB or Ethernet commu-<br>nication.                                               |
| CFFFH | Controller undefined error          | An undefined error occurs.                                                                                        |
| FFFFH | Interface Communication<br>error    | <ul> <li>Correct communication is failed when receiving/sending<br/>the command between MFPB and PRCB.</li> </ul> |

#### 14.2 Resetting a malfunction

• To reset a malfunction, turn the power switch OFF and then ON again.

magicolor 3730DN

#### 14.3 Solution

#### 14.3.1 0017H: Main motor malfunction

| Relevant electrical parts |                                                                                                |                              |                                      |
|---------------------------|------------------------------------------------------------------------------------------------|------------------------------|--------------------------------------|
| Main r                    | notor (M2)                                                                                     | Printer control board (PRCB) |                                      |
|                           |                                                                                                | WIRING DIAGRAM               |                                      |
| Step                      | Action                                                                                         | Control signal               | Location (electri-<br>cal component) |
| 1                         | Check the connector between M2-PRCB<br>PJ11 for proper connection and correct as<br>necessary. | -                            | -                                    |
| 2                         | Check the M2 connector for proper drive<br>coupling and correct as necessary.                  | -                            | -                                    |
| 3                         | M2 operation check                                                                             | PRCB PJ11-10 to 13           | C-15                                 |
| 4                         | Change M2.                                                                                     | -                            | -                                    |
| 5                         | Change PRCB.                                                                                   | -                            | -                                    |

#### 14.3.2 0018H: Developing motor malfunction

| Relevant electrical parts |                                                                                                |                              |                                      |
|---------------------------|------------------------------------------------------------------------------------------------|------------------------------|--------------------------------------|
| Develo                    | pping motor (M1)                                                                               | Printer control board (PRCB) |                                      |
|                           |                                                                                                | WIRING DIAGRAM               |                                      |
| Step                      | Action                                                                                         | Control signal               | Location (electri-<br>cal component) |
| 1                         | Check the connector between M1-PRCB<br>PJ11 for proper connection and correct as<br>necessary. | -                            | -                                    |
| 2                         | Check the M1 connector for proper drive<br>coupling and correct as necessary.                  | -                            | -                                    |
| 3                         | M1 operation check                                                                             | PRCB PJ11-3 to 6             | B-15                                 |
| 4                         | Change M1.                                                                                     | -                            | -                                    |
| 5                         | Change PRCB.                                                                                   | -                            | -                                    |
#### 14.3.3 004AH: Cooling fan motor malfunction

| Relevant electrical parts |                                                                                                    |                                         |                                      |
|---------------------------|----------------------------------------------------------------------------------------------------|-----------------------------------------|--------------------------------------|
| Coolin                    | g fan motor (FM11)                                                                                          | Printer control board (PRCB)            |                                      |
|                           |                                                                                                    | WIRING DIAGRA                           | М                                    |
| Step                      | Action                                                                                                    | Control signal                          | Location (electri-<br>cal component) |
| 1                         | Check the connector between FM11-relay<br>CN29-PRCB PJ10 for proper connection<br>and correct as necessary. | -                                       | -                                    |
| 2                         | Check the fan for possible overload and correct as necessary.                                               | -                                       | -                                    |
| 3                         | FM11 operation check                                                                                        | PRCB PJ10-5 (REM)<br>PRCB PJ10-7 (LOCK) | F-7                                  |
| 4                         | Change FM11.                                                                                                | -                                       | -                                    |
| 5                         | Change PRCB.                                                                                                | -                                       | -                                    |

#### 14.3.4 004EH: DC power supply fan motor malfunction

| Relevant electrical parts |                                                                                                    |                                       |                                      |
|---------------------------|----------------------------------------------------------------------------------------------------|---------------------------------------|--------------------------------------|
| DC po                     | wer supply fan motor (FM10)                                                                                | Printer control board (PRCB)          |                                      |
|                           |                                                                                                    |                                       |                                      |
|                           |                                                                                                    | WIRING DIAGRA                         | M                                    |
| Step                      | Action                                                                                                    | Control signal                        | Location (electri-<br>cal component) |
| 1                         | Check the connector between FM10-relay<br>CN43-PRCB PJ3 for proper connection<br>and correct as necessary. | -                                     | -                                    |
| 2                         | Check the fan for possible overload and correct as necessary.                                              | -                                     | -                                    |
| 3                         | FM10 operation check                                                                                       | PRCB PJ3-5 (REM)<br>PRCB PJ3-7 (LOCK) | K-10                                 |
| 4                         | Change FM10.                                                                                               | -                                     | -                                    |
| 5                         | Change PRCB.                                                                                               | -                                     | -                                    |

#### 14.3.5 0094H: 2nd image transfer pressure/retraction failure

| Relevant electrical parts                                                  |                              |  |
|----------------------------------------------------------------------------|------------------------------|--|
| IDC sensor (IDC)<br>2nd transfer release solenoid (SD2)<br>Main motor (M2) | Printer control board (PRCB) |  |

|      |                                                                                                    | WIRING DIAGRA                                          | M                                    |
|------|----------------------------------------------------------------------------------------------------|--------------------------------------------------------|--------------------------------------|
| Step | Action                                                                                                    | Control signal                                         | Location (electri-<br>cal component) |
| 1    | Check the connector between M2-PRCB<br>PJ11 for proper connection and correct as<br>necessary.             | -                                                      | -                                    |
| 2    | Check the M2 connector for proper drive<br>coupling and correct as necessary.                              | -                                                      | -                                    |
| 3    | Check the connector between IDC-PRCB<br>PJ19 for proper connection and correct as<br>necessary.            | -                                                      | -                                    |
| 4    | Check the connector between SD2-relay<br>CN23-PRCB PJ24 for proper connection<br>and correct as necessary. | -                                                      | -                                    |
| 5    | IDC sensor check                                                                                           | PRCB PJ19-1 (IDC_D_LEFT)<br>PRCB PJ19-4 (IDC_CTL_LEFT) | J-15                                 |
| 6    | SD2 operation check                                                                                        | PRCB PJ24-6 (REM)                                      | D-7                                  |
| 7    | M2 operation check                                                                                         | PRCB PJ11-10 to 13                                     | C-15                                 |
| 8    | Change SD2.                                                                                                | -                                                      | -                                    |
| 9    | Change M2.                                                                                                 | -                                                      | -                                    |
| 10   | Change IDC.                                                                                                | -                                                      | -                                    |
| 11   | Change PRCB.                                                                                               | -                                                      | -                                    |

#### 14.3.6 0096H: 1st image transfer pressure/retraction failure

| Relevant electrical parts                                                                    |                              |
|----------------------------------------------------------------------------------------------|------------------------------|
| 1st transfer release sensor (PS17)<br>1st transfer release solenoid (SD1)<br>Main motor (M2) | Printer control board (PRCB) |

| Step Action |                                                                                                    | WIRING DIAGRAM     |                                      |
|-------------|----------------------------------------------------------------------------------------------------|--------------------|--------------------------------------|
|             | Action                                                                                                    | Control signal     | Location (electri-<br>cal component) |
| 1           | Check the connector between M2-PRCB<br>PJ11 for proper connection and correct as<br>necessary.             | -                  | -                                    |
| 2           | Check the M2 connector for proper drive coupling and correct as necessary.                                 | -                  | -                                    |
| 3           | Check the connector between PS17-PRCB PJ26 for proper connection and correct as necessary.                 | -                  | -                                    |
| 4           | Check the connector between SD1-relay<br>CN25-PRCB PJ13 for proper connection<br>and correct as necessary. | -                  | -                                    |
| 5           | PS17 sensor check                                                                                          | PRCB PJ26-3 (ON)   | I-15                                 |
| 6           | SD1 operation check                                                                                        | PRCB PJ13-2 (REM)  | D-15                                 |
| 7           | M2 operation check                                                                                         | PRCB PJ11-10 to 13 | C-15                                 |
| 8           | Change PS17.                                                                                               | -                  | -                                    |
| 9           | Change SD1.                                                                                                | -                  | -                                    |
| 10          | Change M2.                                                                                                 | -                  | -                                    |
| 11          | Change PRCB.                                                                                               | -                  | -                                    |

#### 14.3.7 0300H: Polygon motor malfunction

| Relevant electrical parts |                                                                                                    |                              |                                      |
|---------------------------|----------------------------------------------------------------------------------------------------|------------------------------|--------------------------------------|
| PH unit                   |                                                                                                    | Printer control board (PRCB) |                                      |
|                           | WIRING DIAGRAM                                                                                         |                              |                                      |
| Step                      | Action                                                                                                 | Control signal               | Location (electri-<br>cal component) |
| 1                         | Check the connector between PH unit-<br>PRCB PJ18 for proper connection and cor-<br>rect as necessary. | -                            | -                                    |
| 2                         | Change PH unit.                                                                                        | -                            | -                                    |
| 3                         | Change PRCB.                                                                                           | -                            | -                                    |

#### 14.3.8 0310H: Laser malfunction

| Relevant electrical parts |                                                  |
|---------------------------|--------------------------------------------------|
| PH unit                   | Printer control board (PRCB)<br>MFP board (MFPB) |

| Step | Action                                                                                                 | WIRING DIAGRAM |                                      |  |
|------|----------------------------------------------------------------------------------------------------|----------------|--------------------------------------|--|
|      |                                                                                                    | Control signal | Location (electri-<br>cal component) |  |
| 1    | Check the connector between PH unit-<br>PRCB PJ18 for proper connection and cor-<br>rect as necessary. | -              | -                                    |  |
| 2    | Check the connector between PH unit-<br>MFPB CN10 for proper connection and cor-<br>rect as necessary. | -              | -                                    |  |
| 3    | Change PH unit.                                                                                        | -              | -                                    |  |
| 4    | Change PRCB.                                                                                           | -              | -                                    |  |

14.3.9 0500H: Heating roller warm-up failure

- 14.3.10 0502H: Thermistor open-circuit failure
- 14.3.11 0503H: Thermistor resistance failure
- 14.3.12 0510H: Abnormally low heating roller temperature
- 14.3.13 0520H: Abnormally high heating roller temperature

| Relevant electrical parts |                                                        |
|---------------------------|--------------------------------------------------------|
| Fuser unit                | Printer control board (PRCB)<br>DC power supply (DCPU) |

|      |                                                                                                    | WIRING DIAGRAM |                                      |
|------|----------------------------------------------------------------------------------------------------|----------------|--------------------------------------|
| Step | Action                                                                                                   | Control signal | Location (electri-<br>cal component) |
| 1    | Check the fuser unit for correct installation (whether it is secured in position).                       | -              | -                                    |
| 2    | Check the connector between fuser unit-<br>PRCB PJ9 for proper connection and cor-<br>rect as necessary. | -              | -                                    |
| 3    | Check the connector between fuser unit-<br>DCPU CN2 for proper connection and cor-<br>rect as necessary. | -              | -                                    |
| 4    | Change fuser unit.                                                                                       | -              | -                                    |
| 5    | Change PRCB.                                                                                             | -              | -                                    |
| 6    | Change DCPU.                                                                                             | -              | -                                    |

magicolor 3730DN

#### 14.3.14 0F52H: Toner level sensor/Y malfunction

#### 14.3.15 0F53H: Toner level sensor/M malfunction

#### 14.3.16 0F54H: Toner level sensor/C malfunction

#### 14.3.17 0F55H: Toner level sensor/K malfunction

| Relevant electrical parts   |                              |
|-----------------------------|------------------------------|
| Toner level sensor/Y (PS13) | Printer control board (PRCB) |
| Toner level sensor/M (PS14) |                              |
| Toner level sensor/C (PS15) |                              |
| Toner level sensor/K (PS16) |                              |

|      | Action                                                                                                    | WIRING DIAGRAM |                                      |
|------|----------------------------------------------------------------------------------------------------|----------------|--------------------------------------|
| Step |                                                                                                    | Control signal | Location (electri-<br>cal component) |
| 1    | Check the connector between each sen-<br>sor-PRCB PJ21 for proper connection and<br>correct as necessary. | -              | -                                    |
| 2    | Replace the toner level sensor of the corresponding color.                                                | -              | -                                    |
| 3    | Change PRCB.                                                                                              | -              | -                                    |

#### 14.3.18 13DDH: Backup data error

| Relevant electrical parts    |                  |
|------------------------------|------------------|
| Printer control board (PRCB) | MFP board (MFPB) |

|      | Action                                                                                                    | WIRING DIAGRAM |                                      |  |
|------|----------------------------------------------------------------------------------------------------|----------------|--------------------------------------|--|
| Step |                                                                                                    | Control signal | Location (electri-<br>cal component) |  |
| 1    | Select [SERVICE PERSON] $\rightarrow$ [ADJUST] $\rightarrow$ [BK CLEAR], and execute the BK Clear function. | -              | -                                    |  |
| 2    | Check the connector between MFPB CN9-<br>PRCB PJ5 for proper connection and cor-<br>rect as necessary.      | -              | -                                    |  |
| 3    | Change PRCB.                                                                                                | -              | -                                    |  |
| 4    | Change MFPB.                                                                                                | -              | -                                    |  |

#### 14.3.19 13E2H: Engine flash ROM write error

#### 14.3.20 13E3H: Engine flash ROM device fault

| Relevant electrical parts    |                              |                |                                      |  |
|------------------------------|------------------------------|----------------|--------------------------------------|--|
| Printer control board (PRCB) |                              |                |                                      |  |
|                              |                              |                |                                      |  |
|                              | Action                       | WIRING DIAGRAM |                                      |  |
| Step                         |                              | Control signal | Location (electri-<br>cal component) |  |
| 1                            | Rewrite the engine firmware. | -              | -                                    |  |
| 2                            | Change PRCB.                 | -              | -                                    |  |

#### 14.3.21 13F0H: Engine control failure

|                              | Relevant electrical parts |                |                                      |  |
|------------------------------|---------------------------|----------------|--------------------------------------|--|
| Printer control board (PRCB) |                           |                |                                      |  |
|                              |                           |                |                                      |  |
| Step                         | Action                    | WIRING DIAGRAM |                                      |  |
|                              |                           | Control signal | Location (electri-<br>cal component) |  |
| 1                            | Reboot the main body.     | -              | -                                    |  |

#### 14.3.22 C002H: RAM error at startup (standard memory)

| Relevant electrical parts |                                                                               |                 |                                      |  |
|---------------------------|-------------------------------------------------------------------------------|-----------------|--------------------------------------|--|
| MFP board (MFPB)          |                                                                               | Standard memory |                                      |  |
| WIRING DIAGRAM            |                                                                               | M               |                                      |  |
| Step                      | Action                                                                        | Control signal  | Location (electri-<br>cal component) |  |
| 1                         | Reboot the main body.                                                         | -               | -                                    |  |
| 2                         | Check connection state of the standard memory and correct as necessary.       | -               | -                                    |  |
| 3                         | Check the MFPB connector for proper con-<br>nection and correct as necessary. | -               | -                                    |  |
| 4                         | Change the standard memory.                                                   | -               | -                                    |  |
| 5                         | Change MFPB.                                                                  | -               | -                                    |  |

#### 14.3.23 C023H: Controller EEPROM access error

#### 14.3.24 C025H: Controller ROM access error

|                  | Relevant electrical parts |
|------------------|---------------------------|
| MFP board (MFPB) |                           |
|                  |                           |

|      | Action                                                                                                    | WIRING DIAGRAM |                                      |
|------|----------------------------------------------------------------------------------------------------|----------------|--------------------------------------|
| Step |                                                                                                    | Control signal | Location (electri-<br>cal component) |
| 1    | Reboot the main body.                                                                                            | -              | -                                    |
| 2    | Check the MFPB connector for proper con-<br>nection and correct as necessary.                                    | -              | -                                    |
| 3    | If this error message is displayed after<br>update of firmware, conduct the firmware<br>update procedures again. | -              | -                                    |
| 4    | Change MFPB.                                                                                                    | -              | -                                    |

#### 14.3.25 C101H: Communication error of USB/Ethernet

MFP board (MFPB)

|      | Action                                                                        | WIRING DIAGRAM |                                      |
|------|-------------------------------------------------------------------------------|----------------|--------------------------------------|
| Step |                                                                               | Control signal | Location (electri-<br>cal component) |
| 1    | Reboot the main body.                                                         | -              | -                                    |
| 2    | Check the MFPB connector for proper con-<br>nection and correct as necessary. | -              | -                                    |
| 3    | Change MFPB.                                                                  | -              | -                                    |

#### 14.3.26 CFFFH: Controller undefined error

| Relevant electrical parts |
|---------------------------|
|---------------------------|

MFP board (MFPB)

|      | Action                                                                                                    | WIRING DIAGRAM |                                      |
|------|----------------------------------------------------------------------------------------------------|----------------|--------------------------------------|
| Step |                                                                                                    | Control signal | Location (electri-<br>cal component) |
| 1    | Reboot the main body.                                                                                            | -              | -                                    |
| 2    | Check the MFPB connector for proper con-<br>nection and correct as necessary.                                    | -              | -                                    |
| 3    | If this error message is displayed after<br>update of firmware, conduct the firmware<br>update procedures again. | -              | -                                    |
| 4    | Change MFPB.                                                                                                    | -              | -                                    |

#### 14.3.27 FFFFH: Interface Communication error

| Relevant electrical parts |                                                                               |                  |                                      |  |  |
|---------------------------|-------------------------------------------------------------------------------|------------------|--------------------------------------|--|--|
| Printer                   | control board (PRCB)                                                          | MFP board (MFPB) |                                      |  |  |
|                           |                                                                               |                  |                                      |  |  |
| Step                      | Action                                                                        | Control signal   | Location (electri-<br>cal component) |  |  |
| 1                         | Reboot the main body.                                                         | -                | -                                    |  |  |
| 2                         | Check the PRCB connector for proper con-<br>nection and correct as necessary  | -                | -                                    |  |  |
| 3                         | Check the MFPB connector for proper con-<br>nection and correct as necessary. | -                | -                                    |  |  |
| 4                         | Change MFPB.                                                                  | -                | -                                    |  |  |
| 5                         | Change PRCB.                                                                  | -                | -                                    |  |  |

TROUBLESHOOTING

# 15. POWER SUPPLY TROUBLE

## 15.1 Machine is not energized at all (DCPU operation check)

| Relevant parts   |                                                    |                                 |          |                                                                   |
|------------------|----------------------------------------------------|---------------------------------|----------|-------------------------------------------------------------------|
| Power<br>Printer | switch (SW1)<br>· control board (PRCB)             | DC power supp                   | oly (DCP | 'U)                                                               |
| Step             | Check item                                         | WIRING<br>DIAGRAM<br>(Location) | Result   | Action                                                            |
| 1                | Is a power voltage supplied across CN1 on<br>DCPU? | J-11                            | NO       | Check the wiring from the wall outlet to inlet to SW1 to CN1DCPU. |
| 2                | Is DC3.3V being output from CN12 on MFPB?          | F-11                            | NO       | Check the wiring from the<br>CN4DCPU to CN12MFPB.                 |
| 3                | Is DC3.3 V being output from PJ1 on PRCB?          | G-13                            | NO       | Check the wiring from the CN4DCPU to PJ1PRCB.                     |
| 4                | Check the wiring from the CN9MFPB to PJ5PRCB.      | -                               | YES      | Reconnect.<br>Change flat cable.                                  |
| 5                | Check the wiring from the PJ1PRCB to               | -                               | YES      | Reconnect.                                                        |
|                  | CN4DCPU.                                           |                                 | NO       | Change PRCB.                                                      |

### 15.2 Control panel indicators do not light

| Relevant electrical parts         |                        |  |  |  |
|-----------------------------------|------------------------|--|--|--|
| MFP board (MFPB)<br>Control panel | DC power supply (DCPU) |  |  |  |

| Step | Check item                                      | Location (electri-<br>cal component) | Result | Action                                                                  |
|------|-------------------------------------------------|--------------------------------------|--------|-------------------------------------------------------------------------|
| 1    | Is a power voltage supplied across CN1 on DCPU? | J-11                                 | NO     | Check the wiring from<br>the wall outlet to inlet to<br>SW1 to CN1DCPU. |
| 2    | Are the fuses on DCPU conducting?               | -                                    | NO     | Change DCPU.                                                            |
| 3    | Is CN11 on MFPB properly connected?             | E-10                                 | NO     | Reconnect.                                                              |
|      |                                                 |                                      | YES    | Change MFPB.<br>Change operation<br>panel.                              |

## 15.3 Fusing heaters do not operate

| Relevant parts                                                   |                                                        |  |  |  |
|------------------------------------------------------------------|--------------------------------------------------------|--|--|--|
| Main power switch (SW1)<br>Right door switch (SW3)<br>Fuser unit | DC power supply (DCPU)<br>Printer control board (PRCB) |  |  |  |

| Step | Check item                                                 | WIRING<br>DIAGRAM<br>(Location) | Result | Action                                                                           |
|------|------------------------------------------------------------|---------------------------------|--------|----------------------------------------------------------------------------------|
| 1    | Is the power source voltage applied across<br>CN1 on DCPU? | J-11                            | NO     | Check the wiring from the wall outlet to inlet to SW1 to CN1DCPU.                |
| 2    | Is the power source voltage applied across                 | I-13                            | YES    | Change fuser unit.                                                               |
|      | CN2 on DCPU?                                               |                                 | NO     | Check the wiring from the<br>CN2DCPU to PJ9PRCB.<br>Change DCPU.<br>Change PRCB. |

# 16. IMAGE QUALITY PROBLEMS

#### 16.1 How to identify problematic part

- This chapter is divided into two parts: "Initial check items" and "Troubleshooting procedure by a particular image quality problem."
- When an image quality problem occurs, first go through the "Initial check item" and, if the cause is yet to be identified, go to "Troubleshooting procedure by a particular image quality problem."

#### 16.1.1 Initial check item

- If the printer is responsible for the image problem, let the machine produce a test print and determine whether the image problem occurs in a specific single color or four colors
- · Evaluation procedure

| Action                                                                                                    | Result | Cause                 | Next step |
|----------------------------------------------------------------------------------------------------|--------|-----------------------|-----------|
| From [SERVICE PERSON], select [PRINTER TEST] $\rightarrow$ [PRINT], and produce a test print. Is image problem evi- | YES    | Printer,<br>4 colors  | P.132     |
| dent in each of all four colors?                                                                                    | NO     | Printer, single color | P.120     |

magicolor 3730DN

#### 16.2 Solution

# 16.2.1 Printer monocolor: white lines, white bands, colored lines and colored bands in sub scan direction

#### A. Typical faulty images

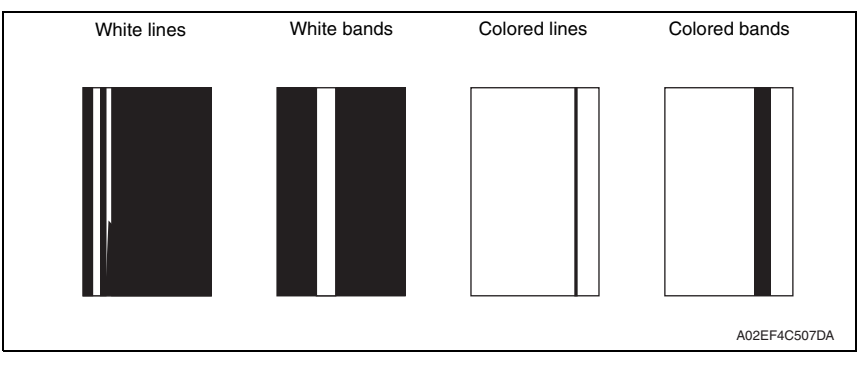

| Step | Section            | Check item                                                                                 | Result | Action                                                                                            |
|------|--------------------|--------------------------------------------------------------------------------------------|--------|---------------------------------------------------------------------------------------------------|
| 1    | Image check        | A white line or black line in sub scan direction is sharp.                                 | YES    | Clean the electrostatic charger wire.                                                             |
| 2    |                    | When printing thick paper, black lines appear.                                             | YES    | Select [SERVICE PERSON] $\rightarrow$ [ADJUST] $\rightarrow$ [THICK MODE] and set [QUALITY MODE]. |
| 3    | Toner<br>cartridge | The surface of the PC drum is scratched.                                                   | YES    | Change toner cartridge.                                                                           |
| 4    |                    | Dirty on the outside.                                                                      | YES    | Clean.                                                                                            |
| 5    |                    | Contact terminals make good con-<br>nection between each toner car-<br>tridge and machine. | NO     | Clean contact terminals.                                                                          |
| 6    |                    | Developing bias contact terminal makes good connection.                                    | NO     | Clean contact terminal and check ter-<br>minal position.                                          |
| 7    | PH unit            | The surface of the PH window is dirty.                                                     | YES    | Clean with cleaning jig.                                                                          |
| 8    |                    | The problem has been eliminated through the checks of steps up to 7.                       | NO     | Change transfer belt unit.<br>Change PH unit.                                                     |

# 16.2.2 Printer monocolor: white lines, white bands, colored lines and colored bands in main scan direction

#### A. Typical faulty images

| White lines | White bands | Colored lines | Colored bands |
|-------------|-------------|---------------|---------------|
|             |             |               |               |
|             |             |               |               |
|             |             |               |               |
|             |             |               |               |
|             |             |               |               |
|             |             |               |               |
|             |             |               |               |
|             |             |               |               |
|             |             |               |               |
|             |             |               | A02EF4C508DA  |

| Step | Section              | Check item                                                                                 | Result | Action                                                   |
|------|----------------------|--------------------------------------------------------------------------------------------|--------|----------------------------------------------------------|
| 1    | Image check          | A white line or black line in main scan direction is sharp.                                | NO     | Clean the electrostatic charger wire.                    |
| 2    | Toner car-<br>tridge | The surface of the PC drum is scratched.                                                   | YES    | Change toner cartridge.                                  |
| 3    |                      | Dirty on the outside.                                                                      | YES    | Clean.                                                   |
| 4    |                      | Contact terminals make good con-<br>nection between each toner car-<br>tridge and machine. | NO     | Clean contact terminals.                                 |
| 5    |                      | Developing bias contact terminal makes good connection.                                    | NO     | Clean contact terminal and check ter-<br>minal position. |
| 6    | PH unit              | The surface of the PH window is dirty.                                                     | YES    | Clean with cleaning jig.                                 |
| 7    |                      | The problem has been eliminated through the checks of steps up to 6.                       | NO     | Change transfer belt unit.<br>Change PH unit.            |

#### 16.2.3 Printer monocolor: uneven density in sub scan direction

#### A. Typical faulty images

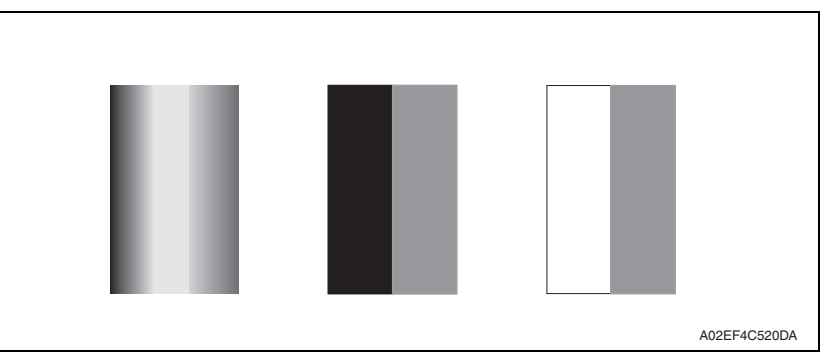

| Step | Section                 | Check item                                                           | Result | Action                                                                 |
|------|-------------------------|----------------------------------------------------------------------|--------|------------------------------------------------------------------------|
| 2    | Toner cartridge         | The surface of the PC drum is scratched.                             | YES    | Change toner cartridge.                                                |
| 2    |                         | Dirty on the outside.                                                | YES    | Clean.                                                                 |
| 3    | PH unit                 | The surface of the PH window is dirty.                               | YES    | Clean with cleaning jig.                                               |
| 4    | Transfer roller<br>unit | Image transfer roller is installed properly.                         | NO     | Reinstall.                                                             |
| 5    |                         | Image transfer roller is dirty or scratched.                         | YES    | Change transfer roller unit.                                           |
| 6    | Transfer belt<br>unit   | Is abnormality found in the cam gear?                                | YES    | Change transfer belt unit.                                             |
| 7    |                         | The problem has been eliminated through the checks of steps up to 7. | NO     | Change PH unit.<br>Change High voltage unit.<br>Printer control board. |

#### 16.2.4 Printer monocolor: uneven density in main scan direction

#### A. Typical faulty images

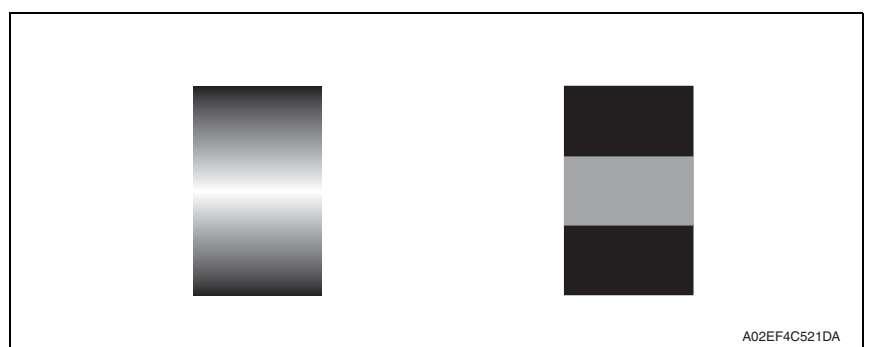

| Step | Section            | Check item                                                                                            | Result | Action                                       |
|------|--------------------|----------------------------------------------------------------------------------------------------|--------|----------------------------------------------|
| 1    | Toner cartridge    | The surface of the PC drum is scratched.                                                              | YES    | Change toner cartridge.                      |
| 2    |                    | Dirty on the outside.                                                                                 | YES    | Clean.                                       |
| 3    | PH unit            | The surface of the PH window is dirty.                                                                | YES    | Clean with cleaning jig.                     |
| 4    | Transfer roller    | Check that the spring does not<br>come off during the pressure oper-<br>ation of the transfer roller. | NO     | Correct.<br>Change transfer roller unit.     |
| 5    | Transfer belt unit | Transfer belt unit makes positive contact with plates on rails.                                       | NO     | Check and correct contacts.                  |
| 6    |                    | Is abnormality found in the cam gear?                                                                 | YES    | Change image transfer belt unit.             |
| 7    |                    | The problem has been eliminated through the checks of steps up to 6.                                  | NO     | Change PH unit.<br>Change high voltage unit. |

#### 16.2.5 Printer monocolor: low image density

#### A. Typical faulty images

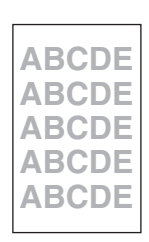

A02EF4C516DA

| Step | Section            | Check item                                                           | Result | Action                                                                                                    |
|------|--------------------|----------------------------------------------------------------------|--------|----------------------------------------------------------------------------------------------------|
| 1    | IDC sensor         | The surface of the IDC sensor is dirty.                              | YES    | Clean.                                                                                                    |
| 2    | PH unit            | The surface of the PH window is dirty.                               | YES    | Clean with cleaning jig.                                                                                                    |
| 3    | Transfer belt unit | Transfer belt unit makes positive contact with plates on rails.      | NO     | Check and correct contacts.                                                                                                    |
| 4    |                    | Is abnormality found in the cam gear?                                | YES    | Change image transfer belt unit.                                                                                                    |
| 5    |                    | The problem has been eliminated through the checks of steps up to 3. | NO     | Change toner cartridge.<br>→ Change IDC sensor.<br>→ Change printer control<br>board.<br>→Change PH unit.<br>→Change high voltage unit. |

#### 16.2.6 Printer monocolor: gradation reproduction failure

#### A. Typical faulty images

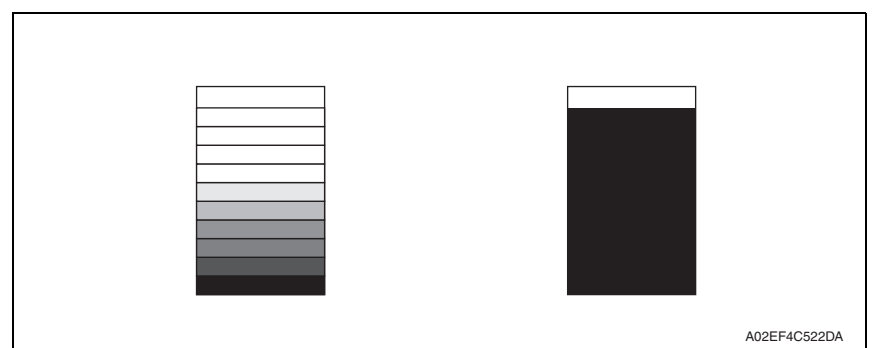

| Step | Section    | Check item                                                           | Result | Action                                                                                                    |
|------|------------|----------------------------------------------------------------------|--------|----------------------------------------------------------------------------------------------------|
| 1    | PH unit    | The surface of the PH window is dirty.                               | YES    | Clean with cleaning jig.                                                                                      |
| 2    | IDC sensor | The surface of the IDC sensor is dirty.                              | YES    | Clean.                                                                                                    |
| 3    |            | The problem has been eliminated through the checks of steps up to 3. | NO     | Change toner cartridge.<br>→ Change printer control board<br>→ Change PH unit.<br>→ Change high voltage unit. |

#### 16.2.7 Printer monocolor: foggy background

#### A. Typical faulty images

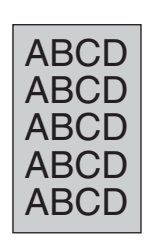

A02EF4C510DA

#### B. Troubleshooting procedure

| Step | Section                         | Check item                                                                                                    | Result | Action                                                                                              |
|------|---------------------------------|----------------------------------------------------------------------------------------------------|--------|----------------------------------------------------------------------------------------------------|
| 1    | IDC sensor                      | The surface of the IDC sensor is dirty.                                                                                   | YES    | Clean.                                                                                              |
| 2    | Toner cartridge                 | Dirty on the outside.                                                                                                    | YES    | Clean.                                                                                              |
| 3    | PH unit                         | The surface of the PH window is dirty.                                                                                    | YES    | Clean with cleaning jig.                                                                            |
| 4    | Printer control<br>board (PRCB) | Check the connection of connectors,<br>harness, and flat cables between<br>PRCB and PH unit, and correct if<br>necessary. | NO     | Change printer control board.                                                                       |
| 5    |                                 | The problem has been eliminated through the checks of steps up to 4.                                                      | NO     | Change toner cartridge.<br>$\rightarrow$ Change PH unit.<br>$\rightarrow$ Change high voltage unit. |

magicolor 3730DN

#### 16.2.8 Printer monocolor: void areas, white spots

#### A. Typical faulty images

| Void areas                                | White spots  |
|-------------------------------------------|--------------|
| APCDE<br>ABCDE<br>ABCDE<br>ABCDE<br>ABCDE | •            |
|                                           | A02EF4C523DA |

| r    |                             | <b>1</b>                                                        |        | 1                                                                                                    |
|------|-----------------------------|-----------------------------------------------------------------|--------|----------------------------------------------------------------------------------------------------|
| Step | Section                     | Check item                                                      | Result | Action                                                                                                    |
| 1    | Image Check                 | There are void areas at the front side or high density section. | YES    | See P.124                                                                                                    |
| 2    |                             | There is void area at the rear side section.                    | YES    | Perform [SERVICE PERSON] $\rightarrow$ [ADJUST] $\rightarrow$ [TRANSFER POWER].                                  |
| 3    | Toner cartridge             | The surface of the PC drum is scratched.                        | YES    | Change drum unit.                                                                                                |
| 4    | Toner cartridge             | Foreign matter or caked toner in the toner cartridge.           | YES    | Remove foreign matter.                                                                                           |
| 5    | Installation<br>environment | Is the atmospheric pressure at the installation site low?       | YES    | Make the following adjustment:<br>[SERVICE PERSON] $\rightarrow$<br>[ADJUST] $\rightarrow$ [IMAGE ADJ<br>PARAM]. |

#### 16.2.9 Printer monocolor: colored spots

#### A. Typical faulty images

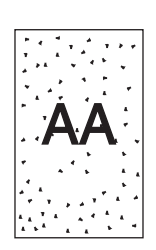

A02EF4C524DA

| Step | Section         | Check item                                              | Result | Action                                              |
|------|-----------------|---------------------------------------------------------|--------|-----------------------------------------------------|
| 1    | Toner cartridge | Developing bias contact terminal makes good connection. | NO     | Clean contact terminal and check terminal position. |
| 2    |                 | The surface of the PC drum is scratched.                | YES    | Change toner cartridge.                             |
| 3    |                 | Dirty on the outside.                                   | YES    | Clean.                                              |

#### 16.2.10 Printer monocolor: blurred image

#### A. Typical faulty images

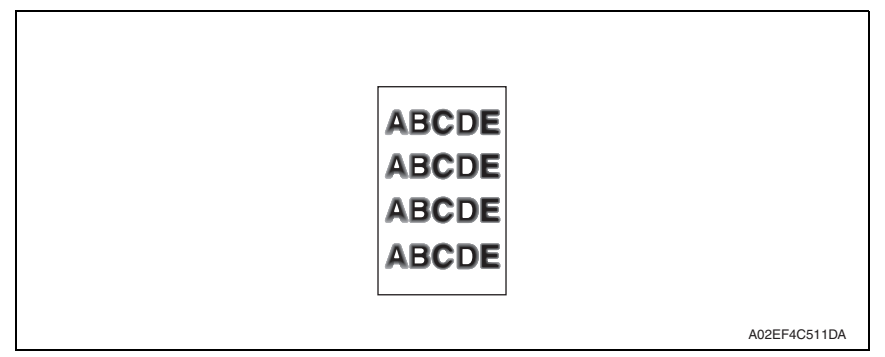

| Step | Section         | Check item                                                           | Result | Action                                                |
|------|-----------------|----------------------------------------------------------------------|--------|-------------------------------------------------------|
| 1    | PH unit         | The surface of the PH window is dirty.                               | YES    | Clean with cleaning jig.                              |
| 2    | Toner cartridge | Dirty on the outside.                                                | YES    | Clean.                                                |
| 3    |                 | The problem has been eliminated through the checks of steps up to 2. | NO     | Change toner cartridge. $\rightarrow$ Change PH unit. |

#### 16.2.11 Printer monocolor: blank copy, black copy

#### A. Typical faulty images

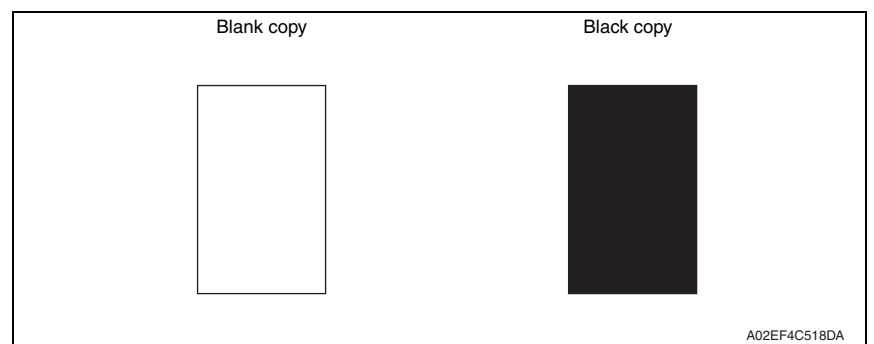

| Step | Section           | Check item                                                                                                    | Result | Action                                                                                                    |
|------|-------------------|----------------------------------------------------------------------------------------------------|--------|----------------------------------------------------------------------------------------------------|
| 1    | Image check       | A blank copy occurs.                                                                                                    | YES    | Check PH unit connector for<br>proper connection.                                                                                           |
| 2    | Toner cartridge   | Coupling of drum unit drive mech-<br>anism is installed properly.                                                            | NO     | Check and correct drive<br>transmitting coupling.<br>Change toner cartridge.                                                                |
| 3    |                   | The PC drum charge corona<br>voltage contact or PC drum<br>ground contact of the toner car-<br>tridge is connected properly. | NO     | Check, clean, or correct the con-<br>tact.                                                                                                  |
| 4    | High voltage unit | Connector is connected properly.                                                                                             | NO     | Reconnect.                                                                                                    |
| 5    |                   | The problem has been eliminated through the check of step 4.                                                                 | NO     | Change high voltage unit.<br>$\rightarrow$ Change printer control board<br>$\rightarrow$ Change PH unit.<br>$\rightarrow$ Change MFP board. |

#### 16.2.12 Printer monocolor: uneven image

#### A. Typical faulty images

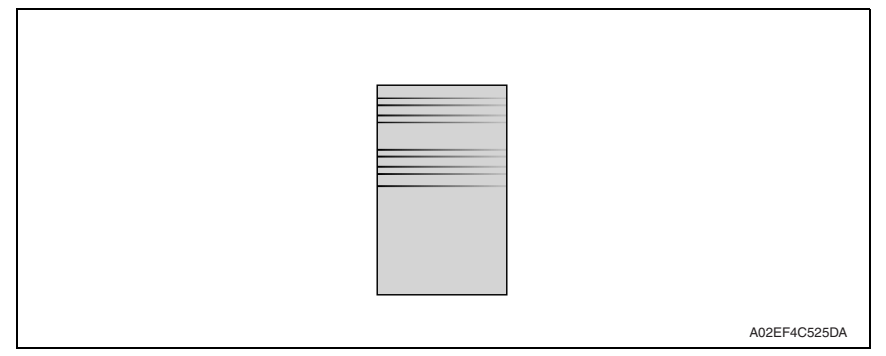

| Step | Section         | Check item                                                                                                    | Result | Action                                |
|------|-----------------|----------------------------------------------------------------------------------------------------|--------|---------------------------------------|
| 1    | Toner cartridge | The toner cartridge of every color is surely installed.                                                         | NO     | Re-install it.                        |
| 2    | PH unit         | The PH unit is surely installed.                                                                                | NO     | Re-install it.                        |
| 3    | Toner cartridge | There is any stain or breakage on<br>the drive section of the toner<br>cartridge.                               | YES    | Clean/replace the toner cartridge.    |
| 4    | Toner cartridge | There is any stain, damage or abrasion on the PC drum.                                                          | YES    | Replace the toner cartridge.          |
| 5    | Transfer roller | There is any stain, damage,<br>deformation or abrasion on the<br>transfer roller.                               | YES    | Replace the transfer roller.          |
| 6    | Fuser unit      | There is any stain, damage,<br>deformation or abrasion on the<br>roller and drive section of the<br>fuser unit. | YES    | Replace the fuser unit.               |
| 7    |                 | The problem has been eliminated through the check of step 6.                                                    | NO     | Replace the image transfer belt unit. |

# 16.2.13 Printer 4-color: white lines, white bands, colored lines and colored bands in sub scan direction

### A. Typical faulty images

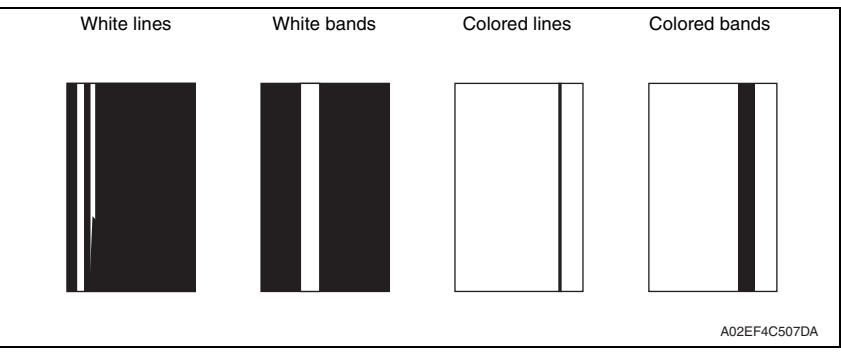

| Step | Section                 | Check item                                                                  | Result | Action                                                                                  |
|------|-------------------------|-----------------------------------------------------------------------------|--------|-----------------------------------------------------------------------------------------|
| 1    | Image check             | A white line or colored line in sub scan direction.                         | YES    | Clean the comb electrode.                                                               |
| 2    | Transfer belt unit      | Fingerprints, oil, or other foreign matter is evident on the transfer belt. | YES    | Clean with specified solvent.<br>(See Maintenance.)                                     |
| 3    |                         | Transfer belt is dirty or scratched.                                        | YES    | Clean dirty belt with a soft cloth.<br>Change transfer belt unit if belt is<br>damaged. |
| 4    |                         | Cleaning blade is not effective in removing toner completely.               | YES    | Change transfer belt unit.                                                              |
| 5    | Transfer roller<br>unit | Transfer roller is dirty or scratched.                                      | YES    | Change transfer roller unit.                                                            |
| 6    | Paper path              | There is foreign matter on paper path.                                      | YES    | Remove foreign matter.                                                                  |
| 7    |                         | Image transfer paper separator<br>fingers are damaged or dirty.             | YES    | Clean or change.                                                                        |
| 8    | Fuser unit              | Fusing entrance guide plate is dirty or damaged.                            | YES    | Clean.<br>Change fuser unit.                                                            |
| 9    |                         | Fusing paper separator fingers are dirty.                                   | YES    | Clean.                                                                                  |
| 10   |                         | The problem has been eliminated through the checks of steps up to 9.        | NO     | Change printer control board                                                            |

# 16.2.14 Printer 4-color: white lines, white bands, colored lines and colored bands in main scan direction

#### A. Typical faulty images

| White lines | White bands | Colored lines | Colored bands |
|-------------|-------------|---------------|---------------|
|             |             |               |               |
|             |             |               |               |
|             |             |               |               |
|             |             |               |               |
|             |             |               |               |
|             |             |               |               |
|             |             |               |               |
|             |             |               |               |
|             |             |               |               |
|             |             |               |               |
|             |             |               | A02EF4C508DA  |

| Step | Section                 | Check item                                                                                     | Result | Action                                                                                  |
|------|-------------------------|------------------------------------------------------------------------------------------------|--------|-----------------------------------------------------------------------------------------|
| 1    | Transfer belt unit      | Fingerprints, oil, or other foreign matter is evident on the transfer belt.                    | YES    | Clean with specified solvent.<br>(See Maintenance.)                                     |
| 2    |                         | Transfer belt is dirty or scratched.                                                           | YES    | Clean dirty belt with a soft cloth.<br>Change transfer belt unit if belt is<br>damaged. |
| 3    | Transfer roller<br>unit | Transfer roller is dirty or scratched.                                                         | YES    | Change transfer roller unit.                                                            |
| 4    | Paper path              | There is foreign matter on paper path.                                                         | YES    | Remove foreign matter.                                                                  |
| 5    |                         | Image transfer paper separator<br>fingers are damaged or dirty.                                | YES    | Clean or change.                                                                        |
| 6    | Fuser unit              | Fusing entrance guide plate is dirty or damaged.                                               | YES    | Clean.<br>Change fuser unit.                                                            |
| 7    |                         | Fusing paper separator fingers are dirty.                                                      | YES    | Clean.                                                                                  |
| 8    | Neutralizing<br>brush   | The resistance values between the neutralizing brush and the ground terminal is not $\infty$ . | NO     | Check the contact.<br>Change neutralizing brush.                                        |
| 9    |                         | The problem has been eliminated through the checks of steps up to 8.                           | NO     | Change printer control board                                                            |

#### 16.2.15 Printer 4-color: uneven density in sub scan direction

### A. Typical faulty images

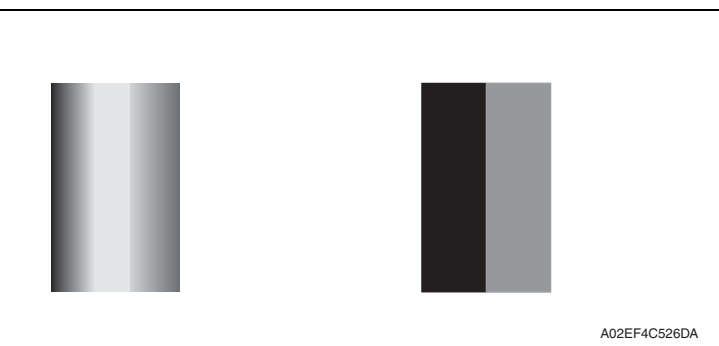

| Step | Section                 | Check item                                                                        | Result | Action                                                                                  |
|------|-------------------------|-----------------------------------------------------------------------------------|--------|-----------------------------------------------------------------------------------------|
| 1    | Transfer belt unit      | Fingerprints, oil, or other foreign<br>matter is evident on the transfer<br>belt. | YES    | Clean it with the tender cloth or<br>paper which is dusted with the<br>toner.           |
| 2    |                         | Transfer belt is dirty or scratched.                                              | YES    | Clean dirty belt with a soft cloth.<br>Change transfer belt unit if belt is<br>damaged. |
| 3    |                         | Terminal is dirty.                                                                | YES    | Clean.                                                                                  |
| 4    | Transfer roller<br>unit | Image transfer roller is installed properly.                                      | NO     | Reinstall.                                                                              |
| 5    |                         | Image transfer roller is dirty or scratched.                                      | YES    | Change transfer roller unit.                                                            |
| 6    |                         | The problem has been eliminated through the checks of steps up to 5.              | NO     | Change transfer belt unit.                                                              |

#### 16.2.16 Printer 4-color: uneven density in main scan direction

#### A. Typical faulty images

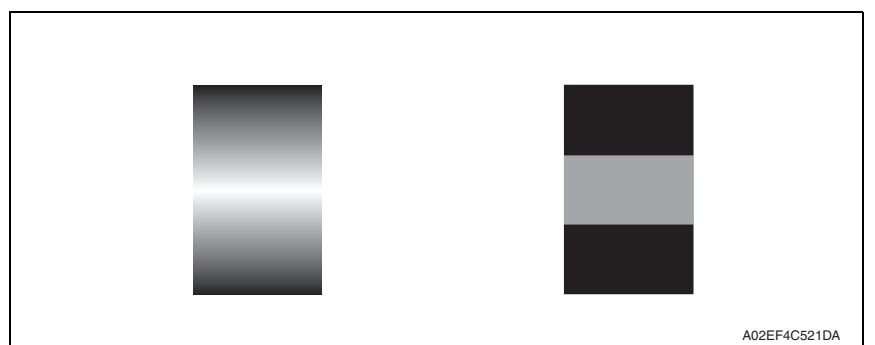

| Step | Section                 | Check item                                                                  | Result | Action                                                                                  |
|------|-------------------------|-----------------------------------------------------------------------------|--------|-----------------------------------------------------------------------------------------|
| 1    | Transfer belt unit      | Fingerprints, oil, or other foreign matter is evident on the transfer belt. | YES    | Clean it with the tender cloth or paper which is dusted with the toner.                 |
| 2    |                         | Transfer belt is dirty or scratched.                                        | YES    | Clean dirty belt with a soft cloth.<br>Change transfer belt unit if belt is<br>damaged. |
| 3    |                         | Terminal is dirty.                                                          | YES    | Clean.                                                                                  |
| 4    | Transfer roller<br>unit | Image transfer roller is installed<br>properly.                             | NO     | Reinstall.                                                                              |
| 5    |                         | Image transfer roller is dirty or scratched.                                | YES    | Change transfer roller unit.                                                            |
| 6    |                         | The problem has been eliminated through the checks of steps up to 5.        | NO     | Change transfer belt unit. $\rightarrow$ Change high voltage unit.                      |

#### 16.2.17 Printer 4-color: low image density

#### A. Typical faulty images

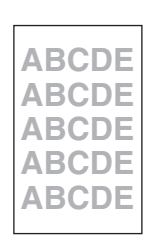

A02EF4C516DA

| Step | Section            | Check item                                                                             | Result | Action                                                                                                    |
|------|--------------------|----------------------------------------------------------------------------------------|--------|----------------------------------------------------------------------------------------------------|
| 1    | Paper              | Paper is damp.                                                                         | YES    | Change paper to one just<br>unwrapped from its package.                                                                    |
| 2    | Transfer belt unit | Terminal is dirty.                                                                     | YES    | Clean.                                                                                                    |
| 3    | Transfer roller    | Transfer roller is installed properly.                                                 | NO     | Reinstall.                                                                                                    |
| 4    | unit               | Charge neutralizing needle is not separated and ground terminal is connected properly. | NO     | Correct or change.                                                                                                    |
| 5    | IDC sensor         | Sensor is dirty.                                                                       | YES    | Clean IDC sensor and execute the image stabilization.                                                                      |
| 6    |                    | The problem has been eliminated through the checks of steps up to 5.                   | NO     | Change image transfer belt unit.<br>→ Change IDC sensor.<br>→ Change printer control board.<br>→ Change high voltage unit. |

#### 16.2.18 Printer 4-color: poor color reproduction

#### A. Typical faulty images

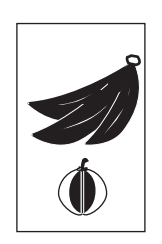

A02EF4C527DA

| Step | Section            | Check item                                                                             | Result | Action                                                                                                    |
|------|--------------------|----------------------------------------------------------------------------------------|--------|----------------------------------------------------------------------------------------------------|
| 1    | Paper              | Paper is damp.                                                                         | YES    | Change paper to one just<br>unwrapped from its package.                                                             |
| 2    | Transfer belt unit | Terminal is dirty.                                                                     | YES    | Clean.                                                                                                    |
| 3    | Transfer roller    | Transfer roller is installed properly.                                                 | NO     | Reinstall.                                                                                                    |
| 4    | unit               | Charge neutralizing needle is not separated and ground terminal is connected properly. | NO     | Correct or change.                                                                                                  |
| 5    | IDC sensor         | Sensor is dirty.                                                                       | YES    | Clean IDC sensor and execute the image stabilization.                                                               |
| 6    |                    | The problem has been eliminated through the checks of steps up to 5.                   | NO     | Change transfer belt unit.<br>→ Change printer control board.<br>→ Change high voltage unit.<br>→ Change MFP board. |

#### 16.2.19 Printer 4-color: incorrect color image registration

#### A. Typical faulty images

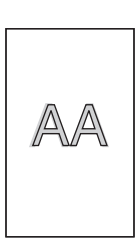

A02EF4C512DA

| Step | Section               | Check item                                                                          | Result | Action                                                                                  |
|------|-----------------------|-------------------------------------------------------------------------------------|--------|-----------------------------------------------------------------------------------------|
| 1    | Machine<br>condition  | Vibration is given to the machine<br>after main power switch has been<br>turned ON. | YES    | Turn off the main power switch<br>and turn it on again more than 10<br>seconds after.   |
| 2    | Transfer belt<br>unit | Fingerprints, oil, or other foreign matter is evident on the transfer belt.         | YES    | Clean it with the tender cloth or<br>paper which is dusted with the<br>toner.           |
| 3    |                       | Transfer belt is dirty or scratched.                                                | YES    | Clean dirty belt with a soft cloth.<br>Change transfer belt unit if belt is<br>damaged. |
| 4    |                       | Drive coupling to the machine is dirty.                                             | YES    | Clean.                                                                                  |
| 5    | Toner cartridge       | The surface of the PC drum is scratched.                                            | YES    | Change toner cartridge.                                                                 |
| 6    | Transfer roller       | Transfer roller is installed properly.                                              | NO     | Reinstall.                                                                              |
| 7    | unit                  | Transfer roller is dirty or scratched.                                              | YES    | Change transfer roller unit.                                                            |
| 8    |                       | The problem has been eliminated through the checks of steps up to 7.                | NO     | Change transfer belt unit.<br>Change printer control board.<br>Change MFP board.        |

#### 16.2.20 Printer 4-color: void areas, white spots

#### A. Typical faulty images

| Void areas                                | White spots  |
|-------------------------------------------|--------------|
| APCDE<br>ABCDE<br>ABCDE<br>ABCDE<br>ABCDE | •            |
|                                           | A02EF4C523DA |

| Step | Section                 | Check item                                                                             | Result | Action                                                                                  |
|------|-------------------------|----------------------------------------------------------------------------------------|--------|-----------------------------------------------------------------------------------------|
| 1    | Image check             | There are void areas at the front side or high density section.                        | YES    | See P.137                                                                               |
| 2    |                         | There are void areas in the trailing edge.                                             | YES    | Perform [SERVICE PERSON] $\rightarrow$ [ADJUST] $\rightarrow$ [TRANSFER POWER].         |
| 3    | Transfer belt unit      | Fingerprints, oil, or other foreign matter is evident on the transfer belt.            | YES    | Clean it with the tender cloth or paper which is dusted with the toner.                 |
| 4    |                         | Transfer belt is dirty or scratched.                                                   | YES    | Clean dirty belt with a soft cloth.<br>Change transfer belt unit if belt is<br>damaged. |
| 5    | Transfer roller<br>unit | Transfer roller is dirty or scratched.                                                 | YES    | Change 2nd image transfer roller unit.                                                  |
| 6    |                         | Charge neutralizing needle is not separated and ground terminal is connected properly. | NO     | Correct or change.                                                                      |
| 7    | Paper path              | There is foreign matter on paper path.                                                 | YES    | Remove foreign matter.                                                                  |
| 8    |                         | Pre-image transfer guide plate is damaged or dirty.                                    | YES    | Clean or change.                                                                        |
| 9    |                         | The problem has been eliminated through the checks of steps up to 8.                   | NO     | Change transfer belt unit.                                                              |

#### 16.2.21 Printer 4-color: colored spots

#### A. Typical faulty images

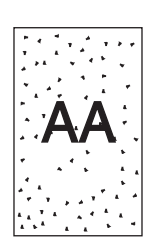

A02EF4C509DA

| Step | Section                 | Check item                                                                              | Result | Action                                                                                  |
|------|-------------------------|-----------------------------------------------------------------------------------------|--------|-----------------------------------------------------------------------------------------|
| 1    | Toner cartridge         | The surface of the PC drum is scratched.                                                | YES    | Change toner cartridge.                                                                 |
| 2    | Transfer belt unit      | Fingerprints, oil, or other foreign<br>matter is evident on the image<br>transfer belt. | YES    | Clean it with the tender cloth or<br>paper which is dusted with the<br>toner.           |
| 3    |                         | Transfer belt is dirty or scratched.                                                    | YES    | Clean dirty belt with a soft cloth.<br>Change transfer belt unit if belt is<br>damaged. |
| 4    | Transfer roller<br>unit | Transfer roller is dirty or scratched.                                                  | YES    | Change transfer roller unit.                                                            |
| 5    | Paper path              | There is foreign matter on paper path.                                                  | YES    | Remove foreign matter.                                                                  |
| 6    | Fuser unit              | Fusing belt is dirty or scratched.                                                      | YES    | Change fuser unit.                                                                      |
| 7    |                         | The problem has been eliminated through the checks of steps up to 6.                    | NO     | Change transfer belt unit.                                                              |

#### 16.2.22 Printer 4-color: poor fusing performance, offset

#### A. Typical faulty images

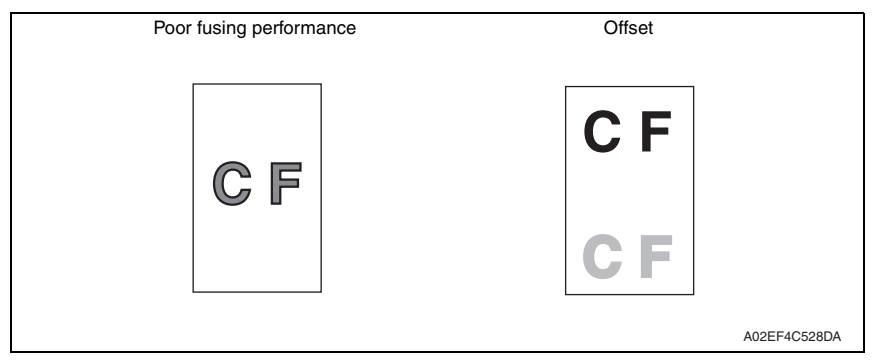

| Step | Section                                          | Check item                                                                                      | Result | Action                       |
|------|--------------------------------------------------|-------------------------------------------------------------------------------------------------|--------|------------------------------|
| 1    | Paper                                            | Paper type does not match.                                                                      | YES    | Change the setting.          |
| 2    | ADJUST →<br>TEMPERATURE<br>(SERVICE PER-<br>SON) | Changing fusing temperature<br>eliminates the problem of poor<br>fusing performance and offset. | YES    | Readjust fusing temperature. |
| 3    |                                                  | The problem has been eliminated through the checks of steps up to 2.                            | NO     | Change fuser unit.           |

#### 16.2.24 Printer 4-color: back marking

#### A. Typical faulty images

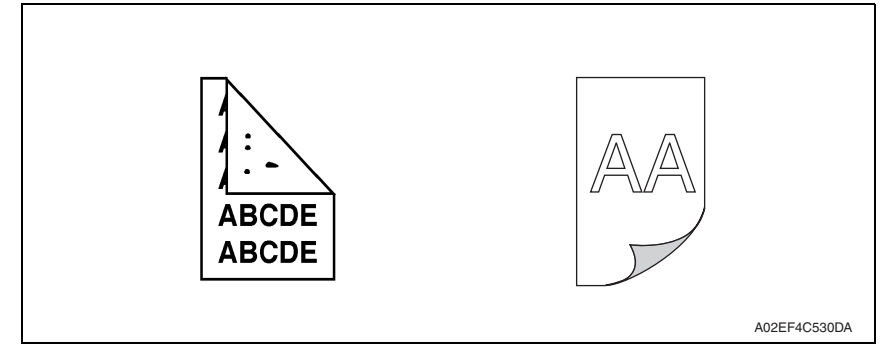

| Step | Section              | Check item                                                                  | Result | Action                                                                  |
|------|----------------------|-----------------------------------------------------------------------------|--------|-------------------------------------------------------------------------|
| 1    | Transfer roller unit | Transfer roller is scratched or dirty.                                      | YES    | Change transfer roller unit.                                            |
| 2    | Paper path           | There is foreign matter on paper path.                                      | YES    | Remove foreign matter.                                                  |
| 3    | Fuser unit           | Fusing entrance guide plate is<br>scratched or dirty.                       | YES    | Clean or change.                                                        |
| 4    |                      | Lower fusing roller is scratched or dirty.                                  | YES    | Change fuser unit.                                                      |
| 5    | Transfer belt unit   | Fingerprints, oil, or other foreign matter is evident on the transfer belt. | YES    | Clean it with the tender cloth or paper which is dusted with the toner. |
| 6    |                      | The problem has been eliminated through the checks of steps up to 5.        | NO     | Change transfer belt unit. $\rightarrow$ Change high voltage unit.      |

#### 16.2.25 Printer 4-color: uneven image

#### A. Typical faulty images

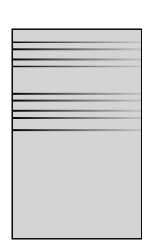

A02EF4C525DA

| Step | Section              | Check item                                                                                                    | Result | Action                             |
|------|----------------------|----------------------------------------------------------------------------------------------------|--------|------------------------------------|
| 1    | Toner cartridge      | The toner cartridge of every color is surely installed.                                                         | NO     | Re-install it.                     |
| 2    | PH unit              | The PH unit is surely installed.                                                                                | NO     | Re-install it.                     |
| 3    | Toner cartridge      | There is any stain or breakage on<br>the drive section of the toner car-<br>tridge.                             | YES    | Clean/replace the toner cartridge. |
| 4    | Toner cartridge      | There is any stain, damage or abrasion on the PC drum.                                                          | YES    | Replace the toner cartridge.       |
| 5    | Transfer roller unit | There is any stain, damage,<br>deformation or abrasion on the<br>transfer roller.                               | YES    | Replace the transfer roller unit.  |
| 6    | Fuser unit           | There is any stain, damage,<br>deformation or abrasion on the<br>roller and drive section of the<br>fuser unit. | YES    | Replace the fuser unit.            |
| 7    |                      | The problem has been eliminated through the check of step 6.                                                    | NO     | Replace the transfer belt unit.    |

# 17. IC protector

## 17.1 Outline

 To increase product safety, this printer has an IC protector (ICP) installed in each board. ICP is a component that protects IC. If the amount of the current supplied to the electrical parts such as motor exceeds the set level, ICP trips to protect IC from over current. The following list contains ICP installed in each board, related devices, and symptoms that occur when ICP trips.

### 17.2 IC protector list

#### 17.2.1 Main body

#### A. Printer control board

| ICP  | Cumbal | Torget part name                 | When ICP trips       |                                                                                 |
|------|--------|----------------------------------|----------------------|---------------------------------------------------------------------------------|
| No.  | Symbol | rarget part name                 | Symptom in each load | Trouble code and others                                                         |
| F1   | -      | SOS sensor                       | No function          | 0310H                                                                           |
|      | -      | Laser diode                      | 1                    |                                                                                 |
| ICP1 | FM10   | DC power supply fan motor        | No function          | 004EH *1                                                                        |
|      | FM11   | Cooling fan motor                |                      |                                                                                 |
|      | FM12   | MFP board cooling fan motor      | 1                    |                                                                                 |
| ICP2 | CL1    | Tray 2 media feed clutch         | No function          | 0094H *1                                                                        |
|      | CL3    | Registration clutch              | 1                    | 0096H *1                                                                        |
|      | CL4    | Toner supply clutch/Y            | 1                    |                                                                                 |
|      | CL5    | Toner supply clutch/M            | 1                    |                                                                                 |
|      | CL6    | Toner supply clutch/C            | 1                    |                                                                                 |
|      | CL7    | Toner supply clutch/K            | 1                    |                                                                                 |
|      | CL8    | Loop detection clutch            | 1                    |                                                                                 |
|      | CL11   | Switchback roller feed clutch    | 1                    |                                                                                 |
|      | CL12   | Switchback roller reverse clutch |                      |                                                                                 |
|      | CL13   | Duplex conveyance roller clutch  |                      |                                                                                 |
|      | SD1    | 1st transfer release solenoid    |                      |                                                                                 |
|      | SD2    | 2nd transfer release solenoid    |                      |                                                                                 |
|      | TCT    | Total counter                    | 1                    |                                                                                 |
| ICP3 | HV     | High voltage unit                | No function          | Error message *1                                                                |
| ICP4 | M5     | Polygon motor                    | No function          | 0300H                                                                           |
| ICP5 | -      | On-board components              | No function          | Regardless of whether the door is open or closed, Door Open error is displayed. |

\*1: This is an error that occurs when the power switch is turned ON. If the IC protector trips after the power switch is turned ON, another error may occur.
#### B. DC power supply

| ICP   | Symbol | Target part name        | When ICP trips                            |                                |  |  |  |
|-------|--------|-------------------------|-------------------------------------------|--------------------------------|--|--|--|
| No.   |        |                         | Symptom in each load                      | Trouble code and others        |  |  |  |
| FU101 | -      | DC power supply circuit | DC power supply does not<br>supply power. | Power switch is not turned ON. |  |  |  |
| FU191 | -      | Heater circuit          | The heater does not turn ON.              | 0500 *1                        |  |  |  |

\*1: This is an error that occurs when the power switch is turned ON. If the IC protector trips after the power switch is turned ON, another error may occur.

# APPENDIX

## **18. PARTS LAYOUT DRAWING**

## 18.1 Main body

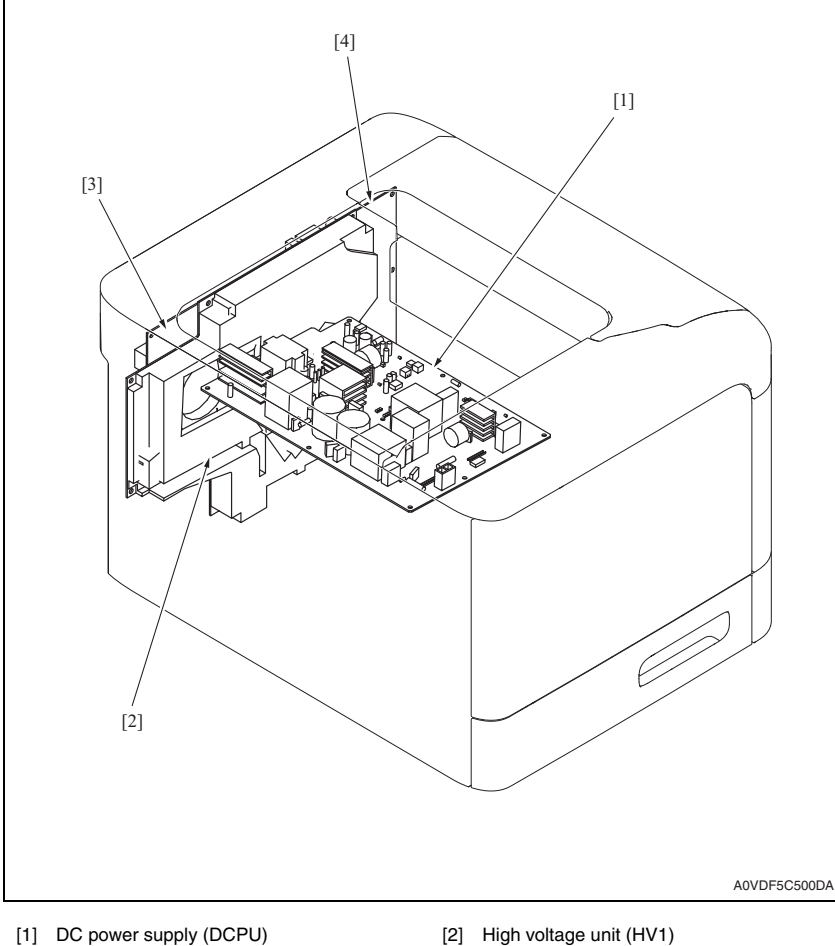

[3] MFP board (MFPB)

- [2] High voltage unit (HV1)
- [4] Printer control board (PRCB)

#### 18. PARTS LAYOUT DRAWING

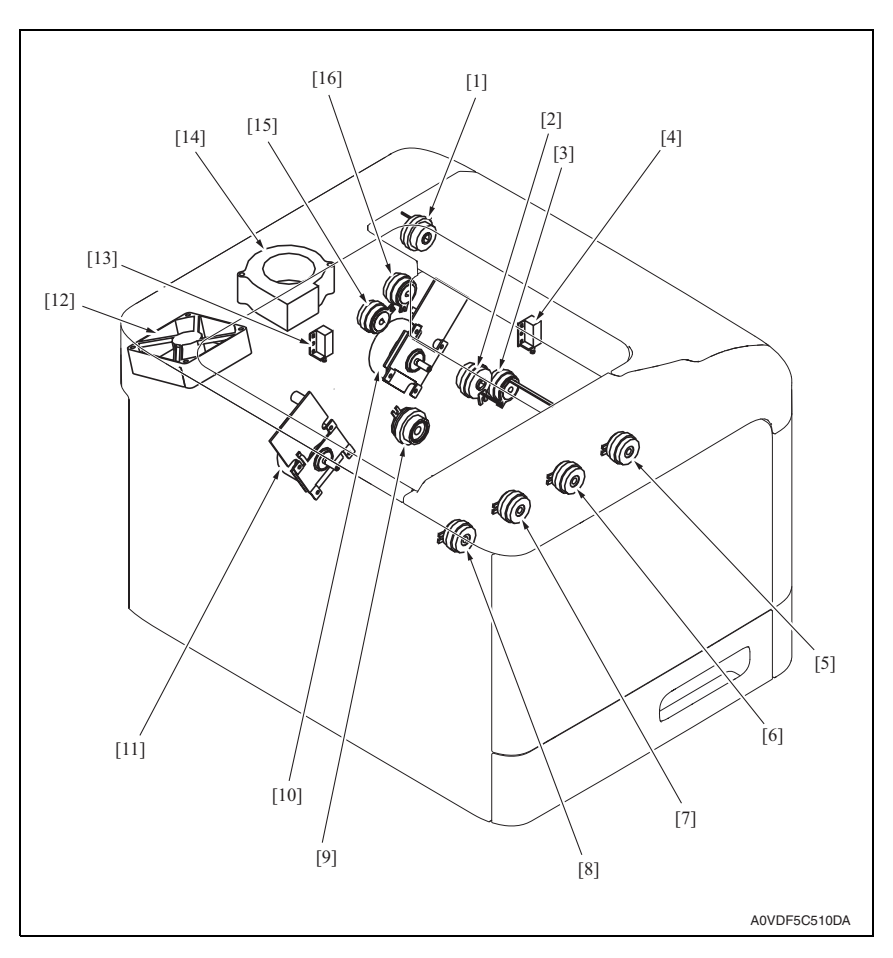

- [1] Loop detection clutch (CL8)
- [3] Duplex conveyance roller clutch (CL13)
- [5] Toner supply motor/K (CL7)
- [7] Toner supply motor/M (CL5)
- [9] Tray 2 media feed clutch (CL1)
- [11] Developing motor (M1)
- [13] 1st transfer release solenoid (SD1)
- [15] Switchback roller reverse clutch (CL12)

- [2] Registration clutch (CL3)
- [4] 2nd transfer release solenoid (SD2)
- [6] Toner supply motor/C (CL6)
- [8] Toner supply motor/Y (CL4)
- [10] Main motor (M2)
- [12] DC power supply fan motor (FM10)
- [14] Cooling fan motor (FM11)
- [16] Switchback roller feed clutch (CL11)

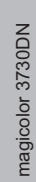

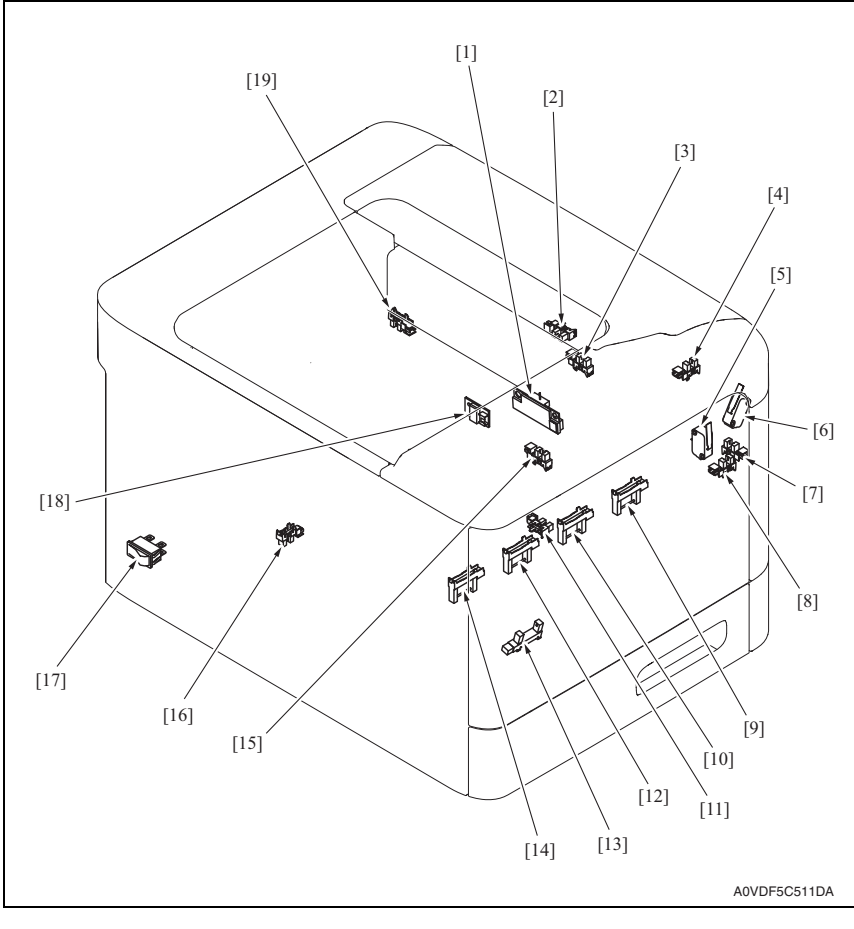

- [1] IDC sensor (IDC)
- [3] Duplex conveyance sensor (PS9)
- [5] Front door switch (SW2)
- [7] Right door sensor (PS11)
- [9] Toner level sensor/K (PS16)
- [11] Tray2 media empty sensor (PS2)
- [13] Waste toner near full sensor (PS12)
- [15] Registration sensor (PS5)
- [17] Power switch (SW1)
- [19] 1st transfer release sensor (PS17)

- [2] Loop detection sensor (PS6)
- [4] Exit sensor (PS8)
- [6] Right door switch (SW3)
- [8] Front door sensor (PS10)
- [10] Toner level sensor/C (PS15)
- [12] Toner level sensor/M (PS14)
- [14] Toner level sensor/Y (PS13)
- [16] Tray2 set sensor (PS1)
- [18] Temperature/ humidity sensor (TEM/HUMS)

# 19. CONNECTOR LAYOUT DRAWING

## 19.1 Printer control board (PRCB)

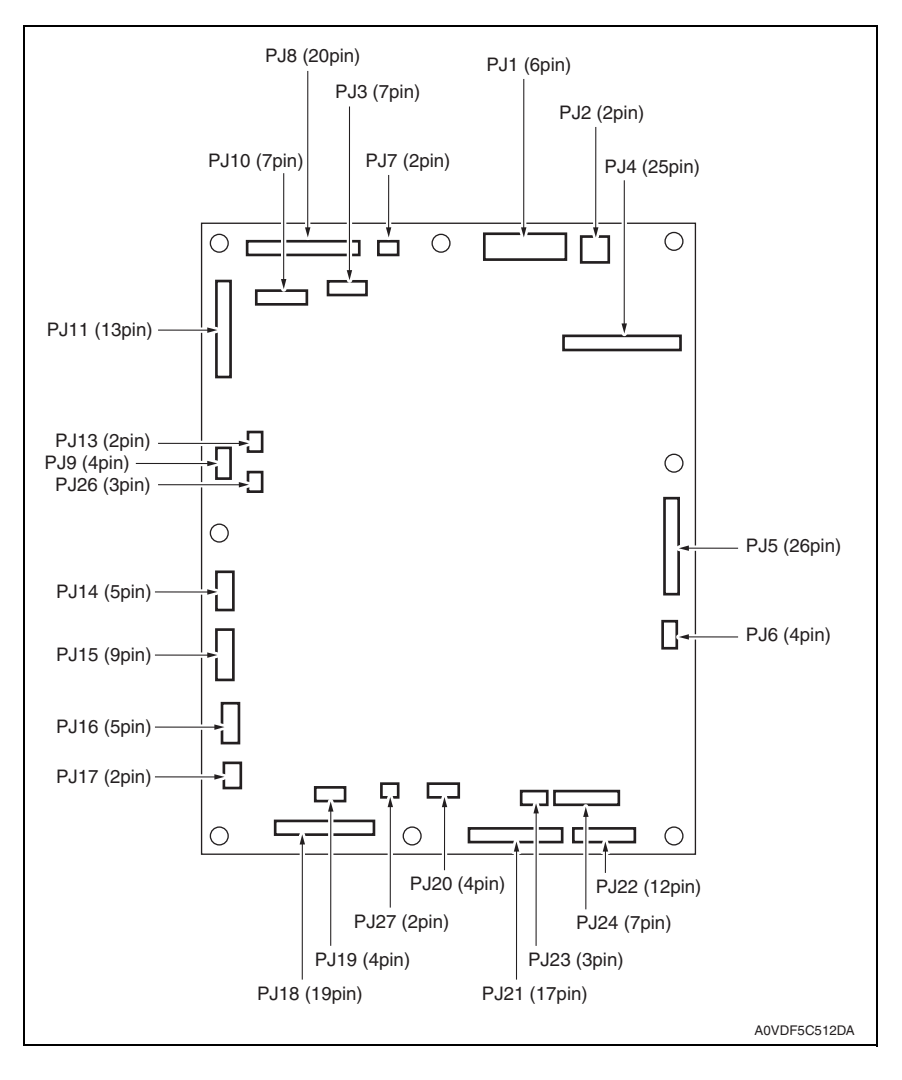

#### 19. CONNECTOR LAYOUT DRAWING

## 19.2 MFP board (MFPB)

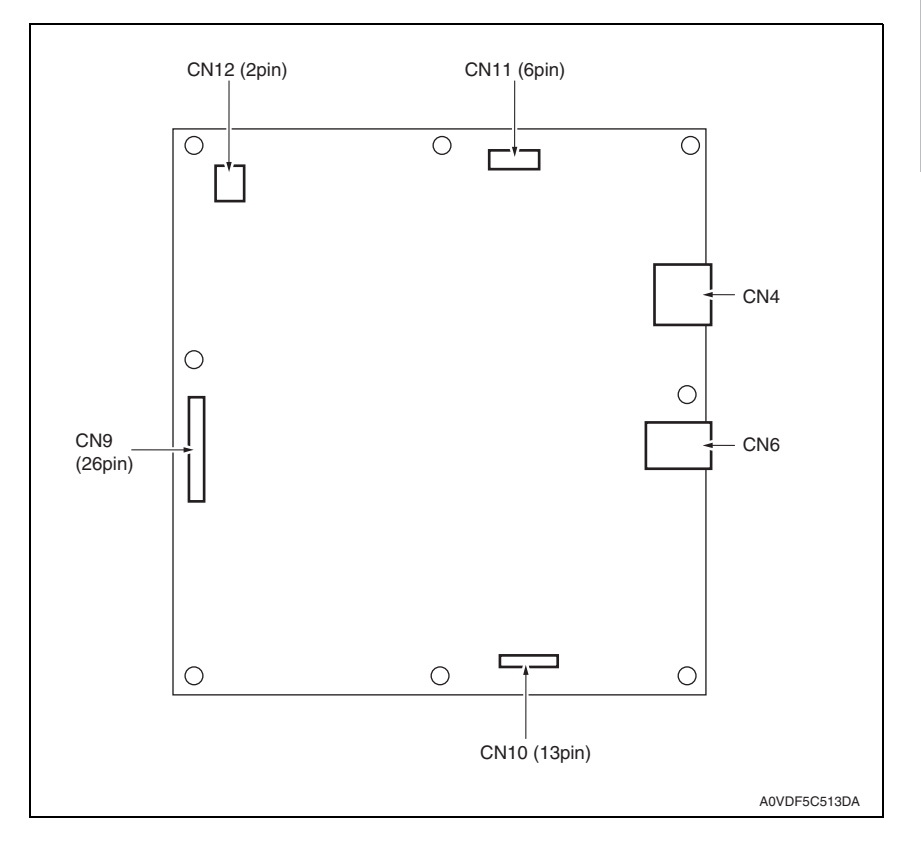

# 20. CONNECTOR LAYOUT DRAWING

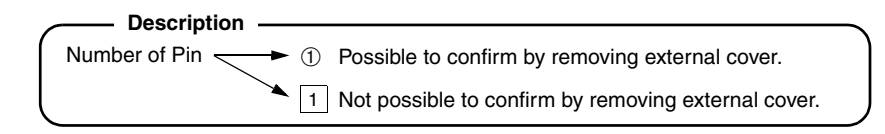

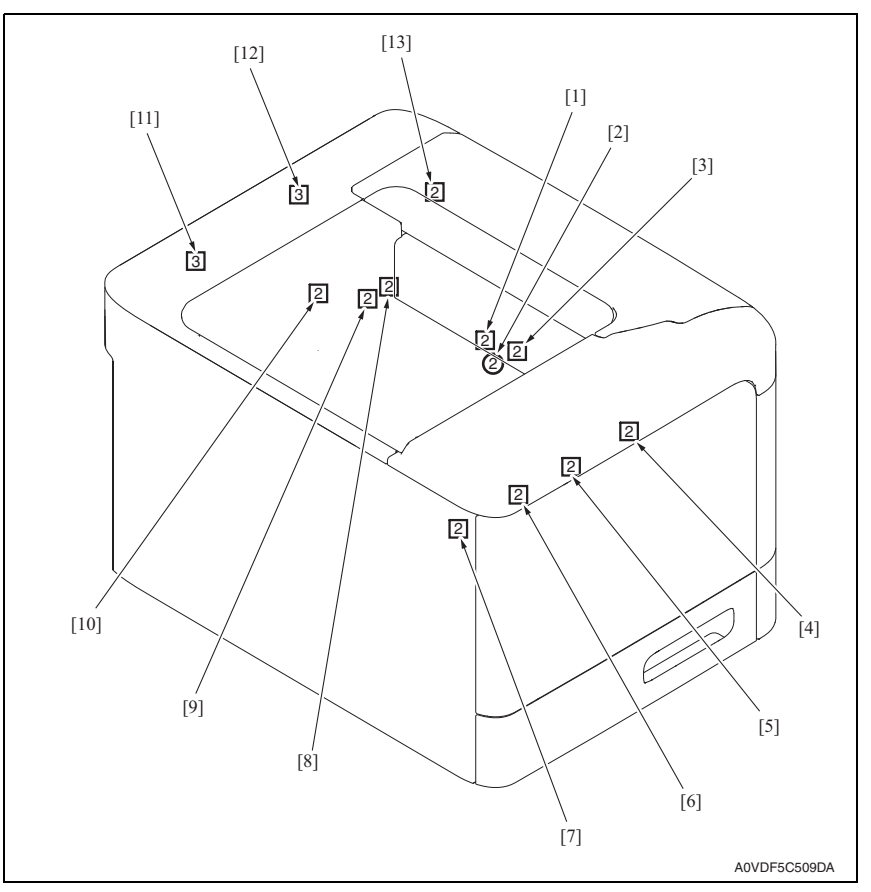

| No.  | CN No. | Location | No.  | CN No. | Location |
|------|--------|----------|------|--------|----------|
| [1]  | CN23   | D-7      | [2]  | CN22   | D-7      |
| [3]  | CN20   | C-7      | [4]  | CN35   | H-7      |
| [5]  | CN34   | H-7      | [6]  | CN33   | H-7      |
| [7]  | CN32   | G-7      | [8]  | CN27   | E-7      |
| [9]  | CN28   | E-7      | [10] | CN25   | C-15     |
| [11] | CN29   | F-7      | [12] | CN43   | K-11     |
| [13] | CN2    | C-15     |      |        |          |

### 21. TIMING CHART

# 21. TIMING CHART

# A. Operating conditions Color, A4S or 8 <sup>1</sup>/<sub>2</sub> x 11S

## B. Timing chart

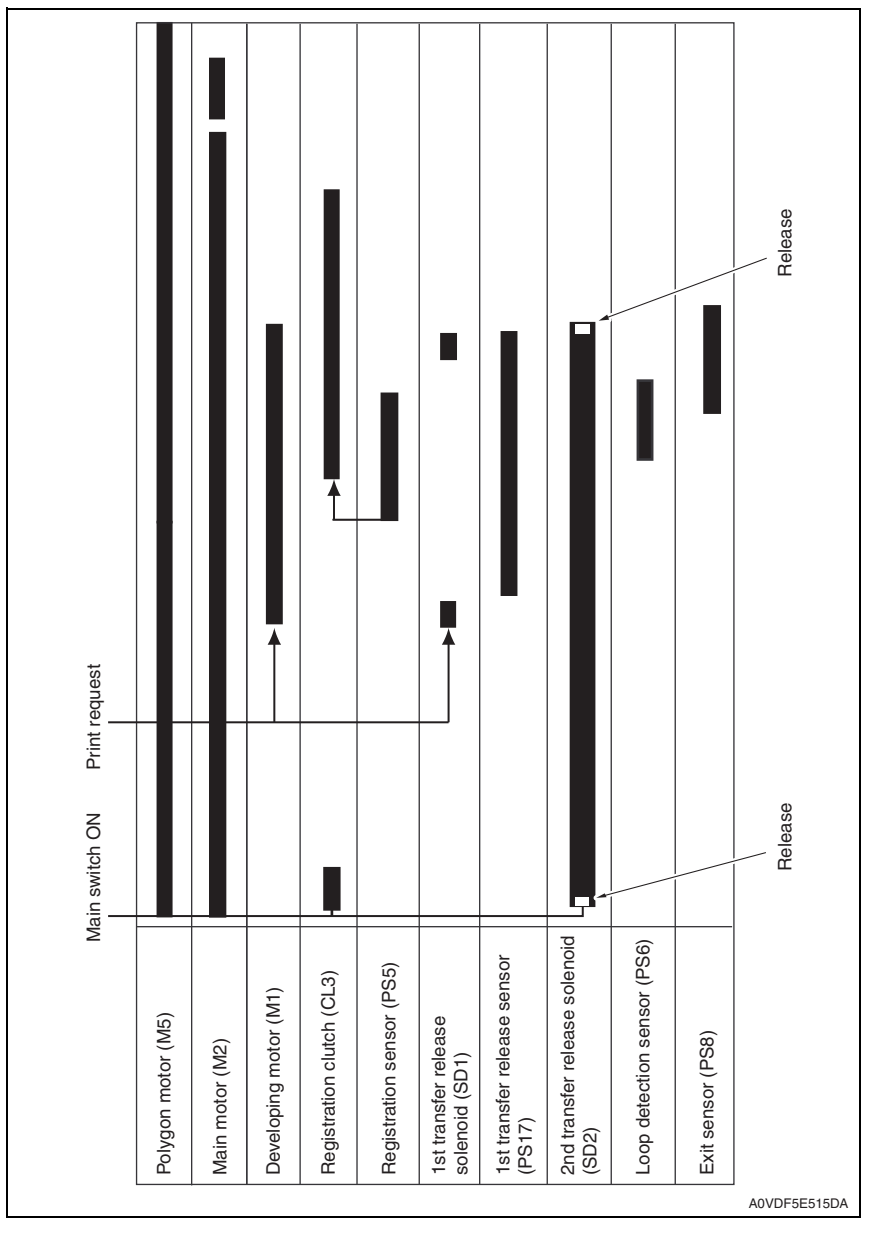

Blank Page

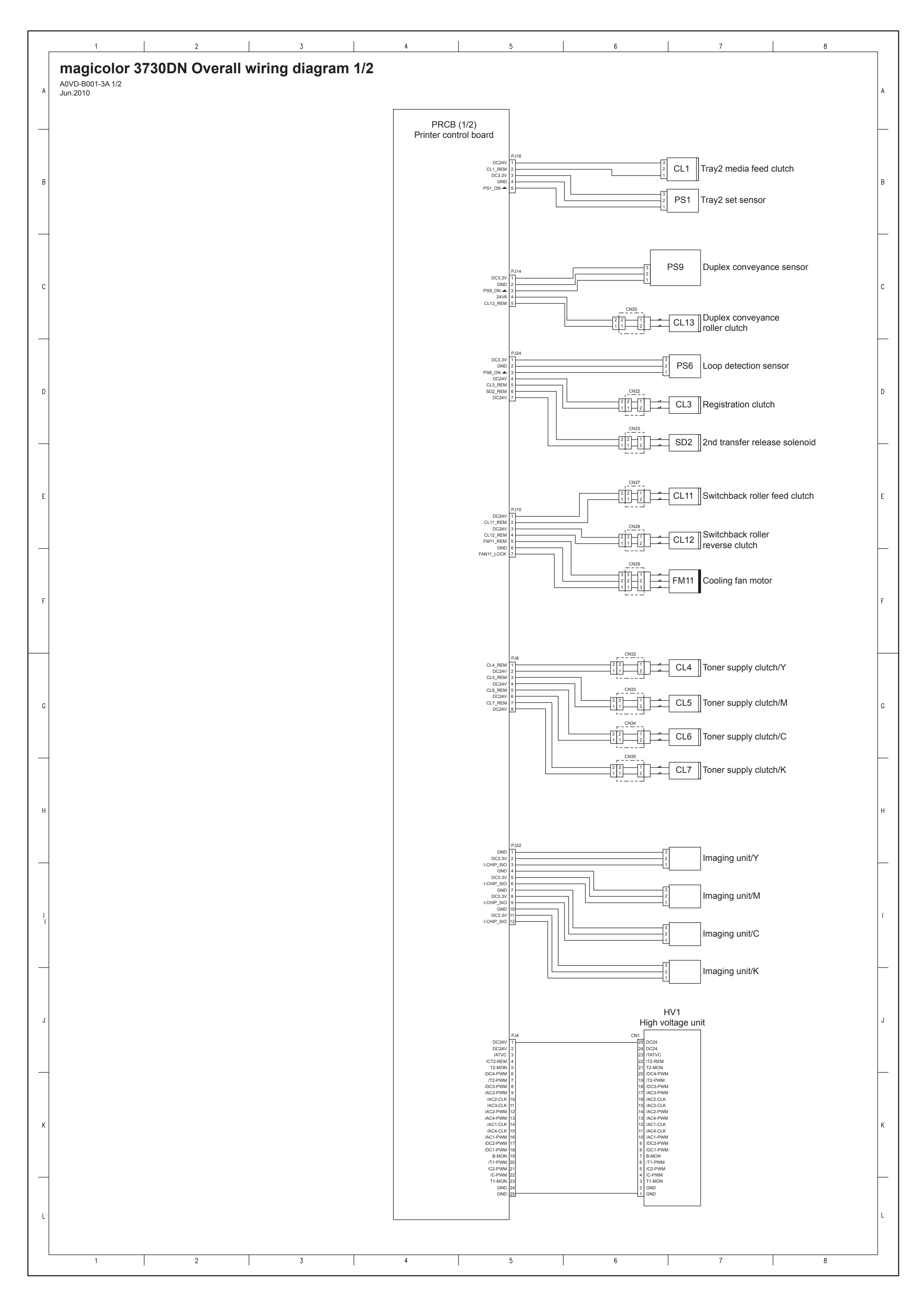

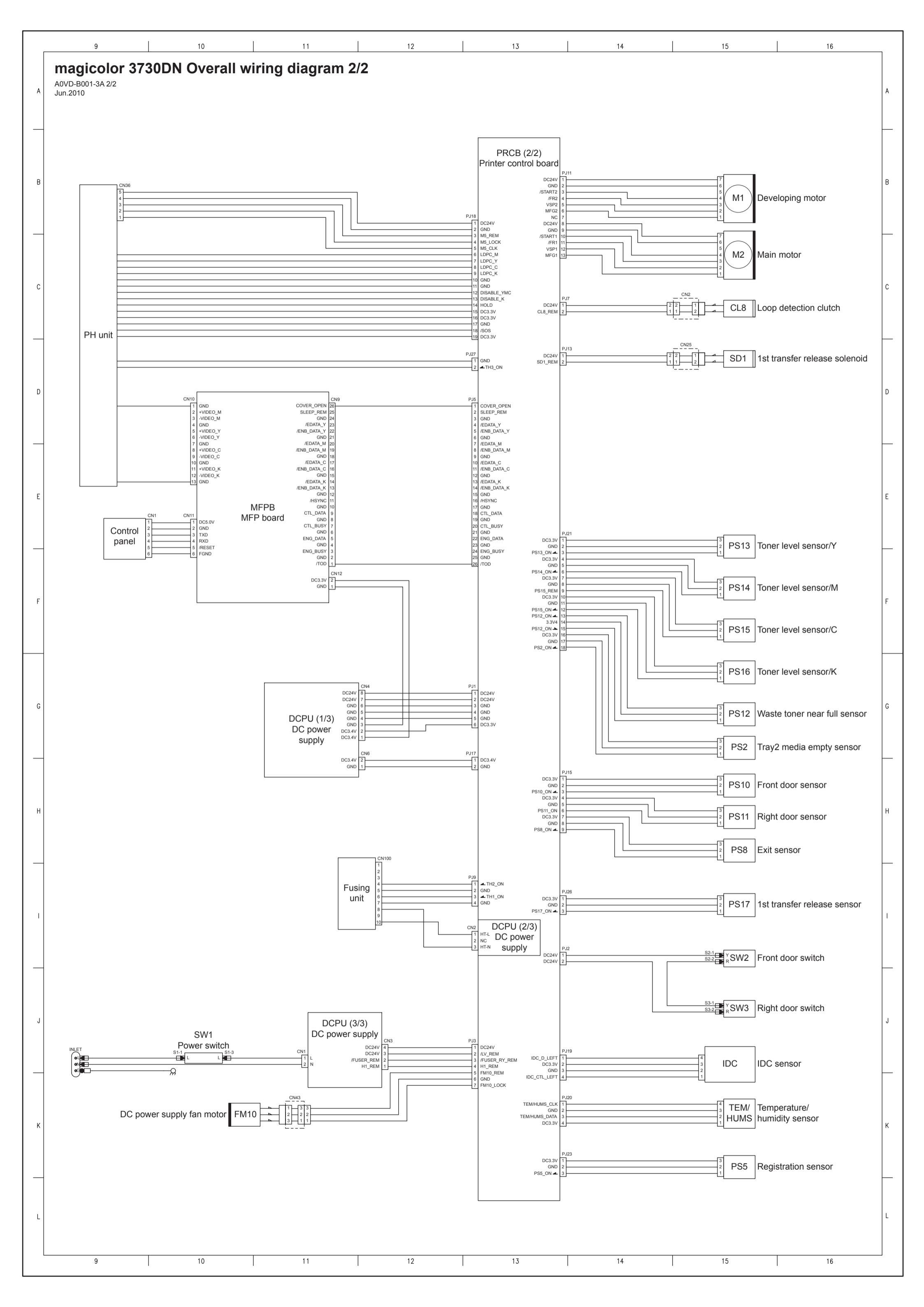

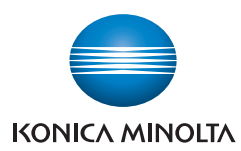

© 2010 KONICA MINOLTA BUSINESS TECHNOLOGIES, INC.

Use of this manual should be strictly supervised to avoid disclosure of confidential information.

Printed in Japan DDA0VD-C-FE1.1